# Keysight D9040MPHC MIPI® M-PHY® Compliance Application

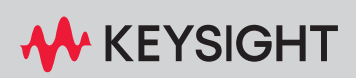

**PROGRAMMER'S REFERENCE** 

# Notices

#### © Keysight Technologies, Inc. 2011-2024

No part of this manual may be reproduced in any form or by any means (including electronic storage and retrieval or translation into a foreign language) without prior agreement and written consent from Keysight Technologies, Inc. as governed by United States and international copyright laws.

### **Revision**

Version 2.61.0.0

#### Edition

August 13, 2024

Available in electronic format only

Published by: Keysight Technologies, Inc. 1900 Garden of the Gods Road Colorado Springs, CO 80907 USA

#### Warranty

The material contained in this document is provided "as is," and is subject to being changed, without notice, in future editions. Further, to the maximum extent permitted by applicable law, Keysight disclaims all warranties, either express or implied, with regard to this manual and any information contained herein, including but not limited to the implied warranties of merchantability and fitness for a particular purpose. Keysight shall not be liable for errors or for incidental or consequential damages in connection with the furnishing, use, or performance of this document or of any information contained herein. Should Keysight and the user have a separate written agreement with warranty terms covering the material in this document that conflict with these terms, the warranty terms in the separate agreement shall control.

### **Technology License**

The hardware and/or software described in this document are furnished under a license and may be used or copied only in accordance with the terms of such license.

### U.S. Government Rights

The Software is "commercial computer software," as defined by Federal Acquisition Regulation ("FAR") 2.101. Pursuant to FAR 12.212 and 27.405-3 and Department of Defense FAR Supplement ("DFARS") 227.7202, the U.S. government acquires commercial computer software under the same terms by which the software is customarily provided to the public. Accordingly, Keysight provides the Software to U.S. government customers under its standard commercial license, which is embodied in its End User License Agreement (EULA), a copy of which can be found at www.keysight.com/find/sweula. The license set forth in the EULA represents the exclusive authority by which the U.S. government may use, modify, distribute, or disclose the Software. The EULA and the license set forth therein, does not require or permit, among other things, that Keysight: (1) Furnish technical information related to commercial computer software or commercial computer software documentation that is not customarily provided to the public; or (2) Relinquish to, or otherwise provide, the government rights in excess of these rights customarily provided to the public to use, modify, reproduce, release, perform, display, or disclose commercial computer software or commercial computer software documentation. No additional government requirements beyond those set forth in the EULA shall apply, except to the extent that those terms, rights, or licenses are explicitly required from all providers of commercial computer software pursuant to the FAR and the DFARS and are set forth specifically in writing elsewhere in the EULA. Keysight shall be under no obligation to update, revise or otherwise modify the Software. With respect to any technical data as defined by FAR 2.101, pursuant to FAR 12.211 and 27.404.2 and DFARS 227.7102, the U.S. government acquires no greater than Limited Rights as defined in FAR 27.401 or DFAR 227.7103-5 (c), as applicable in any technical data.

### **Safety Notices**

### CAUTION

A **CAUTION** notice denotes a hazard. It calls attention to an operating procedure, practice, or the like that, if not correctly performed or adhered to, could result in damage to the product or loss of important data. Do not proceed beyond a **CAUTION** notice until the indicated conditions are fully understood and met.

### WARNING

A WARNING notice denotes a hazard. It calls attention to an operating procedure, practice, or the like that, if not correctly performed or adhered to, could result in personal injury or death. Do not proceed beyond a WARNING notice until the indicated conditions are fully understood and met.

# In This Book

This book is your guide to programming the Keysight Technologies D9040MPHC MIPI® M-PHY® Compliance Application.

- Chapter 1, "Introduction to Programming," starting on page 7, describes compliance application programming basics.
- Chapter 2, "Configuration Variables and Values," starting on page 9, Chapter 3, "Test Names and IDs," starting on page 53, Chapter 4, "Instruments," starting on page 73, and Chapter 5, "Message IDs," starting on page 75 provide information specific to programming the D9040MPHC MIPI® M-PHY® Compliance Application.

### How to Use This Book

Programmers who are new to compliance application programming should read all of the chapters in order. Programmers who are already familiar with this may review chapters 2, 3, 4, and 5 for changes.

# Contents

In This Book / 3

### 1 Introduction to Programming

Remote Programming Toolkit / 8

- 2 Configuration Variables and Values
- 3 Test Names and IDs
- 4 Instruments
- 5 Message IDs

Index

Keysight D9040MPHC MIPI® M-PHY® Compliance Application Programmer's Reference

# 1 Introduction to Programming

Remote Programming Toolkit / 8

This chapter introduces the basics for remote programming a compliance/test application. The programming commands provide the means of remote control. Basic operations that you can do remotely with a computer and a compliance/test app running on an oscilloscope include:

- Launching and closing the application.
- Configuring the options.
- Running tests.
- Getting results.
- · Controlling when and were dialogs get displayed
- · Saving and loading projects.

You can accomplish other tasks by combining these functions.

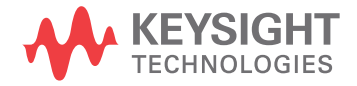

# Remote Programming Toolkit

The majority of remote interface features are common across all the Keysight Technologies, Inc. family of compliance/test applications. Information on those features is provided in the N5452A Compliance Application Remote Programming Toolkit available for download from Keysight here: www.keysight.com/find/rpi. The D9040MPHC MIPI® M-PHY® Compliance Application uses Remote Interface Revision 7.1. The help files provided with the toolkit indicate which features are supported in this version.

In the toolkit, various documents refer to "application-specific configuration variables, test information, and instrument information". These are provided in Chapters 2, 3, and 4 of this document, and are also available directly from the application's user interface when the remote interface is enabled (View>Preferences::Remote tab::Show remote interface hints). See the toolkit for more information.

Keysight D9040MPHC MIPI® M-PHY® Compliance Application Programmer's Reference

# 2 Configuration Variables and Values

The following table contains a description of each of the D9040MPHC MIPI® M-PHY® Compliance Application options that you may query or set remotely using the appropriate remote interface method. The columns contain this information:

- GUI Location Describes which graphical user interface tab contains the control used to change the value.
- Label Describes which graphical user interface control is used to change the value.
- Variable The name to use with the SetConfig method.
- Values The values to use with the SetConfig method.
- Description The purpose or function of the variable.

For example, if the graphical user interface contains this control on the **Set Up** tab:

• Enable Advanced Features

then you would expect to see something like this in the table below:

 Table 1
 Example Configuration Variables and Values

| GUI<br>Location | Label                       | Variable       | Values      | Description                         |
|-----------------|-----------------------------|----------------|-------------|-------------------------------------|
| Set Up          | Enable Advanced<br>Features | EnableAdvanced | True, False | Enables a set of optional features. |

and you would set the variable remotely using:

```
ARSL syntax
------
arsl -a ipaddress -c "SetConfig 'EnableAdvanced' 'True'"
```

C# syntax

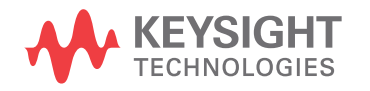

## 2 Configuration Variables and Values

|      | <pre>remoteAte.SetConfig("EnableAdvanced", "True");</pre>                                                                                                    |
|------|----------------------------------------------------------------------------------------------------|
|      | Here are the actual configuration variables and values used by this application:                                                                                                    |
| NOTE | Some of the values presented in the table below may not be available in certain configurations. Always perform a "test run" of your remote script using the application's graphical user interface to ensure the combinations of values in your program are valid. |
| NOTE | The file, "ConfigInfo.txt", which may be found in the same directory as this help file, contains all of the information found in the table below in a format suitable for parsing.                                                                                 |
|      |                                                                                                    |

## Configuration Variables and Values 2

| Table 2         Configuration Variables and Valu | es |
|--------------------------------------------------|----|
|--------------------------------------------------|----|

| GUI<br>Location | Label              | Variable  | Values                                                                     | Description                                                                                                    |
|-----------------|--------------------|-----------|----------------------------------------------------------------------------|----------------------------------------------------------------------------------------------------|
| Configure       | Acquisition Points | AcqPoints | 100E+3, 200E+3,<br>500E+3, 1E+6,<br>2E+6, 4E+6, 5E+6,<br>6E+6, 8E+6, 10E+6 | Enter the acquisition points to capture at<br>least one cycle including PREPARE and<br>STALL state. The actual sampling window<br>length when running all the tests<br>(excluding the jitter tests) is determined<br>based on this acquisition points value<br>together with the corresponding sampling<br>rate used. Sampling Window =<br>[Acquisition point] / [Sampling Rate] For<br>example; If the acquisition points is set to 5<br>Mpts and the sampling rate used is<br>40GSa/s, then the Sampling Window =<br>125 us The sampling rate used is<br>automatically set in the application based<br>on the following criteria. For 90000 Series,<br>90000 X-Series, 90000 Q-Series,<br>V-Series, Z-Series: [Burst Data ] For data<br>rate less than 10 Mbps, Sampling Rate =<br>2.5 GSa/s For data rate less than 50 Mbps,<br>Sampling Rate = 5 GSa/s For data rate less<br>than 1.5 Gbps, Sampling Rate = 10 GSa/s<br>For data rate less than 2 Gbps, Sampling<br>Rate = 20 GSa/s For data rate of 2 Gbps<br>and above, Sampling Rate = 40 GSa/s For<br>data rate of 6 Gbps and above, Sampling<br>Rate = 80 GSa/s [Continuous Data ] The<br>Sampling rate will be set up to maximum<br>of 80GSa/s, depending on the scope<br>capability. For UXR-series: [Burst Data ]<br>For data rate less than 10 Mbps, Sampling<br>Rate = 2 GSa/s For data rate less than 50<br>Mbps, Sampling Rate = 4 GSa/s For data<br>rate less than 1.5 Gbps, Sampling Rate = 16 GSa/s For data rate less than 10 Mbps, Sampling<br>Rate = 2 GSa/s For data rate less than 50<br>Mbps, Sampling Rate = 32 GSa/s For data rate<br>less than 6 Gbps, Sampling Rate = 64<br>GSa/s For data rate of 6 Gbps and above,<br>Sampling Rate = 128 GSa/s [Continuous<br>Data ] The Sampling rate will be set up to<br>maximum of 128GSa/s, depending on the<br>scope capability. |

| GUI<br>Location | Label                          | Variable                      | Values                                                                                                    | Description                                                                                                    |
|-----------------|--------------------------------|-------------------------------|----------------------------------------------------------------------------------------------------|----------------------------------------------------------------------------------------------------|
| Configure       | Acquisition length<br>[UI]     | RJDJAcqLen                    | (Accepts<br>user-defined text),<br>10000, 20000,<br>30000, 40000,<br>50000, 100000,<br>150000, 200000,<br>250000, 300000,<br>350000, 400000 | For TJ and DJ tests under HS Continuous<br>Data mode. This option is used to set the<br>single acquisition length in terms of UI.<br>The actual sample points equivalent to<br>then number of UI specified will be<br>calculated based on the value used in the<br>"HS Data Rate" option(maximum number<br>of sample points is limit at 10Mpts for<br>efficiency and responsiveness when<br>running the jitter measurements).                                                                                                    |
| Configure       | CRPAT Packet Bit<br>Length     | TestPatternLength             | (Accepts<br>user-defined text),<br>1280, 1320, 3584,<br>30240                                                                               | Enter the bit length for CRPAT test<br>patterns. This value is used to determined<br>the sample length when performing DJ<br>tests under HS Burst Data mode. For<br>example; HS Burst Data Rate = 1248 Mbps<br>CRPAT Packet Bit Length = 1320 Sample<br>length used in HS Burst DJ test =<br>1/1248000000 * 1320 = 1.058 us                                                                                                    |
| Configure       | CTLE Optimization<br>Criterion | CTLEOptimizationCr<br>iterion | Eye Width, Eye<br>Height, Eye Area                                                                                                    | Specify the CTLE Optimization Criterion<br>used to determine the optimal CTLE<br>setting among all CTLE setting stated in<br>CTLE Setting File. When the "Eye Width" is<br>selected, the optimal CTLE setting will be<br>determined based on the largest eye<br>width. When the "Eye Height" is selected,<br>the optimal CTLE setting will be<br>determined based on the largest eye<br>height. When the "Eye Area" is selected,<br>the optimal CTLE setting will be<br>determined based on the largest eye<br>height. When the "Eye Area" is selected,<br>the optimal CTLE setting will be<br>determined based on the largest eye area<br>where Eye Area = $\pi x$ (Eye Height/2) x (Eye<br>Width/2) By default, the option of "Eye<br>Area" will be used. This config is<br>applicable for 1.1.7 TEYE_G4_TX,<br>VDIF_AC_G4_TX (C) tests only. |

| GUI<br>Location | Label                                                 | Variable                         | Values                                     | Description                                                                                                    |
|-----------------|-------------------------------------------------------|----------------------------------|--------------------------------------------|----------------------------------------------------------------------------------------------------|
| Configure       | CTLE Outer Voltage<br>Check Range(V)                  | CTLEOuterVoltageC<br>heckRange   | (Accepts<br>user-defined text),<br>60e-3   | Specify the voltage range to be applied<br>for CTLE Outer voltage checking where the<br>outer voltage of eye diagram must within<br>VDIF_AC maximum - (CTLE Outer Voltage<br>Check Range). By default, the value of<br>60mV will be used. Example, for large<br>amplitude(LA) signal with VDIF_AC<br>maximum of 310mV, the eye diagram<br>generated after applying CTLE must fullfill<br>the requirement of - Vmax of eye diagram<br>must be less than (310mV - 60mV) and -<br> Vmin  of eye diagram must be less than<br> (-310mV + 60mV)  The CTLE setting will<br>not be considered as optimum CTLE<br>setting if this requirement is not fullfiled.<br>This config is applicable for 1.1.7<br>TEYE_G4_TX, VDIF_AC_G4_TX (C) tests<br>only. |
| Configure       | CTLE Setting File                                     | CTLESettingFile                  | (Accepts<br>user-defined text),<br>Default | Specify the CTLE Setting file to be used<br>when performing test. When the "Default"<br>is selected, the default CTLE Setting file<br>will be used when performing test. The<br>default CTLE Setting file path is: C:\<br>ProgramData\Keysight\Infiniium\Apps\<br>MIPI_M-PHYTest\app\CTLE\<br>CTLESettingFile.txt Each CTLE setting from<br>CTLE Setting File will be applied and the<br>best CTLE setting will be selected based<br>on the largest eye height. User may specify<br>custom CTLE Setting file by providing the<br>full path of the file (*.txt) which contain the<br>same format as the default CTLE Setting<br>file. This config is applicable for 1.1.7<br>TEYE_G4_TX, VDIF_AC_G4_TX (C) tests<br>only.                       |
| Configure       | Clock Recovery<br>Method [Burst Data<br>Mode]         | ClockRecoveryMet<br>hod          | FIXed, SOPLL                               | Clock recovery method for eye diagram<br>and jitter related tests. This applies to all<br>Burst Data mode test.                                                                                                    |
| Configure       | Clock Recovery<br>Method<br>[Continuous Data<br>Mode] | ClockRecoveryMet<br>hod_ContData | FIXed, SOPLL                               | Clock recovery method for eye diagram<br>and jitter related tests. This applies to all<br>Continuous Data mode test.                                                                                                    |

 Table 2
 Configuration Variables and Values (continued)

| GUI<br>Location | Label                                 | Variable                  | Values                                      | Description                                                                                                    |
|-----------------|---------------------------------------|---------------------------|---------------------------------------------|----------------------------------------------------------------------------------------------------|
| Configure       | DFE Eye Diagram<br>Position           | DFEEyeDiagramPos<br>ition | NO DELAY,<br>Centered                       | Specify the eye diagram position after<br>applying DFE equalization. When the "NO<br>DELAY" is selected, the delay parameter<br>will be set to zero. When the "Centered" is<br>selected, the eye will be centered based<br>on the left crossing point and right<br>crossing point measured using histogram<br>measurement. By default, the option of<br>"Centered" will be selected. This config is<br>applicable for 1.1.7 TEYE_G4_TX,<br>VDIF_AC_G4_TX (C) tests only. |
| Configure       | DFE Voltage(V)                        | DFEVoltage                | (Accepts<br>user-defined text),<br>Auto     | Specify the DFE Voltage to be applied for<br>DFE equalization. When the "Auto" is<br>selected, the Infiniium will determine the<br>tap values through optimization. By<br>default, the option of "Auto" will be<br>selected. User may enter the DFE voltage<br>to be applied. This config is applicable for<br>1.1.7 TEYE_G4_TX, VDIF_AC_G4_TX (C)<br>tests only.                                                                                                    |
| Configure       | DIF-N State<br>Duration (UI)          | DIFNStateDuration         | (Accepts<br>user-defined text),<br>9, 20    | Enter the DIF-N state duration in UI. This value is used in trigger acquisition for all tests excluding the jitter and TEYE tests.                                                                                                    |
| Configure       | DIF-P State<br>Duration (UI)          | DIFPStateDuration         | (Accepts<br>user-defined text),<br>9, 20    | Enter the DIF-P state duration in UI. This value is used in trigger acquisition for jitter and TEYE tests only.                                                                                                    |
| Configure       | Damping Factor (for<br>2nd Order PLL) | DampingFactor             | (Accepts<br>user-defined text),<br>0.707, 1 | For 2nd Order PLL only.                                                                                                    |
| Configure       | Data Rate Mode                        | DataRateMode_fOff<br>set  | AUTO, SEMI                                  | Specify the data rate mode used for data<br>rate measurement. For "Fully Automatic"<br>mode, the data rate is found by searching<br>the waveform for the narrowest data pulse.<br>For "Semi-Autimatic" mode, the data rate<br>algorithm starts by searching around the<br>nominal data rate specify in "Nominal HS<br>Data Rate" configuration option in Set Up<br>tab and then automatically finds the data<br>rate. This config is only applicable for<br>HS-TX tests. |

| GUI<br>Location | Label                                                           | Variable                         | Values                                          | Description                                                                                                    |
|-----------------|-----------------------------------------------------------------|----------------------------------|-------------------------------------------------|----------------------------------------------------------------------------------------------------|
| Configure       | HS Data Eye Filter                                              | HSDataEyeFilter                  | 1, 0                                            | This option is used to enable/disable HS<br>Data Eye filtering where the SYNC regions<br>from all the burst data will be removed<br>before generating an eye diagram. For the<br>filter to work, the HS burst data stream<br>must contain DIF-P, DIF-N, valid SYNC<br>pattern and MarkerO pattern.                                                                                         |
| Configure       | Hysteresis Level                                                | MeasThres_Hystere<br>sisLevel    | (Accepts<br>user-defined text),<br>0            | Specify the value of the hysteresis level<br>voltages used in setting the measurement<br>thresholds. By default, this value is set to<br>OV. This option is only applicable for all the<br>tests that does NOT have explicit specified<br>measurement threshold method in the CTS<br>specifications. This option is not<br>applicable for TR_TF test, SR_DIF test and<br>TIntra_Skew test. |
| Configure       | Hysteresis Range                                                | MeasThres_Hystere<br>sisRange    | (Accepts<br>user-defined text),<br>0.030, 0.050 | Specify the value of the hysteresis range<br>used in setting the measurement<br>thresholds. By default, this value is set to<br>30mV. This option is only applicable for all<br>the tests that does NOT have explicit<br>specified measurement threshold method<br>in the CTS specifications. This option is not<br>applicable for TR_TF test, SR_DIF test and<br>TIntra_Skew test.        |
| Configure       | Ignore DIF-N State<br>After Change in<br>Termination (UI)       | DIFNStateB4Termi<br>nationChange | (Accepts<br>user-defined text),<br>0, 9, 20     | Enter the DIF-N state duration in UI before<br>changing termination from 50ohms to<br>500ohms so that the region at 500ohms<br>will be ignored when measuring VDIF.<br>Enter "No termination change" if the DUT<br>does not change termination during STALL<br>state.                                                                                                    |
| Configure       | Ignore overshoot<br>failures for<br>Differential AC Eye<br>Test | IgnoreOvershootFai<br>lures      | true, false                                     | This option is used to ignore the overshoot<br>failures for Differential AC Eye Tests. This<br>config is applicable for 1.1.7 TEYE_G4_TX,<br>VDIF_AC_G4_TX(C) tests only.                                                                                                    |
| Configure       | Interpolation                                                   | Interpolation                    | 1,0                                             | This option is used to turn on interpolation<br>for HS Burst Data mode. This config is only<br>applicable for 1.1.8 TR_TF and 1.1.10<br>SR_DIF tests.                                                                                                    |

| Table 2 | Configuration | Variables and | Values | (continued) |
|---------|---------------|---------------|--------|-------------|
|         | ooninguluuon  | variables and | Vulues | (continucu) |

| GUI<br>Location | Label                             | Variable                        | Values                                          | Description                                                                                                    |
|-----------------|-----------------------------------|---------------------------------|-------------------------------------------------|----------------------------------------------------------------------------------------------------|
| Configure       | Interpolation Factor              | PWM_TEYEInterpol<br>ationFactor | OFF, INT2, INT4,<br>INT8, INT16                 | Specify the interpolation factor to be used<br>when loading waveform file for eye<br>diagram generation. This config is only<br>applicable for 1.2.6 TEYE and 1.2.7<br>VDIF_AC tests.                                                                                                    |
| Configure       | Interpolation<br>Factor(L2L_SKEW) | Interpolation_L2LS<br>kew       | OFF, INT1, INT2,<br>INT4                        | Specify the interpolation factor to be used<br>when loading waveform file for HS-TX<br>Lane-to-Lane Skew tests. This config is<br>only applicable for Test 1.1.9 T_L2L_SKEW<br>tests.                                                                                                    |
| Configure       | IntraSkewEdgeHyst<br>eresis [V]   | IntraSkewEdgeHyst<br>eresis     | (Accepts<br>user-defined text),<br>0.050, 0.030 | This option is used to set the measurement<br>thresholds when performing the<br>Intra-Lane Output Skew test. The upper<br>and lower measurement thresholds will be<br>determined by adding or subtracting this<br>value from the measured common-mode<br>level of the test signal. By default this<br>value is set to 30mV. In that case, if the<br>common-mode level of a test signal is<br>110mV, then the measurement thresholds<br>used will be as follow: Upper measurement<br>threshold = 140mV Middle measurement<br>threshold = 80mV |
| Configure       | Logger                            | DJ_STDJLogger                   | 1,0                                             | This option is used to enable/disable the<br>logger feature for 1.1.17 DJ_TX and 1.1.18<br>STDJ_TX tests where the waveform<br>captured for each acquisition and result<br>will be saved in the following directory:<br>Win7:C:\ProgramData\Keysight\Infiniium\<br>Apps\MIPI_M-PHYTest\Project\app\<br>DJ_STDJLogger\                                                                                                    |
| Configure       | Lower Percent                     | MeasThres_LowerP<br>ct          | (Accepts<br>user-defined text),<br>10, 20       | Specify the value of the lower threshold<br>used when the "MeasThreshold Mode"<br>option is set to use "TopBaseRatio". By<br>default, this value is set to 10%.                                                                                                    |

| Table 2 | Configuration Variables and Values (continued) |
|---------|------------------------------------------------|
| Table Z | Configuration variables and values (continueu) |

| GUI<br>Location | Label                    | Variable                 | Values                                                     | Description                                                                                                    |
|-----------------|--------------------------|--------------------------|------------------------------------------------------------|----------------------------------------------------------------------------------------------------|
| Configure       | MC_LS_PREPARE_L<br>ENGTH | MC_LS_PREPARE_L<br>ENGTH | 0, 1, 2, 3, 4, 5, 6, 7,<br>8, 9, 10, 11, 12, 13,<br>14, 15 | Specify the value of the<br>MC_LS_PREPARE_LENGTH.<br>MC_LS_PREPARE_LENGTH is the<br>PWM-BURST PREPARE length multiplier<br>for OMC. MC_LS_PREPARE_LENGTH will<br>be used to compute test limit for 1.2.3<br>TPWM_PREPARE test if Optical Media<br>Converter(OMC) is present. The actual test<br>limit(TPWM_PREPARE_TestLimit) for 1.2.3<br>TPWM_PREPARE test will be calculated<br>based on equation: If OMC is present,<br>TPWM_PREPARE_calc =<br>MAX(2^(MAX(TX_LS_PREPARE_LENGTH,<br>MC_LS_PREPARE_LENGTH) + GEAR - 7),<br>1). TPWM_PREPARE_TestLimit =<br>MIN(TPWM_PREPARE_DETECT)). If OMC is not<br>present, TPWM_PREPARE_calc,<br>MIN(TLINE_RESET_DETECT)). If OMC is not<br>present, TPWM_PREPARE_calc,<br>MIN(TLINE_RESET_DETECT)). The values<br>of OMC, TX_LS_PREPARE_LENGTH + GEAR<br>- 7), 1). TPWM_PREPARE_calc,<br>MIN(TLINE_RESET_DETECT)). The values<br>of OMC, TX_LS_PREPARE_LENGTH and<br>TLINE_RESET_DETECT(S) are configurable<br>in Configure Tab.<br>TLINE_RESET_DETECT(S)/(10 * TPWM_TX).<br>The GEAR value is depends on the PWM<br>Gear selected in Set Up Tab. Example 1,<br>TX_LS_PREPARE_LENGTH = 10,<br>MC_LS_PREPARE_LENGTH = 15,<br>TLINE_RESET_DETECT = 1ms, GEAR = 1<br>and PWM bit rate = 9Mbps. if OMC is<br>present, TPWM_PREPARE_TestLimit =<br>512SI. if OMC is not present,<br>TPWM_PREPARE_TestLimit = 16SI.<br>Example 2, TX_LS_PREPARE_LENGTH = 15,<br>TLINE_RESET_DETECT = 1ms, GEAR = 1<br>and PWM bit rate = 3Mbps. if OMC is<br>present, TPWM_PREPARE_TestLimit =<br>512SI. if OMC is not present,<br>TPWM_PREPARE_TestLimit = 16SI.<br>Example 2, TX_LS_PREPARE_LENGTH = 15,<br>TLINE_RESET_DETECT = 1ms, GEAR = 1<br>and PWM bit rate = 3Mbps. if OMC is<br>present, TPWM_PREPARE_TestLimit =<br>500SI. if OMC is not present,<br>TPWM_PREPARE_TestLimit = 16SI.<br>Example 2, TX_LS_PREPARE_TESTLIMIT =<br>300SI. if OMC is not present,<br>TPWM_PREPARE_TestLimit = 16SI. This<br>config is only applicable for 1.2.3<br>TPWM_PREPARE test. |

 Table 2
 Configuration Variables and Values (continued)

| GUI<br>Location | Label                               | Variable                | Values                                                        | Description                                                                                                    |
|-----------------|-------------------------------------|-------------------------|---------------------------------------------------------------|----------------------------------------------------------------------------------------------------|
| Configure       | MaxNumOfAcq                         | RJDJMaxNumOfAc<br>q     | (Accepts<br>user-defined text),<br>10, 20, 30, 40, 50,<br>100 | For TJ and DJ tests. This option is used to<br>set the maximum number of single<br>acquisition that the application will<br>acquire when performing the jitter tests.<br>The sample length of each single<br>acquisition is specified in the "Acquisition<br>Length [UI]" option.                                                                                                    |
| Configure       | MeasThreshold<br>Mode               | MeasThresMode           | 0, 1                                                          | This option sets the measurement<br>threshold method that is used when<br>performing all the test measurements that<br>does NOT have explicit specified<br>measurement threshold method in the CTS<br>specifications. * When the "Hysteresis"<br>method is selected, the "Hysteresis<br>Range" and "Hysteresis Level" options will<br>be used as the setting values. * When the<br>"TopBaseRatio" method is selected, the<br>"Upper Percent", "Middle Percent" and<br>"Lower Percent" options will be used as<br>the setting values. This option is not<br>applicable for TR_TF test, SR_DIF test and<br>TIntra_Skew test. |
| Configure       | Middle Percent                      | MeasThres_Middle<br>Pct | (Accepts<br>user-defined text),<br>50                         | Specify the value of the middle threshold<br>used when the "MeasThreshold Mode"<br>option is set to use "TopBaseRatio". By<br>default, this value is set to 50%.                                                                                                    |
| Configure       | Non-periodic<br>pattern Filter Lag  | RJDJFilterLag           | 1, 2, 3, 4, 5, 6, 7, 8,<br>9, 10, 11                          | For TJ and DJ tests.                                                                                                    |
| Configure       | Non-periodic<br>pattern Filter Lead | RJDJFilterLead          | -3, -2, -1, 0                                                 | For TJ and DJ tests.                                                                                                    |
| Configure       | Number of 0011<br>and 1100 Patterns | NumOfPatternTRTF        | (Accepts<br>user-defined text),<br>16, 32                     | This config is used to specify the number<br>of 0011 and 1100 patterns to used for Rise<br>and Fall times measurement. For example,<br>if 32 is selected, rise and fall times will be<br>measured for 32 copies of 1100 and 0011<br>patterns, respectively. This config is only<br>applicable for 1.1.8 TR_TF and 1.1.10<br>SR_DIF tests.                                                                                                    |

| GUI<br>Location | Label                           | Variable | Values | Description                                                                                                    |
|-----------------|---------------------------------|----------|--------|----------------------------------------------------------------------------------------------------|
| Configure       | Optical Media<br>Converter(OMC) | OMC      | 1,0    | Specify the presence of OMC. This config<br>variable will be used to determine the test<br>limit for 1.2.3 TPWM_PREPARE test. The<br>actual test<br>limit(TPWM_PREPARE_TestLimit) for 1.2.3<br>TPWM_PREPARE test will be calculated<br>based on equation: If OMC is present,<br>TPWM_PREPARE_calc =<br>MAX(2^(MAX(TX_LS_PREPARE_LENGTH,<br>MC_LS_PREPARE_LENGTH) + GEAR - 7),<br>1). TPWM_PREPARE_testLimit =<br>MIN(TPWM_PREPARE_calc,<br>MIN(TLINE_RESET_DETECT)). If OMC is not<br>present, TPWM_PREPARE_calc,<br>MIN(TLINE_RESET_DETECT)). If OMC is not<br>present, TPWM_PREPARE_calc,<br>MIN(TLINE_RESET_DETECT)). The values<br>of OMC, TX_LS_PREPARE_LENGTH + GEAR<br>- 7), 1). TPWM_PREPARE_calc,<br>MIN(TLINE_RESET_DETECT)). The values<br>of OMC, TX_LS_PREPARE_LENGTH,<br>MC_LS_PREPARE_LENGTH and<br>TLINE_RESET_DETECT(s) are configurable<br>in Configure Tab.<br>TLINE_RESET_DETECT(SI) =<br>TLINE_RESET_DETECT(SI) =<br>TLINE_RESET_DETECT(SI) =<br>TLINE_RESET_DETECT(SI) =<br>TLINE_RESET_DETECT(SI) =<br>TLINE_RESET_DETECT(SI) =<br>TLINE_RESET_DETECT(SI) =<br>TLINE_RESET_DETECT(SI) =<br>TLINE_RESET_DETECT(SI) =<br>TLINE_RESET_DETECT(SI) =<br>TLINE_RESET_DETECT(SI) =<br>TLINE_RESET_DETECT(SI) =<br>TLINE_RESET_DETECT(SI) =<br>TLINE_RESET_DETECT = 1ms, GEAR = 1<br>and PWM bit rate = 9Mbps. if OMC is<br>present, TPWM_PREPARE_TestLimit =<br>512SI. if OMC is not present,<br>TPWM_PREPARE_TESTLIMI = 16SI.<br>Example 2, TX_LS_PREPARE_LENGTH = 10,<br>MC_LS_PREPARE_LENGTH = 15,<br>TLINE_RESET_DETECT = 1ms, GEAR = 1<br>and PWM bit rate = 3Mbps. if OMC is<br>present, TPWM_PREPARE_TestLimit =<br>512SI. if OMC is not present,<br>TPWM_PREPARE_TESTLIMI = 16SI.<br>Example 2, TX_LS_PREPARE_LENGTH = 10,<br>MC_LS_PREPARE_LENGTH = 15,<br>TLINE_RESET_DETECT = 1ms, GEAR = 1<br>and PWM bit rate = 3Mbps. if OMC is<br>present, TPWM_PREPARE_TestLiMI = 300SI. if OMC is not present,<br>TPWM_PREPARE_TESTLIMI = 16SI. This<br>config is only applicable for 1.2.3<br>TPWM_PREPARE_TestLiMI = 16SI. This<br>config is only applicable for 1.2.3<br>TPWM_PREPARE_test. |

 Table 2
 Configuration Variables and Values (continued)

| GUI<br>Location | Label                                    | Variable                   | Values                                                 | Description                                                                                                    |
|-----------------|------------------------------------------|----------------------------|--------------------------------------------------------|----------------------------------------------------------------------------------------------------|
| Configure       | PLL Settling Time<br>(for 2nd Order PLL) | SettlingTime               | 0.010, 1, 2, 3, 4, 5                                   | For 2nd Order PLL only. This option is in<br>terms of "time constants", [T]. Setting this<br>option to "1" means 1T or 1 time constant.<br>A time constant is equal to [ 1/loop<br>bandwidth ]. For example, assume that if<br>the loop bandwidth is 1.5MHz and the PLL<br>Settling Time is set to 5. Then 5T = 5 / loop<br>bandwidth = 5 / 1.5MHz = 3.3us. The<br>scope will not use the first 3.3us of<br>acquisition for measurement, just for clock<br>recovery. This is to insure that the clock is<br>locked to the data before the<br>measurement is performed. |
| Configure       | PSD termination                          | PSDTermination             | 1, 2, 3                                                | Select termination to be used for PSD measurement.                                                                                                    |
| Configure       | PWM Data Eye<br>Filter                   | PWMDataEyeFilter           | 1, 0                                                   | This option is used to enable/disable PWM<br>Data Eye filtering where the SYNC regions<br>from all the burst data will be removed<br>before generating an eye diagram. For the<br>filter to work, the PWM burst data stream<br>must contain DIF-P, DIF-N, valid SYNC<br>pattern and MarkerO pattern.                                                                                                    |
| Configure       | Pattern repetition                       | RJDJPatternLength          | AUTO, ARBitrary                                        | For TJ and DJ tests.                                                                                                    |
| Configure       | Phase Noise<br>Sources Deskew            | UFSPNCorrelationD<br>eskew | true, false                                            | This option is used to deskew the Phase<br>Noise Source 1 and Phase Noise Source 2.<br>When the selected option is "Disable, user<br>will need to deskew the Phase Noise<br>Source 1 and Phase Noise Source 2<br>manually. This config is only applicable for<br>Correlation Phase Noise Measurement<br>Method. This config is only applicable for<br>Reference Clock Noise Floor Density<br>(Ndensity) and Reference Clock Phase<br>Noise (N) tests.                                                                                                    |
| Configure       | RJ Method                                | RJMethod                   | SPECtral,<br>BothReportSpectral<br>, BothReportTailFit | For TJ and DJ tests in Continuous Data<br>mode. This option is used for RJ Method<br>selection.                                                                                                    |

| GUI<br>Location | Label                              | Variable                  | Values                                            | Description                                                                                                    |
|-----------------|------------------------------------|---------------------------|---------------------------------------------------|----------------------------------------------------------------------------------------------------|
| Configure       | RSE_TX [ohm]                       | RSE_TX                    | (Accepts<br>user-defined text),<br>40, 50, 60     | Specify the value of RSE_TX in unit ohm.<br>This config is only applicable for 1.1.4<br>VCM(B) and 1.2.4 VCM tests if "Direct<br>Connect" probing method is selected. For<br>"Direct Connect" probing method: VCM is<br>computed based on equation: VCM = (Vp +<br>Vn)/2. VCM_RSE_TX is computed based on<br>equation: VCM_RSE_TX = [(Vp + Vn)/2] *<br>Factor. The value of Factor: [(RSE_TX +<br>Rin_Scope)/Rin_Scope]. RinScope:<br>[50ohm]. The nominal value of RSE_TX:<br>[50ohm]. Reference: VCM_RSE_TX = [(Vp +<br>Vn)/2]*[(RSE_TX + 50)/50]. |
| Configure       | Ref Clk Jitter<br>Bandwidth Limit  | UFSRJDJBandwidt<br>hLimit | (Accepts<br>user-defined text),<br>2E+09          | Bandwidth Limit for Universal Flash<br>Storage Host Controller Reference Clock<br>Jitter Tests. Only available for UFS RefClk<br>RJ/DJ test                                                                                                    |
| Configure       | Ref Clk Jitter Edge<br>Direction   | UFSRJDJEdgeDirec<br>tion  | BOTH, RISING,<br>FALLING                          | Edge Direction for Universal Flash Storage<br>Host Controller Reference Clock Jitter<br>Tests. Only available for UFS RefClk RJ/DJ<br>test                                                                                                    |
| Configure       | Ref Clk Jitter<br>Memory Depth     | UFSRJDJMemDept<br>h       | (Accepts<br>user-defined text),<br>20E+06, 16E+06 | Acquisition Memory Depth for Universal<br>Flash Storage Host Controller Reference<br>Clock Jitter Tests. Only available for UFS<br>RefClk RJ/DJ test                                                                                                    |
| Configure       | Ref Clk Jitter RJ<br>Method        | UFSRJDJRjMethod           | BOTH, SPECTRAL                                    | RJ Method for Universal Flash Storage<br>Host Controller Reference Clock Jitter<br>Tests. If "BOTH" value is selected, either<br>"SPECTRAL" or "TAILFIT" can be chosen for<br>RJ Method Report. Only available for UFS<br>RefClk RJ/DJ test                                                                                                    |
| Configure       | Ref Clk Jitter RJ<br>Method Report | UFSRJDJRjMethod<br>Report | SPECTRAL, TAILFIT                                 | RJ Method Report for Universal Flash<br>Storage Host Controller Reference Clock<br>Jitter Tests. Only applicable when UFS RJ<br>Method is set to "Both". Only available for<br>UFS RefClk RJ/DJ test                                                                                                    |
| Configure       | Ref Clk Jitter<br>Sampling Rate    | UFSRJDJSRate              | 16E+09, 8E+09,<br>20E+09, 10E+09                  | Acquisition Sampling Rate for Universal<br>Flash Storage Host Controller Reference<br>Clock Jitter Tests. Only available for UFS<br>RefClk RJ/DJ test                                                                                                    |

 Table 2
 Configuration Variables and Values (continued)

| GUI<br>Location | Label                                                     | Variable                        | Values                                                                                      | Description                                                                                                    |
|-----------------|-----------------------------------------------------------|---------------------------------|---------------------------------------------------------------------------------------------|----------------------------------------------------------------------------------------------------|
| Configure       | Ref Clk Memory<br>Depth                                   | AcqPoints_RefClk                | 100E+3, 200E+3,<br>500E+3, 1E+6,<br>2E+6, 4E+6, 5E+6,<br>6E+6, 8E+6, 10E+6                  | Acquisition Memory Depth for Universal<br>Flash Storage Host Controller Reference<br>Clock                                                                                                    |
| Configure       | Ref Clk Phase Noise<br>Floor Start<br>Frequency, Hz       | UFSPNFloorStartFr<br>eq         | (Accepts<br>user-defined text),<br>5E+6                                                     | Reference Clock Phase Noise Floor<br>Measurement Start Frequency.                                                                                                    |
| Configure       | Ref Clk Phase Noise<br>Integration Start<br>Frequency, Hz | UFSPNStartFreq                  | (Accepts<br>user-defined text),<br>50E+3                                                    | Reference Clock Phase Noise Integrated<br>SSD Measurement Start Frequency.                                                                                                    |
| Configure       | Ref Clk Phase Noise<br>Integration Stop<br>Frequency, Hz  | UFSPNStopFreq                   | (Accepts<br>user-defined text),<br>10E+6                                                    | Reference Clock Phase Noise Integrated<br>SSD Measurement Stop Frequency.                                                                                                    |
| Configure       | Ref Clk Phase Noise<br>Memory Depth                       | AcqPoints_RefClk_<br>PhaseNoise | 20E+6, 50E+6,<br>100E+6                                                                     | Acquisition Memory Depth for Universal<br>Flash Storage Host Controller Reference<br>Clock Phase Noise.                                                                                                    |
| Configure       | Ref Clk Phase Noise<br>Sampling Rate,<br>GSa/s            | SRate_RefClk_Phas<br>eNoise     | 80.0E+9, 40.0E+9,<br>20.0E+9, 10.0E+9,<br>128.0E+9, 64.0E+9,<br>32.0E+9, 16.0E+9,<br>8.0E+9 | Acquisition Sampling Rate for Universal<br>Flash Storage Host Controller Reference<br>Clock Phase Noise.                                                                                                    |
| Configure       | Ref Clk Sampling<br>Rate, GSa/s                           | SRate_RefClk                    | 80.0E+9, 40.0E+9,<br>20.0E+9, 10.0E+9,<br>128.0E+9, 64.0E+9,<br>32.0E+9, 16.0E+9,<br>8.0E+9 | Acquisition Sampling Rate for Universal<br>Flash Storage Host Controller Reference<br>Clock                                                                                                    |
| Configure       | Ref Clk VCCQ<br>Source                                    | VCCQSource_RefCl<br>k           | 0, 1                                                                                        | Source of VCCQ on measurement, can<br>choose between voltage input or<br>measured from Reference clock. If "VCCQ<br>Input" source is choosen, the VOH and VOL<br>values will be calculated based on "VCCQ<br>input" value. If "Reference Clock<br>Measurement" source is choosen, the VOH<br>and VOL values will be calculated based<br>on Reference Clock signal's measurement. |
| Configure       | Ref Clk VCCQ<br>Voltage, Volt                             | VCCA_Volt                       | (Accepts<br>user-defined text),<br>1.2                                                      | VCCQ reference voltage for VOH, VOL<br>measurement. This option only applicable<br>when Ref Clk VCCQ Source is opted for<br>VCCQ Input.                                                                                                    |
| Configure       | Ref Clock Jitter<br>Transition Count                      | UFSRJDJTransition<br>Limit      | (Accepts<br>user-defined text),<br>1E+6                                                     | DEBUG ONLY Set maximum transition count limit for UFS Ref Clk jitter tests                                                                                                    |

| Table 2 | Configuration | Variables and | Values | (continued) |
|---------|---------------|---------------|--------|-------------|
|         | ooningulation | variables and | values | (continucu) |

| GUI<br>Location | Label                                                                 | Variable                | Values                                                                                                    | Description                                                                                                    |
|-----------------|-----------------------------------------------------------------------|-------------------------|----------------------------------------------------------------------------------------------------|----------------------------------------------------------------------------------------------------|
| Configure       | Reference Channel<br>Transfer Function<br>File (G3)[HS-Burst<br>Only] | BEREyeRefChanTFF<br>ile | (Accepts<br>user-defined text),<br>AUTO, OFF, CH1,<br>CH2                                                                                                    | This option is used to set the Reference<br>Channel transfer function file that the<br>application will be embeded when<br>performing test. When the "OFF" is<br>selected, no transfer function file will be<br>embeded when performing test. When the<br>"AUTO" is selected, the "short" channel<br>(CH1) will be used for Small Amplitude and<br>"long" options (CH2) will be used for Large<br>Amplitude. User may specify custom<br>Reference Channel file by providing the<br>full path of the transfer function file (*.tf4).<br>This config is applicable for 1.1.7<br>TEYE_G3_TX, VDIF_AC_G3_TX (B) tests<br>only. |
| Configure       | SYNC Pattern                                                          | SyncID                  | 0, 3, 4, 5, 6, 7, 8, 9,<br>10, 11, 12, 13, 14,<br>15, 16, 17, 18, 19,<br>20, 21, 22, 23, 24,<br>25, 26, 27, 28, 29,<br>30, 31, 32, 33, 34,<br>35, 36, 37, 38, 39,<br>40, 41, 42, 43, 44,<br>45, 46, 47, 48, 49,<br>50, 51, 52, 53, 54,<br>55, 56, 57, 58, 59,<br>60, 61, 62, 63, 64,<br>65, 66, 67, 68, 69,<br>70, 71, 72, 73, 74,<br>75, 76, 77, 78, 79,<br>80, 81, 82, 83, 84,<br>85, 86, 87, 88, 89,<br>90 | This option specifies the M-PHY SYNC<br>pattern that will be searched when trying<br>to identify the MarkerO pattern in the HS<br>Burst data. When this option is set to<br>"default", the SYNC patterns that will be<br>searched for are "D10.5" and "D26.5"<br>patterns. If this option is set to "D21.5",<br>then the SYNC pattern that will be<br>searched for is "D21.5" pattern only.                                                                                                    |

 Table 2
 Configuration Variables and Values (continued)

| GUI<br>Location | Label                   | Variable | Values                                                                                                    | Description                                                                                                    |
|-----------------|-------------------------|----------|----------------------------------------------------------------------------------------------------|----------------------------------------------------------------------------------------------------|
| Configure       | Sampling Rate,<br>GSa/s | SRate    | Default, 80.0E+9,<br>40.0E+9, 20.0E+9,<br>10.0E+9, 5.0E+9,<br>256.0E+9,<br>128.0E+9, 64.0E+9,<br>32.0E+9, 16.0E+9,<br>8.0E+9, 4.0E+9 | Specify the Sampling Rate to use for all<br>tests. Example 1, if the value of "Default" is<br>selected, the Sampling Rate used is<br>automatically set in the application based<br>on the following criteria. For 90000 Series,<br>90000 X-Series, 90000 Q-Series,<br>V-Series, Z-Series: [Burst Data] For data<br>rate less than 10 Mbps, Sampling Rate =<br>2.5 GSa/s For data rate less than 50 Mbps,<br>Sampling Rate = 5 GSa/s For data rate less<br>than 1.5 Gbps, Sampling Rate = 10 GSa/s<br>For data rate less than 2 Gbps, Sampling<br>Rate = 20 GSa/s For data rate less than 6<br>Gbps, Sampling Rate = 40 GSa/s For data<br>rate of 6 Gbps and above, Sampling Rate =<br>80 GSa/s [Continuous Data] The<br>Sampling rate will be set up to maximum<br>of 80GSa/s, depending on the scope<br>capability. Example 2, if the value of<br>"20GSa/s" is selected, the Sampling Rate<br>used is automatically set in the application<br>based on the following criteria. [Burst<br>Data] The Sampling rate used is set to<br>20GSa/s for all tests. [Continuous Data]<br>The Sampling rate will be set up to<br>maximum of 80GSa/s, depending on the<br>scope capability. If the configuration<br>variable "Scope Bandwidth" is not set to<br>"AUTO", the minimum Sampling Rate used<br>will be 20GSa/s. For UXR-series: [Burst<br>Data] For data rate less than 10 Mbps,<br>Sampling Rate = 2 GSa/s For data rate less<br>than 50 Mbps, Sampling Rate = 4 GSa/s<br>For data rate less than 1.5 Gbps, Sampling<br>Rate = 16 GSa/s For data rate less than 2<br>Gbps, Sampling Rate = 32 GSa/s For data<br>rate less than 6 Gbps, Sampling Rate = 64<br>GSa/s For data rate less than 2<br>Gbps, Sampling Rate = 128 GSa/s [Continuous<br>Data] The Sampling rate will be set up to<br>maximum of 256GSa/s, depending on the<br>scope capability and the bandwidth<br>selected. Example 2, if the value of<br>"16GSa/s" is selected, the Sampling Rate<br>used is automatically set in the application<br>based on the following criteria. [Burst<br>Data] The Sampling rate will be set up to<br>maximum of 256GSa/s, depending on the<br>scope capability and the bandwidth<br>selected. Example 2, if the value of |

| GUI<br>Location | Label                   | Variable                 | Values                                                                                                    | Description                                                                                                    |
|-----------------|-------------------------|--------------------------|----------------------------------------------------------------------------------------------------|----------------------------------------------------------------------------------------------------|
| Configure       | Sampling Rate,<br>GSa/s | SRate (cont'd)           | Default, 80.0E+9,<br>40.0E+9, 20.0E+9,<br>10.0E+9, 5.0E+9,<br>256.0E+9,<br>128.0E+9, 64.0E+9,<br>32.0E+9, 16.0E+9,<br>8.0E+9, 4.0E+9                                                                                                    | 16GSa/s for all tests. [Continuous Data]<br>The Sampling rate will be set up to<br>maximum of 256GSa/s, depending on the<br>scope capability and the bandwidth<br>selected. If the configuration variable<br>"Scope Bandwidth" is not set to "AUTO",<br>the minimum Sampling Rate used will be<br>16GSa/s.                                                                        |
| Configure       | Save Waveforms          | SlewRateSaveWave<br>form | 1, 0                                                                                                    | This option is used to enable/disable the<br>save waveform feature for 1.1.10<br>SR_DIF_TX, 1.1.11 SR_DIF_TX<br>Monotonicity and 1.1.12 $\Delta$ SR_DIF_TX<br>Resolution tests where the waveforms<br>captured for each acquisition will be saved<br>in the following directory: Win7:C:\<br>ProgramData\Keysight\Infiniium\Apps\<br>MIPI_M-PHYTest\Project\app\<br>SlewRate_DIF\ |
| Configure       | Scope Bandwidth         | ScopeBandwidth           | AUTO, 1E+9, 2E+9,<br>3E+9, 4E+9, 5E+9,<br>6E+9, 7E+9, 8E+9,<br>9E+9, 10E+9,<br>11E+9, 12E+9,<br>13E+9, 14E+9,<br>15E+9, 16E+9,<br>17E+9, 18E+9,<br>19E+9, 20E+9,<br>21E+9, 22E+9,<br>23E+9, 24E+9,<br>25E+9, 26E+9,<br>27E+9, 28E+9,<br>29E+9, 30E+9,<br>31E+9, 32E+9,<br>33E+9 | Enter the desired scope bandwidth here.<br>By selecting the value of "Scope<br>Bandwidth", the available options of<br>"Sampling Rate, GSa/s" will be changed<br>accordingly.                                                                                                    |
| Configure       | Screenshot              | Screenshot               | 0, 1                                                                                                    | This option is used to turn the optional<br>screenshot functionality on/off. When<br>enabled, screenshots will be taken during<br>tests. When disabled, screenshots will not<br>be taken during tests                                                                                                    |

| Table 2 | Configuration | Variables and | Values | (continued) |
|---------|---------------|---------------|--------|-------------|
|         | ooningulation | variables and | values | (continucu) |

| GUI<br>Location | Label                     | Variable                 | Values | Description                                                                                                    |
|-----------------|---------------------------|--------------------------|--------|----------------------------------------------------------------------------------------------------|
| Configure       | SigTest Template<br>Files | SigTestTemplateFil<br>es | 0, 1   | Specify the SigTest Template files to be<br>used when performing SigTest. When the<br>"Original Template Files" is selected, the<br>original template files will be used when<br>performing SigTest. When the "New<br>Template Files" is selected, the new set of<br>template files which contains the new<br>predefined CTLE values will be used when<br>performing SigTest. This config is<br>applicable for Test 1.1.7<br>TEYE_G4_LA_RT_TX,<br>VDIF_AC_G4_LA_RT_TX [CH1] [0dB]<br>[SigTest] (C), 1.1.7 TEYE_G4_LA_RT_TX,<br>VDIF_AC_G4_LA_RT_TX [CH2] [6dB]<br>[SigTest] (C) and 1.1.7<br>TEYE_G4_SA_RT_TX,<br>VDIF_AC_G4_SA_RT_TX [CH1] [3.5dB]<br>[SigTest] (C) tests only. |

| GUI<br>Location | Label                     | Variable                 | Values                                          | Description                                                                                                    |
|-----------------|---------------------------|--------------------------|-------------------------------------------------|----------------------------------------------------------------------------------------------------|
| Configure       | Specification<br>Version  | SpecificationVersio<br>n | v4.0, v4.1                                      | This option is used to specify the specification version that determine the targeted BER to be used for Test 1.1.6 TEYE_TX, VDIF_AC_TX, Test 1.1.7 TEYE_G3_TX, VDIF_AC_G3_TX, Test 1.1.7 TEYE_G4_TX, VDIF_AC_G4_TX (C), Test 1.1.7 TEYE_G4_TX, VDIF_AC_G4_TX [SigTest] (C), Test 1.1.15 TJ_TX(C), Test 1.1.16 STTJ_TX(C), Test 1.1.17 DJ_TX(C) and Test 1.1.18 STDJ_TX(C) when performing test. * For M-PHY specification v4.0, the BER is defined as 1E-10. * For M-PHY specification v4.1, the BER is defined as 1E-12. * When the "v4.0" is selected, the prorated mask from the M-PHY specification v4.0 which is targeted at BER 1E-10 will be used. The mask violation must not be greater than 1 hit to be considered as PASS. * When the "v4.1" is selected, the prorated mask from the M-PHY specification v4.1 which is targeted at BER 1E-12 will be used. The mask violation must not be greater than 1 hit to be considered as PASS. * This config is only applicable for CTS v4.0 and v4.1 option only. * This config is only applicable for CTS v4.0 and v4.1 option only. * This config is only applicable for CTS v4.0 and v4.1 (C), Test 1.1.7 TEYE_G4_TX, VDIF_AC_G3_TX, Test 1.1.7 TEYE_G4_TX, VDIF_AC_G4_TX (C), Test 1.1.16 STTJ_TX(C), Test 1.1.17 DJ_TX(C) and Test 1.1.18 STDJ_TX tests only. |
| Configure       | TLINE_RESET_DETE<br>CT(s) | TLINE_RESET_DETE<br>CT   | (Accepts<br>user-defined text),<br>0.001, 0.003 | Specify the minimum value of the<br>TLINE_RESET_DETECT.<br>TLINE_RESET_DETECT will be used to<br>compute the test limit for 1.2.3<br>TPWM_PREPARE test.<br>TLINE_RESET_DETECT(SI) =<br>TLINE_RESET_DETECT(s)/(10 * TPWM_TX).<br>This config is only applicable for 1.2.3<br>TPWM_PREPARE test.                                                                                                    |

 Table 2
 Configuration Variables and Values (continued)

| GUI<br>Location | Label                    | Variable                 | Values                                                     | Description                                                                                                    |
|-----------------|--------------------------|--------------------------|------------------------------------------------------------|----------------------------------------------------------------------------------------------------|
| Configure       | TX_HS_PREPARE_L<br>ENGTH | TX_HS_PREPARE_L<br>ENGTH | 0, 1, 2, 3, 4, 5, 6, 7,<br>8, 9, 10, 11, 12, 13,<br>14, 15 | Specify the value of the<br>TX_HS_PREPARE_LENGTH which used for<br>1.1.3 T_HS_PREPARE_LA_RT_TX test and<br>1.1.3 T_HS_PREPARE_SA_RT_TX test. The<br>actual test limit(TX_HS_PREPARE_length)<br>will be calculated based on equation<br>[TX_HS_PREPARE_length =<br>(TX_HS_PREPARE_LENGTH) * (2<br>^(GEAR-1))]. The GEAR value is depends<br>on the HS Data Rate value selected in Set<br>Up Tab. Example 1: If Data Rate value of<br>HS-G1A(1248) and<br>TX_HS_PREPARE_LENGTH value of 15 are<br>selected. Then, GEAR = 1 and test<br>limit(TX_HS_PREPARE_length) = 15.<br>Example 2: If Data Rate value of<br>HS-G2A(2496) and<br>TX_HS_PREPARE_LENGTH value of 15 are<br>selected. Then, GEAR = 2 and test<br>limit(TX_HS_PREPARE_length) = 30 |

| GUI<br>Location | Label                    | Variable                 | Values                                                     | Description                                                                                                    |
|-----------------|--------------------------|--------------------------|------------------------------------------------------------|----------------------------------------------------------------------------------------------------|
| Configure       | TX_LS_PREPARE_LE<br>NGTH | TX_LS_PREPARE_LE<br>NGTH | 0, 1, 2, 3, 4, 5, 6, 7,<br>8, 9, 10, 11, 12, 13,<br>14, 15 | Specify the value of the<br>TX_LS_PREPARE_LENGTH. The actual test<br>limit(TPWM_PREPARE_TestLimit) for 1.2.3<br>TPWM_PREPARE test will be calculated<br>based on equation: If OMC is present,<br>TPWM_PREPARE_calc =<br>MAX(2^(MAX(TX_LS_PREPARE_LENGTH,<br>MC_LS_PREPARE_LENGTH) + GEAR - 7),<br>1). TPWM_PREPARE_TestLimit =<br>MIN(TPWM_PREPARE_calc,<br>MIN(TLINE_RESET_DETECT)). If OMC is not<br>present, TPWM_PREPARE_calc =<br>MAX(2^(TX_LS_PREPARE_LENGTH + GEAR<br>- 7), 1). TPWM_PREPARE_Calc,<br>MIN(TLINE_RESET_DETECT)). The values<br>of OMC, TX_LS_PREPARE_LENGTH + GEAR<br>- 7), 1). TPWM_PREPARE_Calc,<br>MIN(TLINE_RESET_DETECT)). The values<br>of OMC, TX_LS_PREPARE_LENGTH,<br>MC_LS_PREPARE_LENGTH and<br>TLINE_RESET_DETECT(S) are configurable<br>in Configure Tab.<br>TLINE_RESET_DETECT(S)/(10 * TPWM_TX).<br>The GEAR value is depends on the PWM<br>Gear selected in Set Up Tab. Example 1,<br>TX_LS_PREPARE_LENGTH = 10,<br>MC_LS_PREPARE_LENGTH = 15,<br>TLINE_RESET_DETECT = 1ms, GEAR = 1<br>and PWM bit rate = 9Mbps. if OMC is<br>present, TPWM_PREPARE_TestLimit =<br>512SI. if OMC is not present,<br>TPWM_PREPARE_LENGTH = 15,<br>TLINE_RESET_DETECT = 1ms, GEAR = 1<br>and PWM bit rate = 3Mbps. if OMC is<br>present, TPWM_PREPARE_TestLimit =<br>512SI. if OMC is not present,<br>TPWM_PREPARE_LENGTH = 15,<br>TLINE_RESET_DETECT = 1ms, GEAR = 1<br>and PWM bit rate = 3Mbps. if OMC is<br>present, TPWM_PREPARE_TestLimit =<br>500SI. if OMC is not present,<br>TPWM_PREPARE_LENGTH = 16SI.<br>Example 2, TX_LS_PREPARE_LENGTH = 15,<br>TLINE_RESET_DETECT = 1ms, GEAR = 1<br>and PWM bit rate = 3Mbps. if OMC is<br>present, TPWM_PREPARE_TestLimit =<br>300SI. if OMC is not present,<br>TPWM_PREPARE_TestLimit = 16SI. This<br>config is only applicable for 1.2.3<br>TPWM_PREPARE_TestLimit = 16SI. This<br>config is only applicable for 1.2.3<br>TPWM_PREPARE_TestLimit = 16SI. This<br>config is only applicable for 1.2.3<br>TPWM_PREPARE_TestLimit = 16SI. This<br>config is only applicable for 1.2.3<br>TPWM_PREPARE_TESTL |
| Configure       | Termination<br>Emulation | TermEmu_RefClk           | 0, 1                                                       | In Direct Connect (Cable) case, scope does<br>not provide proper termination so with this<br>option, can emulate proper termination for<br>reference clock test. This option only affect<br>when probing method is Direct Connect<br>(Cable).                                                                                                    |

 Table 2
 Configuration Variables and Values (continued)

| GUI<br>Location | Label                                                     | Variable                     | Values                                                       | Description                                                                                                    |
|-----------------|-----------------------------------------------------------|------------------------------|--------------------------------------------------------------|----------------------------------------------------------------------------------------------------|
| Configure       | Test Limit for<br>DigRFv4 Protocol<br>Specification(UI)   | DigRFv4TestLimitL<br>2L      | (Accepts<br>user-defined text),<br>10                        | Specify the test limit value for 1.1.9<br>T_L2L_SKEW_HS_LA_RT_TX test. This<br>config is only applicable if "DigRFv4" value<br>is selected for Protocol Specification<br>configuration variable.                                                                                                    |
| Configure       | Total Acquisition<br>Length [UI]                          | TotalBEREyeAcqLe<br>n        | (Accepts<br>user-defined text),<br>3.0E+6, 4.0E+6,<br>5.0E+6 | This option is used to set the total<br>acquisition length in terms of UI. The<br>actual sample points equivalent to then<br>number of UI specified will be calculated<br>based on the measured data rate. The<br>default value is 3E6 UIs. This config is<br>applicable for 1.1.6 TEYE_TX, VDIF_AC_TX<br>(C), 1.1.7 TEYE_G3_TX, VDIF_AC_G3_TX (C)<br>and 1.1.7 TEYE_G4_TX, VDIF_AC_G4_TX (C)<br>tests only.                                                                                                    |
| Configure       | Transfer Function<br>File<br>(G3)[HS-Continuou<br>s Only] | G3ContinuousBERE<br>yeTFFile | AUTO, OFF                                                    | This option is used to set the transfer<br>function file that the application will be<br>embeded when performing HS-TX Gear 3<br>Differential AC Eye tests. When the "AUTO"<br>is selected, the "short" channel (CH1) will<br>be used for Test 1.1.7 TEYE_G3_LA_TX,<br>VDIF_AC_G3_LA_TX [CH1] [0dB] (C) and<br>Test 1.1.7 TEYE_G3_SA_TX,<br>VDIF_AC_G3_SA_TX [CH1] [3.5dB] (C)<br>tests. The "long" channel (CH2) will be<br>used for 1.1.7 TEYE_G3_LA_TX,<br>VDIF_AC_G3_LA_TX [CH2] [6dB] (C). When<br>the "OFF" is selected, no transfer function<br>file will be embeded. This config is<br>applicable for Test 1.1.7 TEYE_G3_TX,<br>VDIF_AC_G3_TX (C) tests only. |

 Table 2
 Configuration Variables and Values (continued)

| GUI<br>Location | Label                           | Variable                  | Values                                                              | Description                                                                                                    |
|-----------------|---------------------------------|---------------------------|---------------------------------------------------------------------|----------------------------------------------------------------------------------------------------|
| Configure       | Transfer Function<br>File (G4)  | G4BEREyeTFFile            | Reference Channel<br>+ Package Model,<br>Package Model<br>ONLY, OFF | This option is used to set the transfer<br>function file that the application will be<br>embeded when performing HS-TX Gear 4<br>Differential AC Eye tests. By default, the<br>transfer function file for Reference<br>Channel and Package Model will be<br>embeded. When the "Package Model<br>ONLY" is selected, the transfer function file<br>for Package Model will be embeded only.<br>When the "OFF" is selected, no transfer<br>function file will be embeded. This config is<br>applicable for Test 1.1.7 TEYE_G4_TX,<br>VDIF_AC_G4_TX (C) and Test 1.1.7<br>TEYE_G4_TX, VDIF_AC_G4_TX [SigTest] (C)<br>tests only. |
| Configure       | Transition Density<br>Dependent | TransDensityDepen<br>dent | 1, 0                                                                | This option is used to enable/disable the<br>Transition Density Dependent for TEYE<br>tests where the JTF and OJTF responses<br>are dependent on transition density.                                                                                                    |
| Configure       | TrigThreshold Mode              | TrigThresMode             | 0, 1                                                                | This option is used to set the trigger<br>threshold mode. When this option is set to<br>"Auto", the application will automatically<br>determine the threshold value. When this<br>option is set to "Manual", then the value of<br>the "Trigger Level" option will be used as<br>the trigger threshold.                                                                                                    |
| Configure       | Trigger Level                   | TrigThresLevel            | (Accepts<br>user-defined text),<br>0                                | Specify the value of the trigger level used<br>for triggering the test signal when running<br>the M-PHY tests. The value of this option<br>will be used ONLY when the "TrigThreshold<br>Mode" option is set to "Manual". By<br>default, this value is set to OV.                                                                                                    |
| Configure       | Trigger Location                | StartOfTrig               | 0, 1                                                                | This option is used to set the starting<br>location of the trigger for all tests<br>excluding the slew rate, jitter tests. When<br>this option is set to "DIF-N", the<br>application will trigger at the location<br>where a DIF-N region begins. When this<br>option is set to "DIF-P", the application will<br>trigger at the location where a DIF-P<br>region begins.                                                                                                    |

 Table 2
 Configuration Variables and Values (continued)

| GUI<br>Location | Label                                                | Variable                          | Values                                                             | Description                                                                                                    |
|-----------------|------------------------------------------------------|-----------------------------------|--------------------------------------------------------------------|----------------------------------------------------------------------------------------------------|
| Configure       | UFS Butterworth<br>Filter Cutoff<br>Frequency(Hz)    | UFSButterFiltCutoff<br>Freq       | (Accepts<br>user-defined text),<br>1E+6, 2E+6, 3E+6,<br>4E+6, 5E+6 | Specify the Butterworth filter cutoff<br>frequency when applying Butterworth Low<br>Pass Filter on UFS Reference Clock Signal.<br>The default value is 2MHz. This config is<br>only applicable for UFS Reference Clock<br>Frequency Error (Ferror) test.                                                                                                    |
| Configure       | UFS Butterworth<br>Filter Order                      | UFSButterFiltOrder                | (Accepts<br>user-defined text),<br>1, 2, 3, 4                      | Specify the Butterworth filter order when<br>applying Butterworth Low Pass Filter on<br>UFS Reference Clock Signal. The default<br>value is 2nd Order. This config is only<br>applicable for UFS Reference Clock<br>Frequency Error (Ferror) test.                                                                                                    |
| Configure       | Upper Percent                                        | MeasThres_UpperP<br>ct            | (Accepts<br>user-defined text),<br>90, 80                          | Specify the value of the upper threshold<br>used when the "MeasThreshold Mode"<br>option is set to use "TopBaseRatio". By<br>default, this value is set to 90%.                                                                                                    |
| Configure       | VDIF_AC Histogram<br>Window                          | HistogramWindow<br>Ratio          | (Accepts<br>user-defined text),<br>0.2, 0.8, 0.9                   | This config is used to specify the location<br>of histogram window for VDIF_AC<br>measurement. For example, if 0.8 is<br>selected, VDIF_AC is measured at location<br>(+/-0.4)*(TPWM/3) from center of fraction<br>bit of PWM_Major_TX. This config is only<br>applicable for 1.2.7 VDIF_AC test.                                                                                                    |
| Run Tests       | Event                                                | RunEvent                          | (None), Fail, Margin<br>< N, Pass                                  | Names of events that can be used with the<br>StoreMode=Event or RunUntil<br>RunEventAction options                                                                                                    |
| Run Tests       | RunEvent=Margin <<br>N: Minimum<br>required margin % | RunEvent_Margin <<br>N_MinPercent | Any integer in<br>range: 0 <= value<br><= 99                       | Specify N using the 'Minimum required margin %' control.                                                                                                    |
| Set Up          | CTSVersion                                           | CTSVersion                        | v3.0, v4.0 and v4.1                                                | Select the CTS Version. Select the CTS<br>Version.                                                                                                    |
| Set Up          | ChanDiffInputLane<br>A                               | ChanDiffInputLane<br>A            | Channel 1, Channel<br>2, Channel 3,<br>Channel 4                   | Identifies the channel for the Differential<br>data signal (TXDP-TXDN) for all tests. For<br>the 1.1.9 T_L2L_SKEW_HS and 1.2.9<br>T_L2L_SKEW_PWM tests, the Differential<br>(TXDP-TXDN) is referred to as the channel<br>connection for LANE0. Identifies the<br>channel for the Differential data signal<br>(TXDP-TXDN) for all tests. For the 1.1.9<br>T_L2L_SKEW_HS and 1.2.9<br>T_L2L_SKEW_PWM tests, the Differential<br>(TXDP-TXDN) is referred to as the channel<br>connection for LANE0. |

| GUI<br>Location | Label                  | Variable               | Values                                                 | Description                                                                                                    |
|-----------------|------------------------|------------------------|--------------------------------------------------------|----------------------------------------------------------------------------------------------------|
| Set Up          | ChanDiffInputLane<br>B | ChanDiffInputLane<br>B | Channel 1, Channel<br>2, Channel 3,<br>Channel 4       | Identifies the channel for Differential data<br>signal (TXDP-TXDN). This configuration<br>applies only to the 1.1.9 T_L2L_SKEW_HS<br>and 1.2.9 T_L2L_SKEW_PWM tests. If you<br>select 2 for the Number of Supported<br>Lane, the Differential (TXDP-TXDN) is<br>referred to as the channel connection for<br>LANE1. If you select 3 for the Number of<br>Supported Lane, the Differential<br>(TXDP-TXDN) is referred to as the channel<br>connection for LANE1 and LANE2. You will<br>be prompted to change the connection<br>through the test. Identifies the channel for<br>Differential data signal (TXDP-TXDN). This<br>configuration applies only to the 1.1.9<br>T_L2L_SKEW_HS and 1.2.9<br>T_L2L_SKEW_PWM tests. If you select 2<br>for the Number of Supported Lane, the<br>Differential (TXDP-TXDN) is referred to as<br>the channel connection for LANE1. If you<br>select 3 for the Number of Supported<br>Lane, the Differential (TXDP-TXDN) is<br>referred to as the channel connection for<br>LANE1 and LANE2. You will be prompted to<br>change the connection through the test. |
| Set Up          | ChanSEInputLaneA       | ChanSEInputLaneA       | Channel 1 and<br>Channel 3, Channel<br>2 and Channel 4 | Identifies the channels for Single-Ended<br>TXDP and Single-Ended TXDN for all tests.<br>For the 1.1.9 T_L2L_SKEW_HS and 1.2.9<br>T_L2L_SKEW_PWM tests, the<br>Single-Ended (TXDP and TXDN) is referred<br>to as the channel connection for LANEO.<br>Identifies the channels for Single-Ended<br>TXDP and Single-Ended TXDN for all tests.<br>For the 1.1.9 T_L2L_SKEW_HS and 1.2.9<br>T_L2L_SKEW_PWM tests, the<br>Single-Ended (TXDP and TXDN) is referred<br>to as the channel connection for LANEO.                                                                                                    |

 Table 2
 Configuration Variables and Values (continued)

| GUI<br>Location | Label            | Variable         | Values                                                                                                    | Description                                                                                                    |
|-----------------|------------------|------------------|----------------------------------------------------------------------------------------------------|----------------------------------------------------------------------------------------------------|
| Set Up          | ChanSEInputLaneB | ChanSEInputLaneB | Channel 1 and<br>Channel 3, Channel<br>2 and Channel 4                                                                                                    | Identifies the channels for Single-Ended<br>TXDP and Single-Ended TXDN. This<br>configuration applies only to the 1.1.9<br>T_L2L_SKEW_HS and 1.2.9<br>T_L2L_SKEW_PWM tests. If you select 2<br>for the Number of Supported Lane, the<br>Single-Ended (TXDP and TXDN) is referred<br>to as the channel connection for LANE1. If<br>you select 3 for the Number of Supported<br>Lane, the Single-Ended (TXDP and TXDN)<br>is referred to as the channel connection for<br>LANE1 and LANE2. You will be prompted to<br>change the connection through the test.<br>Identifies the channels for Single-Ended<br>TXDP and Single-Ended TXDN. This<br>configuration applies only to the 1.1.9<br>T_L2L_SKEW_HS and 1.2.9<br>T_L2L_SKEW_PWM tests. If you select 2<br>for the Number of Supported Lane, the<br>Single-Ended (TXDP and TXDN) is referred<br>to as the channel connection for LANE1. If<br>you select 3 for the Number of Supported<br>Lane, the Single-Ended (TXDP and TXDN)<br>is referred to as the channel connection for LANE1. If<br>you select 3 for the Number of Supported<br>Lane, the Single-Ended (TXDP and TXDN)<br>is referred to as the channel connection for<br>LANE1 and LANE2. You will be prompted to<br>change the connection through the test. |
| Set Up          | DUTDataRate      | DUTDataRate      | HS-G1A (1248),<br>HS-G1B (1456.0),<br>HS-G1B (1457.6),<br>HS-G1B (1459.2),<br>HS-G2A (2496),<br>HS-G2B (2912.0),<br>HS-G2B (2915.2),<br>HS-G2B (2918.4),<br>HS-G3A (4992),<br>HS-G3B (5824.0),<br>HS-G3B (5830.4),<br>HS-G3B (5836.8),<br>HS-G4A (9984),<br>HS-G4B (11648.0),<br>HS-G4B (11660.8),<br>HS-G4B (11673.6) | This option allow user to select the HS<br>data rate. This option allow user to select<br>the HS data rate.                                                                                                    |

| GUI<br>Location | Label                         | Variable                      | Values                                                                                                    | Description                                                                                                    |
|-----------------|-------------------------------|-------------------------------|----------------------------------------------------------------------------------------------------|----------------------------------------------------------------------------------------------------|
| Set Up          | DUTPWMGear                    | DUTPWMGear                    | PWM-G0 (0.01 - 3),<br>PWM-G1 (3 - 9),<br>PWM-G2 (6 - 18),<br>PWM-G3 (12 - 36),<br>PWM-G4 (24 - 72),<br>PWM-G5 (48 -<br>144), PWM-G6 (96<br>- 288), PWM-G7<br>(192 - 576), AUTO | This option allow user to select the PWM<br>Gear. This option allow user to select the<br>PWM Gear.                                                                                                    |
| Set Up          | DataConnectionTyp<br>e        | DataConnectionTyp<br>e        | Single-Ended,<br>Differential                                                                                                    | Select the channel connection type for all tests. Select the channel connection type for all tests.                                                                                                    |
| Set Up          | EnableEmbeddingC<br>onTEYE_G3 | EnableEmbeddingC<br>onTEYE_G3 | On, Off                                                                                                    | Apply InfiniiSim Embedding on Data<br>Signals. By setting this option as (On), user<br>have to manually configure the 'Transfer<br>Function File (G3)[HS-Continuous Only]'<br>configurable option in the Configure Tab,<br>under the 'BER Differential AC Eye Test<br>Settings' section. This setting is applicable<br>only for the following tests: 1.1.7<br>TEYE_G3_LA_RT_TX,<br>VDIF_AC_G3_LA_RT_TX [CH1] [OdB] (C),<br>1.1.7 TEYE_G3_SA_RT_TX [CH1] [3.5dB] (C)<br>and 1.1.7 TEYE_G3_LA_RT_TX [CH1] [3.5dB] (C)<br>tests. This option is applicable only for<br>Offline Mode. Apply InfiniiSim Embedding<br>on Data Signals. By setting this option as<br>(On), user have to manually configure the<br>'Transfer Function File<br>(G3)[HS-Continuous Only]' configurable<br>option in the Configure Tab, under the 'BER<br>Differential AC Eye Test Settings' section.<br>This setting is applicable only for the<br>following tests: 1.1.7 TEYE_G3_LA_RT_TX,<br>VDIF_AC_G3_LA_RT_TX [CH1] [0dB] (C),<br>1.1.7 TEYE_G3_SA_RT_TX,<br>VDIF_AC_G3_SA_RT_TX [CH1] [0dB] (C),<br>and 1.1.7 TEYE_G3_LA_RT_TX,<br>VDIF_AC_G3_LA_RT_TX [CH1] [3.5dB] (C)<br>and 1.1.7 TEYE_G3_LA_RT_TX,<br>VDIF_AC_G3_LA_RT_TX [CH1] [3.5dB] (C)<br>and 1.1.7 TEYE_G3_LA_RT_TX,<br>VDIF_AC_G3_LA_RT_TX [CH1] [3.5dB] (C)<br>and 1.1.7 TEYE_G3_LA_RT_TX,<br>VDIF_AC_G3_LA_RT_TX [CH2] [6dB] (C)<br>tests. This option is applicable only for<br>Offline Mode. |
| GUI<br>Location | Label                                 | Variable                              | Values  | Description                                                                                                    |
|-----------------|---------------------------------------|---------------------------------------|---------|----------------------------------------------------------------------------------------------------|
| Set Up          | EnableEmbeddingC<br>onTEYE_G4_SigTest | EnableEmbeddingC<br>onTEYE_G4_SigTest | On, Off | Apply InfiniiSim Embedding on data<br>waveform. By setting this option as (On),<br>user have to manually configure the<br>'Transfer Function File (G4)' configurable<br>option in the Configure Tab, under the 'BER<br>Differential AC Eye Test Settings' section.<br>This setting is applicable only for the Test<br>1.1.7 TEYE_G4_LA_RT_TX,<br>VDIF_AC_G4_LA_RT_TX [CH2] [6dB]<br>[SigTest] (C). This option is applicable only<br>for Offline Mode. Apply InfiniiSim<br>Embedding on data waveform. By setting<br>this option as (On), user have to manually<br>configure the 'Transfer Function File (G4)'<br>configurable option in the Configure Tab,<br>under the 'BER Differential AC Eye Test<br>Settings' section. This setting is applicable<br>only for the Test 1.1.7 TEYE_G4_LA_RT_TX,<br>VDIF_AC_G4_LA_RT_TX [CH2] [6dB]<br>[SigTest] (C). This option is applicable only<br>for Offline Mode. |

| GUI<br>Location | Label                 | Variable              | Values                         | Description                                                                                                    |
|-----------------|-----------------------|-----------------------|--------------------------------|----------------------------------------------------------------------------------------------------|
| Set Up          | FolderHSBurst_VC<br>M | FolderHSBurst_VC<br>M | (Accepts<br>user-defined text) | Saved folder path that contain Waveform<br>Files for 1.1.4 VCM(B) test. This option is<br>applicable only for Offline Mode. If the<br>probing method selected is 'Active Probe<br>(Differential Probe)' or 'Direct Connect', the<br>folder must contain<br>VCM_DataPSignal.wfm and<br>VCM_DataNSignal.wfm. If the probing<br>method selected is 'Active Probe (Active<br>Termination Adapter)', the folder must<br>contain<br>ActiveTermAcq1_VCM_DataPSignal.wfm,<br>ActiveTermAcq2_VCM_DataNSignal.wfm<br>and<br>ActiveTermAcq2_VCM_DataNSignal.wfm.<br>If the probing method selected is 'Active<br>Probe (Active Termination<br>Adapter)[Manual]', the folder must contain<br>ActiveTermManual_VCM_DataNSignal.wfm<br>,<br>ActiveTermManual_VCM_DataNSignal.wfm<br>m. Saved folder path that contain<br>Waveform Files for 1.1.4 VCM(B) test. This<br>option is applicable only for Offline Mode.<br>If the probing method selected is 'Active<br>Probe (Differential Probe)' or 'Direct<br>Connect', the folder must contain<br>VCM_DataNSignal.wfm and<br>VCM_DataNSignal.wfm. If the probing<br>method selected is 'Active Probe (Active<br>Termination Adapter)', the folder must<br>contain<br>ActiveTermAcq1_VCM_DataPSignal.wfm,<br>ActiveTermAcq2_VCM_DataPSignal.wfm,<br>ActiveTermAcq2_VCM_DataPSignal.wfm,<br>ActiveTermAcq2_VCM_DataPSignal.wfm,<br>ActiveTermAcq2_VCM_DataPSignal.wfm,<br>ActiveTermAcq2_VCM_DataPSignal.wfm,<br>ActiveTermAcq2_VCM_DataPSignal.wfm,<br>ActiveTermAcq2_VCM_DataPSignal.wfm,<br>ActiveTermAcq2_VCM_DataPSignal.wfm,<br>ActiveTermAcq2_VCM_DataPSignal.wfm,<br>if the probing method selected is 'Active<br>Probe (Active Termination<br>Adapter)[Manual]', the folder must contain<br>ActiveTermAcq2_VCM_DataPSignal.wfm.<br>If the probing method selected is 'Active<br>Probe (Active Termination<br>Adapter)[Manual]', the folder must contain<br>ActiveTermAcq2_VCM_DataPSignal.wfm<br>in ActiveTermManual_VCM_DataPSignal.wfm |

 Table 2
 Configuration Variables and Values (continued)

| GUI<br>Location | Label                  | Variable               | Values                         | Description                                                                                                    |
|-----------------|------------------------|------------------------|--------------------------------|----------------------------------------------------------------------------------------------------|
| Set Up          | FolderHS_L2L_L1L0      | FolderHS_L2L_L1L0      | (Accepts<br>user-defined text) | Saved folder path that contain Waveform<br>Files for 1.1.9 T_L2L_SKEW(B) test. This<br>option is applicable only for Offline Mode<br>and for Number of Supported Lane greater<br>than 1. Saved folder path that contain<br>Waveform Files for 1.1.9 T_L2L_SKEW(B)<br>test. This option is applicable only for<br>Offline Mode and for Number of Supported<br>Lane greater than 1. |
| Set Up          | FolderHS_L2L_L2L0      | FolderHS_L2L_L2L0      | (Accepts<br>user-defined text) | Saved folder path that contain Waveform<br>Files for 1.1.9 T_L2L_SKEW(B) test. This<br>option is applicable only for Offline Mode<br>and for Number of Supported Lane greater<br>than 2. Saved folder path that contain<br>Waveform Files for 1.1.9 T_L2L_SKEW(B)<br>test. This option is applicable only for<br>Offline Mode and for Number of Supported<br>Lane greater than 2. |
| Set Up          | FolderHS_L2L_L3L0      | FolderHS_L2L_L3L0      | (Accepts<br>user-defined text) | Saved folder path that contain Waveform<br>Files for 1.1.9 T_L2L_SKEW(B) test. This<br>option is applicable only for Offline Mode<br>and for Number of Supported Lane greater<br>than 3. Saved folder path that contain<br>Waveform Files for 1.1.9 T_L2L_SKEW(B)<br>test. This option is applicable only for<br>Offline Mode and for Number of Supported<br>Lane greater than 3. |
| Set Up          | FolderPWM_L2L_L1<br>L0 | FolderPWM_L2L_L1<br>L0 | (Accepts<br>user-defined text) | Saved folder path that contain Waveform<br>Files for 1.2.9 T_L2L_SKEW test. This<br>option is applicable only for Offline Mode<br>and for Number of Supported Lane greater<br>than 1. Saved folder path that contain<br>Waveform Files for 1.2.9 T_L2L_SKEW test.<br>This option is applicable only for Offline<br>Mode and for Number of Supported Lane<br>greater than 1.       |
| Set Up          | FolderPWM_L2L_L2<br>L0 | FolderPWM_L2L_L2<br>L0 | (Accepts<br>user-defined text) | Saved folder path that contain Waveform<br>Files for 1.2.9 T_L2L_SKEW test. This<br>option is applicable only for Offline Mode<br>and for Number of Supported Lane greater<br>than 2. Saved folder path that contain<br>Waveform Files for 1.2.9 T_L2L_SKEW test.<br>This option is applicable only for Offline<br>Mode and for Number of Supported Lane<br>greater than 2.       |

| GUI<br>Location | Label                  | Variable               | Values                         | Description                                                                                                    |
|-----------------|------------------------|------------------------|--------------------------------|----------------------------------------------------------------------------------------------------|
| Set Up          | FolderPWM_L2L_L3<br>L0 | FolderPWM_L2L_L3<br>L0 | (Accepts<br>user-defined text) | Saved folder path that contain Waveform<br>Files for 1.2.9 T_L2L_SKEW test. This<br>option is applicable only for Offline Mode<br>and for Number of Supported Lane greater<br>than 3. Saved folder path that contain<br>Waveform Files for 1.2.9 T_L2L_SKEW test.<br>This option is applicable only for Offline<br>Mode and for Number of Supported Lane<br>greater than 3. |

 Table 2
 Configuration Variables and Values (continued)

| GUI<br>Location | Label         | Variable      | Values                         | Description                                                                                                    |
|-----------------|---------------|---------------|--------------------------------|----------------------------------------------------------------------------------------------------|
| Set Up          | FolderPWM_VCM | FolderPWM_VCM | (Accepts<br>user-defined text) | Saved folder path that contain Waveform<br>Files for 1.2.4 VCM test. This option is<br>applicable only for Offline Mode. If the<br>probing method selected is 'Active Probe<br>(Differential Probe)' or 'Direct Connect', the<br>folder must contain<br>VCM_DataPSignal.wfm and<br>VCM_DataNSignal.wfm If the probing<br>method selected is 'Active Probe (Active<br>Termination Adapter)', the folder must<br>contain<br>ActiveTermAcq1_VCM_DataPSignal.wfm,<br>ActiveTermAcq2_VCM_DataPSignal.wfm<br>and<br>ActiveTermAcq2_VCM_DataPSignal.wfm.<br>If the probing method selected is 'Active<br>Probe (Active Termination<br>Adapter)[Manual]', the folder must contain<br>ActiveTermManual_VCM_DataPSignal.wfm<br>,<br>ActiveTermManual_VCM_DataPSignal.wfm<br>m. Saved folder path that contain<br>Waveform Files for 1.2.4 VCM test. This<br>option is applicable only for Offline Mode.<br>If the probing method selected is 'Active<br>Probe (Differential Probe)' or 'Direct<br>Connect', the folder must contain<br>VCM_DataPSignal.wfm and<br>VCM_DataPSignal.wfm. If the probing<br>method selected is 'Active Probe (Active<br>Termination Adapter)', the folder must<br>contain<br>ActiveTermAcq1_VCM_DataPSignal.wfm,<br>ActiveTermAcq2_VCM_DataPSignal.wfm,<br>ActiveTermAcq1_VCM_DataPSignal.wfm,<br>ActiveTermAcq1_VCM_DataPSignal.wfm,<br>ActiveTermAcq2_VCM_DataPSignal.wfm,<br>ActiveTermAcq1_VCM_DataPSignal.wfm,<br>ActiveTermAcq2_VCM_DataPSignal.wfm,<br>ActiveTermAcq2_VCM_DataPSignal.wfm,<br>ActiveTermAcq2_VCM_DataPSignal.wfm,<br>ActiveTermAcq2_VCM_DataPSignal.wfm,<br>ActiveTermAcq2_VCM_DataPSignal.wfm,<br>ActiveTermAcq2_VCM_DataPSignal.wfm,<br>ActiveTermAcq2_VCM_DataPSignal.wfm,<br>ActiveTermAcq2_VCM_DataPSignal.wfm,<br>ActiveTermAcq2_VCM_DataPSignal.wfm,<br>ActiveTermAcq2_VCM_DataPSignal.wfm,<br>ActiveTermAcq2_VCM_DataPSignal.wfm,<br>ActiveTermManual_VCM_DataPSignal.wfm,<br>ActiveTermManual_VCM_DataPSignal.wfm |

| GUI<br>Location | Label         | Variable      | Values                                | Description                                                                                                    |
|-----------------|---------------|---------------|---------------------------------------|----------------------------------------------------------------------------------------------------|
| Set Up          | Folder_SR_DIF | Folder_SR_DIF | (Accepts<br>user-defined text)        | Saved folder path that contain Waveform<br>Files for 1.1.10 SR_DIF[MAX](B), 1.1.10<br>SR_DIF[MIN](B), 1.1.11 SR_DIF<br>Monotonicity(B) and 1.1.12 SR_DIF<br>Resolution(B) tests. This option is<br>applicable only for Offline Mode. If<br>Number of Slew Rate State = 1:<br>Single-ended signal type:The folder must<br>contain SR1_DataPSignal.wfm,<br>SR1_DataNSignal.wfm. Differential signal<br>type:The folder must contains<br>SR1_DiffDataSignal.wfm. If Number of<br>Slew Rate State = 2: Single-ended signal<br>type:The folder must contain<br>SR1_DataPSignal.wfm,<br>SR2_DataPSignal.wfm,<br>SR2_DataPSignal.wfm,<br>SR2_DataPSignal.wfm,<br>SR2_DataSignal.wfm,<br>SR2_DiffDataSignal.wfm,<br>SR2_DiffDataSignal.wfm,<br>SR2_DiffDataSignal.wfm Saved folder path<br>that contain Waveform Files for 1.1.10<br>SR_DIF[MAX](B), 1.1.10 SR_DIF[MIN](B),<br>1.1.11 SR_DIF Monotonicity(B) and 1.1.12<br>SR_DIF Resolution(B) tests. This option is<br>applicable only for Offline Mode. If<br>Number of Slew Rate State = 1:<br>Single-ended signal type:The folder must<br>contain SR1_DataPSignal.wfm,<br>SR1_DataNSignal.wfm. Differential signal<br>type:The folder must contains<br>SR1_DiffDataSignal.wfm,<br>SR1_DataNSignal.wfm. If Number of<br>Slew Rate State = 2: Single-ended signal<br>type:The folder must contains<br>SR1_DiffDataSignal.wfm,<br>SR1_DataPSignal.wfm,<br>SR2_DataPSignal.wfm,<br>SR2_DataPSignal.wfm,<br>SR2_DataPSignal.wfm,<br>SR2_DataPSignal.wfm,<br>SR2_DataNSignal.wfm,<br>SR2_DataNSignal.wfm,<br>SR2_DataPSignal.wfm,<br>SR2_DataPSignal.wfm, |
| Set Up          | Freq_RefClk   | Freq_RefClk   | 19.2E+6, 26.0E+6,<br>38.4E+6, 52.0E+6 | Specifies frequency of UFS RefClock used.<br>Specifies frequency of UFS RefClock used.                                                                                                    |

 Table 2
 Configuration Variables and Values (continued)

| GUI<br>Location | Label          | Variable       | Values   | Description                                                                                                    |
|-----------------|----------------|----------------|----------|----------------------------------------------------------------------------------------------------|
| Set Up          | InfoTestEnable | InfoTestEnable | 0.0, 1.0 | Enable or disable informative tests. For<br>CTS v3.0, the informative tests include<br>1.1.2 test, 1.1.7 test for HS-G3A option,<br>1.1.6 and 1.1.7 tests at far-end HS-RX test<br>point, 1.1.8 test for HS-Continuous mode,<br>1.1.9 for A series data rate option, 1.1.10,<br>1.1.11, 1.1.12 for G2,G3, 1.1.15, 1.1.16,<br>1.1.17, 1.1.18 tests and 1.2.6 test. For CTS<br>v4.0 and v4.1, the informative tests<br>include 1.1.2 test, 1.1.6 and 1.1.7 tests for<br>HS-Burst mode, 1.1.7 test for HS-G3A and<br>HS-G4A options for HS-Continuous mode,<br>1.1.6 and 1.1.7 tests at far-end HS-RX test<br>point, 1.1.8 test for HS-Continuous mode,<br>1.1.9 for A series data rate option, 1.1.10,<br>1.1.11, 1.1.12 for G2,G3, 1.1.14 test,<br>1.1.15, 1.1.16, 1.1.17, 1.1.18 tests and<br>1.2.6 test. Enable or disable informative<br>tests. For CTS v3.0, the informative tests<br>include 1.1.2 test, 1.1.7 test for HS-G3A<br>option, 1.1.6 and 1.1.7 tests at far-end<br>HS-RX test point, 1.1.8 test for<br>HS-Continuous mode, 1.1.9 for A series<br>data rate option, 1.1.10, 1.1.11, 1.1.12 for<br>G2,G3, 1.1.15, 1.1.16, 1.1.17, 1.1.18 tests<br>and 1.2.6 test. For CTS v4.0 and v4.1, the<br>informative tests include 1.1.2 test, 1.1.6<br>and 1.1.7 tests for HS-Burst mode, 1.1.7<br>test for HS-G3A and HS-G4A options for<br>HS-Continuous mode, 1.1.6 and 1.1.7<br>tests at far-end HS-RX test point, 1.1.8<br>test for HS-Continuous mode, 1.1.9 for A<br>series data rate option, 1.1.10, 1.1.11, 1.1.12, for<br>A series data rate option, 1.1.10, 1.1.11, 1.1.13, 1.1.14, 1.1.15, 1.1.16, 1.1.17, 1.1.18, 1.1.16, 1.1.17, 1.1.18, 1.1.16, 1.1.17, 1.1.18, 1.1.17, 1.1.18, 1.1.16, 1.1.17, 1.1.18, 1.1.16, 1.1.17, 1.1.18, 1.1.16, 1.1.17, 1.1.18, 1.1.16, 1.1.17, 1.1.18, 1.1.16, 1.1.17, 1.1.18, 1.1.16, 1.1.17, 1.1.18, 1.1.16, 1.1.17, 1.1.18, 1.1.16, 1.1.17, 1.1.18, 1.1.16, 1.1.17, 1.1.18, 1.1.16, 1.1.17, 1.1.18, 1.1.16, 1.1.17, 1.1.18, 1.1.16, 1.1.17, 1.1.18, 1.1.16, 1.1.17, 1.1.11, 1.1.12, 1.1.16, 1.1.17, 1.1.18, 1.1.16, 1.1.17, 1.1.18, 1.1.16, 1.1.17, 1.1.18, 1.1.16, 1.1.17, 1.1.18, 1.1.16, 1.1.17, 1.1.18, 1.1.16, 1.1.17, 1.1.18, 1.1.16, 1.1.17, 1.1.18, 1.1.16, 1.1.17, 1.1.1 |
| Set Up          | Lane0          | Lane0          | 0.0, 1.0 | Data Lane - Lane0 Data Lane - Lane0                                                                                                    |
| Set Up          | Lane1          | Lane1          | 0.0, 1.0 | Data Lane - Lane1 Data Lane - Lane1                                                                                                    |
| Set Up          | Lane2          | Lane2          | 0.0, 1.0 | Data Lane - Lane2 Data Lane - Lane2                                                                                                    |
| Set Up          | Lane3          | Lane3          | 0.0, 1.0 | Data Lane - Lane3 Data Lane - Lane3                                                                                                    |

| GUI<br>Location | Label                           | Variable                        | Values                                     | Description                                                                                                    |
|-----------------|---------------------------------|---------------------------------|--------------------------------------------|----------------------------------------------------------------------------------------------------|
| Set Up          | NoOfSlewRateState               | NoOfSlewRateState               | (Accepts<br>user-defined text),<br>1, 2, 3 | Select the Number of Slew Rate States for<br>the 1.1.10 HS-TX Slew Rate Control Range<br>test. Selecting the Number of Slew Rate<br>States as 1 disables the 1.1.10 HS-TX<br>Slew Rate Control Range test. Select the<br>Number of Slew Rate States for the 1.1.10<br>HS-TX Slew Rate Control Range test.<br>Selecting the Number of Slew Rate States<br>as 1 disables the 1.1.10 HS-TX Slew Rate<br>Control Range test.                                                                                                    |
| Set Up          | NumSupportedLan<br>eL2L         | NumSupportedLan<br>eL2L         | 1, 2, 3, 4                                 | Select the Number of Supported Lane for<br>the 1.1.9 HS-TX Lane-to-Lane Skew test<br>and 1.2.9 PWM-TX Lane-to-Lane Skew<br>test. Selecting the Number of Supported<br>Lane as 1 disables these tests. Select the<br>Number of Supported Lane for the 1.1.9<br>HS-TX Lane-to-Lane Skew test and 1.2.9<br>PWM-TX Lane-to-Lane Skew test.<br>Selecting the Number of Supported Lane<br>as 1 disables these tests.                                                                                                    |
| Set Up          | OfflineEnable                   | OfflineEnable                   | 0.0, 1.0                                   | Use offline waveform Use offline waveform                                                                                                    |
| Set Up          | OfflineInterpolation<br>ContEye | OfflineInterpolation<br>ContEye | Off, INT2, INT4,<br>INT8, INT16            | This option allow user to select the HS<br>data rate.Specify the interpolation factor<br>to be used when loading waveform file for<br>eye diagram generation. This option is<br>applicable only for Test 1.1.6<br>TEYE,VDIF_AC and Test 1.1.7<br>TEYE_G3,VDIF_AC_G3 tests only. This<br>option is applicable only for Offline Mode.<br>Specify the interpolation factor to be used<br>when loading waveform file for eye<br>diagram generation. This option is<br>applicable only for Test 1.1.6<br>TEYE,VDIF_AC and Test 1.1.7<br>TEYE_G3,VDIF_AC_G3 tests only. This<br>option is applicable only for Offline Mode |
| Set Up          | PerformN7010ACal ibration       | PerformN7010ACal ibration       | 0.0, 1.0                                   | Enable or disable to perform N7010A<br>Calibration. Enable or disable to perform<br>N7010A Calibration.                                                                                                    |

| GUI<br>Location | Label                        | Variable                     | Values                                                                                                    | Description                                                                                                    |
|-----------------|------------------------------|------------------------------|----------------------------------------------------------------------------------------------------|----------------------------------------------------------------------------------------------------|
| Set Up          | ProbingMethod                | ProbingMethod                | Active Probe<br>(Differential Probe),<br>Active Probe<br>(Active Termination<br>Adapter), Active<br>Probe (Active<br>Termination<br>Adapter)[Manual],<br>Direct Connect | Select the probing method for all tests.<br>Select the probing method for all tests.                                                                                                    |
| Set Up          | ProtocolSpecificati<br>onL2L | ProtocolSpecificati<br>onL2L | DigRFv4, LLI,<br>UniPro, SSIC,<br>M-PCIe                                                                                                    | Select the Protocol Specification which<br>will be used to define the test limit for Test<br>1.1.9 T_L2L_SKEW_HS_LA_RT_TX and<br>1.2.9 T_L2L_SKEW_PWM_LA_NT_TX tests.<br>Select the Protocol Specification which<br>will be used to define the test limit for Test<br>1.1.9 T_L2L_SKEW_HS_LA_RT_TX and<br>1.2.9 T_L2L_SKEW_PWM_LA_NT_TX tests. |
| Set Up          | RSEValueMethod               | RSEValueMethod               | Manual RSE,<br>Calculated RSE                                                                                                    | Select the method to determine the RSE<br>value for N7010A Calibration. Select the<br>method to determine the RSE value for<br>N7010A Calibration.                                                                                                    |
| Set Up          | RSE_ActiveTermina<br>tionCal | RSE_ActiveTermina<br>tionCal | (Accepts<br>user-defined text)                                                                                                    | Enter the RSE value for N7010A<br>Calibration Enter the RSE value for<br>N7010A Calibration                                                                                                    |
| Set Up          | SavedSignalType              | SavedSignalType              | Single-ended,<br>Differential                                                                                                    | Select the Signal Type of the saved signal<br>Select the Signal Type of the saved signal                                                                                                    |
| Set Up          | SwitchMatrixProbe<br>Method  | SwitchMatrixProbe<br>Method  | Active Probe<br>(Differential Probe),<br>Active Probe<br>(Active Termination<br>Adapter), Active<br>Probe (Active<br>Termination<br>Adapter)[Manual],<br>Direct Connect | Select method used to connect the data<br>lane testpoint to the scope. This option is<br>used when the Switch Matrix option is<br>enabled. Select method used to connect<br>the data lane testpoint to the scope. This<br>option is used when the Switch Matrix<br>option is enabled.                                                          |
| Set Up          | TEYESigTestEnable            | TEYESigTestEnable            | 0.0, 1.0                                                                                                    | Enable or disable Test 1.1.7 TEYE_G4,<br>VDIF_AC_G4 [SigTest] tests. Enable or<br>disable Test 1.1.7 TEYE_G4, VDIF_AC_G4<br>[SigTest] tests.                                                                                                    |

| GUI<br>Location | Label                              | Variable                           | Values                                 | Description                                                                                                    |
|-----------------|------------------------------------|------------------------------------|----------------------------------------|----------------------------------------------------------------------------------------------------|
| Set Up          | TXDNInfiniiSimCal                  | TXDNInfiniiSimCal                  | Off, 2 Port, 4 Port<br>(TXDP and TXDN) | Select to embed/de-embed transfer<br>function file TXDN prior to N7010A<br>Calibration. Select to embed/de-embed<br>transfer function file TXDN prior to<br>N7010A Calibration.                                                                                  |
| Set Up          | TXDNTransferFunct<br>ionFileCal    | TXDNTransferFunct<br>ionFileCal    | (Accepts<br>user-defined text)         | Select the transfer function file for<br>embedding/de-embedding for TXDN prior<br>to N7010A Calibration. Select the transfer<br>function file for<br>embedding/de-embedding for TXDN prior<br>to N7010A Calibration.                                             |
| Set Up          | TXDPInfiniiSimCal                  | TXDPInfiniiSimCal                  | Off, 2 Port, 4 Port<br>(TXDP and TXDN) | Select to embed/de-embed transfer<br>function file for TXDP prior to N7010A<br>Calibration. Select to embed/de-embed<br>transfer function file for TXDP prior to<br>N7010A Calibration.                                                                          |
| Set Up          | TXDPTransferFuncti<br>onFileCal    | TXDPTransferFuncti<br>onFileCal    | (Accepts<br>user-defined text)         | Select the transfer function file for<br>embedding/de-embedding for TXDP prior<br>to N7010A Calibration. Select the transfer<br>function file for<br>embedding/de-embedding for TXDP prior<br>to N7010A Calibration.                                             |
| Set Up          | TestGroup_HS                       | TestGroup_HS                       | 0.0, 1.0                               | HS tests - Burst Data HS tests - Burst Data                                                                                                    |
| Set Up          | TestGroup_HS_Con<br>tData          | TestGroup_HS_Con<br>tData          | 0.0, 1.0                               | HS tests - Continuous Data HS tests -<br>Continuous Data                                                                                                    |
| Set Up          | TestGroup_LA_NT                    | TestGroup_LA_NT                    | 0.0, 1.0                               | LA_NT tests LA_NT tests                                                                                                    |
| Set Up          | TestGroup_LA_RT                    | TestGroup_LA_RT                    | 0.0, 1.0                               | LA_RT tests LA_RT tests                                                                                                    |
| Set Up          | TestGroup_LS                       | TestGroup_LS                       | 0.0, 1.0                               | LS tests LS tests                                                                                                    |
| Set Up          | TestGroup_SA_NT                    | TestGroup_SA_NT                    | 0.0, 1.0                               | SA_NT tests SA_NT tests                                                                                                    |
| Set Up          | TestGroup_SA_RT                    | TestGroup_SA_RT                    | 0.0, 1.0                               | SA_RT tests SA_RT tests                                                                                                    |
| Set Up          | UFSClockInformativ<br>eTestEnable  | UFSClockInformativ<br>eTestEnable  | 0.0, 1.0                               | Enable or disable UFS Clock informative tests. Enable or disable UFS Clock informative tests.                                                                                                    |
| Set Up          | UFSPhaseNoiseMe<br>asurementMethod | UFSPhaseNoiseMe<br>asurementMethod | One Source,<br>Correlation             | Select the Phase Noise Measurement<br>Method for UFS Phase Noise tests.<br>Correlation method is recommended to get<br>propoer result. Select the Measurement<br>Method for UFS Phase Noise tests.<br>Correlation method is recommended to get<br>proper result. |

|--|

| GUI<br>Location | Label                            | Variable                         | Values                                                  | Description                                                                                                    |
|-----------------|----------------------------------|----------------------------------|---------------------------------------------------------|----------------------------------------------------------------------------------------------------|
| Set Up          | UFSRefClockChanS<br>E            | UFSRefClockChanS<br>E            | Channel 1, Channel<br>2, Channel 3,<br>Channel 4        | Identifies the channel for Single-Ended Ref<br>Clock for UFS Clock tests. Identifies the<br>channel for Single-Ended Ref Clock for<br>UFS Clock tests.                                                                                                    |
| Set Up          | UFSRefClockPhase<br>NoiseSource1 | UFSRefClockPhase<br>NoiseSource1 | Channel 1, Channel<br>2, Channel 3,<br>Channel 4        | Identifies the channel for Ref Clock Phase<br>Noise Source 1 for UFS Clock tests.<br>Identifies the channel for Ref Clock Phase<br>Noise Source 1 for UFS Clock tests.                                                                                                    |
| Set Up          | UFSRefClockPhase<br>NoiseSource2 | UFSRefClockPhase<br>NoiseSource2 | Channel 1, Channel<br>2, Channel 3,<br>Channel 4        | Identifies the channel for Ref Clock Phase<br>Noise Source 2 for UFS Clock tests.<br>Identifies the channel for Ref Clock Phase<br>Noise Source 2 for UFS Clock tests.                                                                                                    |
| Set Up          | UFSRefClockProbin<br>gMethod     | UFSRefClockProbin<br>gMethod     | Active Probe<br>(Differential Probe),<br>Direct Connect | Select the probing method for UFS Clock<br>tests. Select the probing method for UFS<br>Clock tests.                                                                                                    |
| Set Up          | UFSRefClockSpecV<br>ersion       | UFSRefClockSpecV<br>ersion       | 3.1, 4.0                                                | Specifies specification version for UFS<br>Clock tests. Specifies specification version<br>for UFS Clock tests.                                                                                                    |
| Set Up          | WfmFileDiffDataBu<br>rst         | WfmFileDiffDataBu<br>rst         | (Accepts<br>user-defined text)                          | Saved Data Differential signal for HS-Burst<br>mode tests. This option is applicable only<br>for Offline Mode. Saved Data Differential<br>signal for HS-Burst mode tests. This option<br>is applicable only for Offline Mode.                                                                                                    |
| Set Up          | WfmFileDiffDataBu<br>rstTEYEG3   | WfmFileDiffDataBu<br>rstTEYEG3   | (Accepts<br>user-defined text)                          | Saved Data differential signal for 1.1.7<br>TEYE_G3,VDIF_AC_G3(B) and 1.1.7<br>TEYE_G3,VDIF_AC_G3[Far End HS-RX Test<br>Point](B) tests. This option is applicable<br>only for Offline Mode. Saved Data<br>differential signal for 1.1.7<br>TEYE_G3,VDIF_AC_G3(B) and 1.1.7<br>TEYE_G3,VDIF_AC_G3[Far End HS-RX Test<br>Point](B) tests. This option is applicable<br>only for Offline Mode. |
| Set Up          | WfmFileDiffDataBu<br>rstTRTF     | WfmFileDiffDataBu<br>rstTRTF     | (Accepts<br>user-defined text)                          | Saved Data differential signal for 1.1.8<br>TR_TF(B) test. This option is applicable<br>only for Offline Mode. Saved Data<br>differential signal for 1.1.8 TR_TF(B) test.<br>This option is applicable only for Offline<br>Mode.                                                                                                    |

| GUI<br>Location | Label                                         | Variable                                      | Values                         | Description                                                                                                    |
|-----------------|-----------------------------------------------|-----------------------------------------------|--------------------------------|----------------------------------------------------------------------------------------------------|
| Set Up          | WfmFileDiffDataCo<br>n                        | WfmFileDiffDataCo<br>n                        | (Accepts<br>user-defined text) | Saved Data Differential signal for<br>HS-Continuous mode tests. This option is<br>applicable only for Offline Mode. Saved<br>Data Differential signal for HS-Continuous<br>mode tests. This option is applicable only<br>for Offline Mode.                                                                                                    |
| Set Up          | WfmFileDiffDataCo<br>ntTEYEG1G2               | WfmFileDiffDataCo<br>ntTEYEG1G2               | (Accepts<br>user-defined text) | Saved Data Differential signal for 1.1.6<br>TEYE,VDIF_AC(C) tests. This option is<br>applicable only for Offline Mode. Saved<br>Data Differential signal for 1.1.6<br>TEYE,VDIF_AC(C) tests. This option is<br>applicable only for Offline Mode.                                                                                                    |
| Set Up          | WfmFileDiffDataCo<br>ntTEYEG3_CH1             | WfmFileDiffDataCo<br>ntTEYEG3_CH1             | (Accepts<br>user-defined text) | Saved Data Differential signal for 1.1.7<br>TEYE_G3,VDIF_AC_G3[CH1](C) tests. This<br>option is applicable only for Offline Mode.<br>Saved Data Differential signal for 1.1.7<br>TEYE_G3,VDIF_AC_G3[CH1](C) tests. This<br>option is applicable only for Offline Mode.                                                                                                    |
| Set Up          | WfmFileDiffDataCo<br>ntTEYEG3_CH2             | WfmFileDiffDataCo<br>ntTEYEG3_CH2             | (Accepts<br>user-defined text) | Saved Data Differential signal for 1.1.6<br>TEYE,VDIF_AC(C) tests. This option is<br>applicable only for Offline Mode.Saved<br>Data Differential signal for 1.1.7<br>TEYE_G3,VDIF_AC_G3[CH2](C) tests. This<br>option is applicable only for Offline Mode.<br>Saved Data Differential signal for 1.1.7<br>TEYE_G3,VDIF_AC_G3[CH2](C) tests. This<br>option is applicable only for Offline Mode.                                                                                                    |
| Set Up          | WfmFileDiffDataCo<br>ntTEYEG4_CH1_Sig<br>Test | WfmFileDiffDataCo<br>ntTEYEG4_CH1_Sig<br>Test | (Accepts<br>user-defined text) | Saved Data differential signal for 1.1.7<br>TEYE_G4,VDIF_AC_G4(C) tests. This<br>setting is applicable only for the following<br>tests: 1.1.7 TEYE_G4_LA_RT_TX,<br>VDIF_AC_G4_LA_RT_TX [CH1] [0dB]<br>[SigTest] (C), 1.1.7 TEYE_G4_SA_RT_TX,<br>VDIF_AC_G4_SA_RT_TX [CH1] [3.5dB]<br>[SigTest] (C) tests. This option is<br>applicable only for Offline Mode. Saved<br>Data differential signal for 1.1.7<br>TEYE_G4,VDIF_AC_G4(C) tests. This<br>setting is applicable only for the following<br>tests: 1.1.7 TEYE_G4_LA_RT_TX,<br>VDIF_AC_G4_LA_RT_TX [CH1] [0dB]<br>[SigTest] (C), 1.1.7 TEYE_G4_SA_RT_TX,<br>VDIF_AC_G4_SA_RT_TX [CH1] [3.5dB]<br>[SigTest] (C) tests. This option is<br>applicable only for Offline Mode. |

 Table 2
 Configuration Variables and Values (continued)

| GUI<br>Location | Label                                         | Variable                                      | Values                         | Description                                                                                                    |
|-----------------|-----------------------------------------------|-----------------------------------------------|--------------------------------|----------------------------------------------------------------------------------------------------|
| Set Up          | WfmFileDiffDataCo<br>ntTEYEG4_CH2_Sig<br>Test | WfmFileDiffDataCo<br>ntTEYEG4_CH2_Sig<br>Test | (Accepts<br>user-defined text) | Saved Data differential signal for 1.1.7<br>TEYE_G4,VDIF_AC_G4(C) tests. This<br>setting is applicable only for the following<br>tests: 1.1.7 TEYE_G4_LA_RT_TX,<br>VDIF_AC_G4_LA_RT_TX [CH2] [6dB]<br>[SigTest] (C) test. This option is applicable<br>only for Offline Mode. Saved Data<br>differential signal for 1.1.7<br>TEYE_G4,VDIF_AC_G4(C) tests. This<br>setting is applicable only for the following<br>tests: 1.1.7 TEYE_G4_LA_RT_TX,<br>VDIF_AC_G4_LA_RT_TX [CH2] [6dB]<br>[SigTest] (C) test. This option is applicable<br>only for Offline Mode. |
| Set Up          | WfmFileDiffDataP<br>WM                        | WfmFileDiffDataP<br>WM                        | (Accepts<br>user-defined text) | Saved Data Differential signal for LS-PWM<br>mode tests. This option is applicable only<br>for Offline Mode. Saved Data Differential<br>signal for LS-PWM mode tests. This option<br>is applicable only for Offline Mode.                                                                                                    |
| Set Up          | WfmFileDiffDataTO<br>LPWMG1                   | WfmFileDiffDataTO<br>LPWMG1                   | (Accepts<br>user-defined text) | Saved Data differential signal for 1.2.10<br>TOLPWM-G1 test. This option is applicable<br>only for Offline Mode. Saved Data<br>differential signal for 1.2.10 TOLPWM-G1<br>test. This option is applicable only for<br>Offline Mode.                                                                                                    |
| Set Up          | WfmFileSETXDNBu<br>rst                        | WfmFileSETXDNBu<br>rst                        | (Accepts<br>user-defined text) | Saved TXDN single-ended signal for<br>HS-Burst mode tests. This option is<br>applicable only for Offline Mode. Saved<br>TXDN single-ended signal for HS-Burst<br>mode tests. This option is applicable only<br>for Offline Mode.                                                                                                    |
| Set Up          | WfmFileSETXDNBu<br>rstTRTF                    | WfmFileSETXDNBu<br>rstTRTF                    | (Accepts<br>user-defined text) | Saved TXDN single ended signal for 1.1.8<br>TR_TF(B) test. This option is applicable<br>only for Offline Mode. Saved TXDN single<br>ended signal for 1.1.8 TR_TF(B) test. This<br>option is applicable only for Offline Mode.                                                                                                    |
| Set Up          | WfmFileSETXDNCo<br>n                          | WfmFileSETXDNCo<br>n                          | (Accepts<br>user-defined text) | Saved TXDN single-ended signal for<br>HS-Continuous mode tests. This option is<br>applicable only for Offline Mode. Saved<br>TXDN single-ended signal for<br>HS-Continuous mode tests. This option is<br>applicable only for Offline Mode.                                                                                                    |

| Table 2 | Configuration Variables and Values (continued  | ) |
|---------|------------------------------------------------|---|
|         | Configuration variables and values (continued) | , |

| GUI<br>Location | Label                      | Variable                   | Values                         | Description                                                                                                    |
|-----------------|----------------------------|----------------------------|--------------------------------|----------------------------------------------------------------------------------------------------|
| Set Up          | WfmFileSETXDNP<br>WM       | WfmFileSETXDNP<br>WM       | (Accepts<br>user-defined text) | Saved TXDN single-ended signal for<br>LS-PWM mode tests. This option is<br>applicable only for Offline Mode. Saved<br>TXDN single-ended signal for LS-PWM<br>mode tests. This option is applicable only<br>for Offline Mode.               |
| Set Up          | WfmFileSETXDNTO<br>LPWMG1  | WfmFileSETXDNTO<br>LPWMG1  | (Accepts<br>user-defined text) | Saved TXDN single-ended signal for 1.2.10<br>TOLPWM-G1 test. This option is applicable<br>only for Offline Mode. Saved TXDN<br>single-ended signal for 1.2.10<br>TOLPWM-G1 test. This option is applicable<br>only for Offline Mode.       |
| Set Up          | WfmFileSETXDPBur<br>st     | WfmFileSETXDPBur<br>st     | (Accepts<br>user-defined text) | Saved TXDP single-ended signal for<br>HS-Burst mode tests. This option is<br>applicable only for Offline Mode. Saved<br>TXDP single-ended signal for HS-Burst<br>mode tests. This option is applicable only<br>for Offline Mode.           |
| Set Up          | WfmFileSETXDPBur<br>stTRTF | WfmFileSETXDPBur<br>stTRTF | (Accepts<br>user-defined text) | Saved TXDP single ended signal for 1.1.8<br>TR_TF(B) test. This option is applicable<br>only for Offline Mode. Saved TXDP single<br>ended signal for 1.1.8 TR_TF(B) test. This<br>option is applicable only for Offline Mode.              |
| Set Up          | WfmFileSETXDPCo<br>n       | WfmFileSETXDPCo<br>n       | (Accepts<br>user-defined text) | Saved TXDP single-ended signal for<br>HS-Continuous mode tests. This option is<br>applicable only for Offline Mode. Saved<br>TXDP single-ended signal for<br>HS-Continuous mode tests. This option is<br>applicable only for Offline Mode. |
| Set Up          | WfmFileSETXDPPW<br>M       | WfmFileSETXDPPW<br>M       | (Accepts<br>user-defined text) | Saved TXDP single-ended signal for<br>LS-PWM mode tests. This option is<br>applicable only for Offline Mode. Saved<br>TXDP single-ended signal for LS-PWM<br>mode tests. This option is applicable only<br>for Offline Mode.               |
| Set Up          | WfmFileSETXDPTO<br>LPWMG1  | WfmFileSETXDPTO<br>LPWMG1  | (Accepts<br>user-defined text) | Saved TXDP single-ended signal for 1.2.10<br>TOLPWM-G1 test. This option is applicable<br>only for Offline Mode. Saved TXDP<br>single-ended signal for 1.2.10<br>TOLPWM-G1 test. This option is applicable<br>only for Offline Mode.       |

 Table 2
 Configuration Variables and Values (continued)

| GUI<br>Location | Label                           | Variable                        | Values                         | Description                                                                                                    |
|-----------------|---------------------------------|---------------------------------|--------------------------------|----------------------------------------------------------------------------------------------------|
| Set Up          | WfmFileTXDNContT<br>EYEG1G2     | WfmFileTXDNContT<br>EYEG1G2     | (Accepts<br>user-defined text) | Saved TXDN single-ended signal for 1.1.6<br>TEYE,VDIF_AC(C) tests.This option is<br>applicable only for Offline Mode. Saved<br>TXDN single-ended signal for 1.1.6<br>TEYE,VDIF_AC(C) tests.This option is<br>applicable only for Offline Mode.                         |
| Set Up          | WfmFileTXDNContT<br>EYEG3_CH1   | WfmFileTXDNContT<br>EYEG3_CH1   | (Accepts<br>user-defined text) | Saved TXDN single-ended signal for 1.1.7<br>TEYE_G3,VDIF_AC_G3[CH1](C) tests.This<br>option is applicable only for Offline Mode.<br>Saved TXDN single-ended signal for 1.1.7<br>TEYE_G3,VDIF_AC_G3[CH1](C) tests.This<br>option is applicable only for Offline Mode.   |
| Set Up          | WfmFileTXDNContT<br>EYEG3_CH2   | WfmFileTXDNContT<br>EYEG3_CH2   | (Accepts<br>user-defined text) | Saved TXDN single-ended signal for 1.1.7<br>TEYE_G3,VDIF_AC_G3[CH2](C) tests.This<br>option is applicable only for Offline Mode.<br>Saved TXDN single-ended signal for 1.1.7<br>TEYE_G3,VDIF_AC_G3[CH2](C) tests.This<br>option is applicable only for Offline Mode.   |
| Set Up          | WfmFileTXDPContT<br>EYEG1G2     | WfmFileTXDPContT<br>EYEG1G2     | (Accepts<br>user-defined text) | Saved TXDP single-ended signal for 1.1.6<br>TEYE,VDIF_AC(C) tests. This option is<br>applicable only for Offline Mode. Saved<br>TXDP single-ended signal for 1.1.6<br>TEYE,VDIF_AC(C) tests. This option is<br>applicable only for Offline Mode.                       |
| Set Up          | WfmFileTXDPContT<br>EYEG3_CH1   | WfmFileTXDPContT<br>EYEG3_CH1   | (Accepts<br>user-defined text) | Saved TXDP single-ended signal for 1.1.7<br>TEYE_G3,VDIF_AC_G3(C)[CH1] tests. This<br>option is applicable only for Offline Mode.<br>Saved TXDP single-ended signal for 1.1.7<br>TEYE_G3,VDIF_AC_G3(C)[CH1] tests. This<br>option is applicable only for Offline Mode. |
| Set Up          | WfmFileTXDPContT<br>EYEG3_CH2   | WfmFileTXDPContT<br>EYEG3_CH2   | (Accepts<br>user-defined text) | Saved TXDP single-ended signal for 1.1.7<br>TEYE_G3,VDIF_AC_G3[CH2](C) tests. This<br>option is applicable only for Offline Mode.<br>Saved TXDP single-ended signal for 1.1.7<br>TEYE_G3,VDIF_AC_G3[CH2](C) tests. This<br>option is applicable only for Offline Mode. |
| Set Up          | WfmFileUFSPhase<br>NoiseSource1 | WfmFileUFSPhase<br>NoiseSource1 | (Accepts<br>user-defined text) | Saved UFS Phase Noise Source 1 signal for<br>UFS Phase Noise tests. This option is<br>applicable only for Offline Mode. Saved<br>UFS Phase Noise Source 1 signal for UFS<br>Phase Noise tests. This option is<br>applicable only for Offline Mode.                     |

| GUI<br>Location | Label                           | Variable                        | Values                         | Description                                                                                                    |
|-----------------|---------------------------------|---------------------------------|--------------------------------|----------------------------------------------------------------------------------------------------|
| Set Up          | WfmFileUFSPhase<br>NoiseSource2 | WfmFileUFSPhase<br>NoiseSource2 | (Accepts<br>user-defined text) | Saved UFS Phase Noise Source 2 signal for<br>UFS Phase Noise tests. This option is<br>applicable only for Offline Mode. Saved<br>UFS Phase Noise Source 2 signal for UFS<br>Phase Noise tests. This option is<br>applicable only for Offline Mode.                         |
| Set Up          | WfmFileUFSRefClo<br>ck          | WfmFileUFSRefClo<br>ck          | (Accepts<br>user-defined text) | Saved UFS Reference Clock single-ended<br>signal for UFS Reference Clock tests. This<br>option is applicable only for Offline Mode.<br>Saved UFS Reference Clock single-ended<br>signal for UFS Reference Clock tests. This<br>option is applicable only for Offline Mode. |
| Set Up          | txtDeviceID                     | txtDeviceID                     | (Accepts<br>user-defined text) | Optional user defined device ID displayed<br>in the test report. Optional user defined<br>device ID displayed in the test report.                                                                                                    |
| Set Up          | txtUserComment                  | txtUserComment                  | (Accepts<br>user-defined text) | Optional user comments displayed in the test report. Optional user comments displayed in the test report.                                                                                                    |

 Table 2
 Configuration Variables and Values (continued)

Keysight D9040MPHC MIPI® M-PHY® Compliance Application Programmer's Reference

# 3 Test Names and IDs

The following table shows the mapping between each test's numeric ID and name. The numeric ID is required by various remote interface methods.

- Name The name of the test as it appears on the user interface **Select Tests** tab.
- Test ID The number to use with the RunTests method.
- Description The description of the test as it appears on the user interface Select Tests tab.

For example, if the graphical user interface displays this tree in the **Select Tests** tab:

- All Tests
  - Rise Time
  - Fall Time

then you would expect to see something like this in the table below:

#### Table 3 Example Test Names and IDs

| Name      | Test ID | Description               |
|-----------|---------|---------------------------|
| Fall Time | 110     | Measures clock fall time. |
| Rise Time | 100     | Measures clock rise time. |

and you would run these tests remotely using:

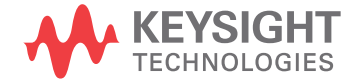

Here are the actual Test names and IDs used by this application. Listed at the end, you may also find:

- Deprecated IDs and their replacements.
- Macro IDs which may be used to select multiple related tests at the same time.

### NOTE

The file, "TestInfo.txt", which may be found in the same directory as this help file, contains all of the information found in the table below in a format suitable for parsing.

| Name                              | TestID | Description                                           |
|-----------------------------------|--------|-------------------------------------------------------|
| 1.1.1 f_OFFSET_LA_NT_TX[MAX] (B)  | 627    | Test 1.1.1 - HS-TX Transmitter Frequency Offset[MAX]  |
| 1.1.1 f_OFFSET_LA_NT_TX[MAX] (C)  | 1627   | Test 1.1.1 - HS-TX Transmitter Frequency Offset[MAX]  |
| 1.1.1 f_OFFSET_LA_NT_TX[MEAN] (B) | 617    | Test 1.1.1 - HS-TX Transmitter Frequency Offset[MEAN] |
| 1.1.1 f_OFFSET_LA_NT_TX[MEAN] (C) | 1617   | Test 1.1.1 - HS-TX Transmitter Frequency Offset[MEAN] |
| 1.1.1 f_OFFSET_LA_NT_TX[MIN] (B)  | 628    | Test 1.1.1 - HS-TX Transmitter Frequency Offset[MIN]  |
| 1.1.1 f_OFFSET_LA_NT_TX[MIN] (C)  | 1628   | Test 1.1.1 - HS-TX Transmitter Frequency Offset[MIN]  |
| 1.1.1 f_OFFSET_LA_RT_TX[MAX] (B)  | 827    | Test 1.1.1 - HS-TX Transmitter Frequency Offset[MAX]  |
| 1.1.1 f_OFFSET_LA_RT_TX[MAX] (C)  | 1827   | Test 1.1.1 - HS-TX Transmitter Frequency Offset[MAX]  |
| 1.1.1 f_OFFSET_LA_RT_TX[MEAN] (B) | 817    | Test 1.1.1 - HS-TX Transmitter Frequency Offset[MEAN] |
| 1.1.1 f_OFFSET_LA_RT_TX[MEAN] (C) | 1817   | Test 1.1.1 - HS-TX Transmitter Frequency Offset[MEAN] |
| 1.1.1 f_OFFSET_LA_RT_TX[MIN] (B)  | 828    | Test 1.1.1 - HS-TX Transmitter Frequency Offset[MIN]  |
| 1.1.1 f_OFFSET_LA_RT_TX[MIN] (C)  | 1828   | Test 1.1.1 - HS-TX Transmitter Frequency Offset[MIN]  |
| 1.1.1 f_OFFSET_SA_NT_TX[MAX] (B)  | 527    | Test 1.1.1 - HS-TX Transmitter Frequency Offset[MAX]  |
| 1.1.1 f_OFFSET_SA_NT_TX[MAX] (C)  | 1527   | Test 1.1.1 - HS-TX Transmitter Frequency Offset[MAX]  |
| 1.1.1 f_OFFSET_SA_NT_TX[MEAN] (B) | 517    | Test 1.1.1 - HS-TX Transmitter Frequency Offset[MEAN] |
| 1.1.1 f_OFFSET_SA_NT_TX[MEAN] (C) | 1517   | Test 1.1.1 - HS-TX Transmitter Frequency Offset[MEAN] |
| 1.1.1 f_OFFSET_SA_NT_TX[MIN] (B)  | 528    | Test 1.1.1 - HS-TX Transmitter Frequency Offset[MIN]  |
| 1.1.1 f_OFFSET_SA_NT_TX[MIN] (C)  | 1528   | Test 1.1.1 - HS-TX Transmitter Frequency Offset[MIN]  |
| 1.1.1 f_OFFSET_SA_RT_TX[MAX] (B)  | 727    | Test 1.1.1 - HS-TX Transmitter Frequency Offset[MAX]  |
| 1.1.1 f_OFFSET_SA_RT_TX[MAX] (C)  | 1727   | Test 1.1.1 - HS-TX Transmitter Frequency Offset[MAX]  |
| 1.1.1 f_OFFSET_SA_RT_TX[MEAN] (B) | 717    | Test 1.1.1 - HS-TX Transmitter Frequency Offset[MEAN] |
| 1.1.1 f_OFFSET_SA_RT_TX[MEAN] (C) | 1717   | Test 1.1.1 - HS-TX Transmitter Frequency Offset[MEAN] |
| 1.1.1 f_OFFSET_SA_RT_TX[MIN] (B)  | 728    | Test 1.1.1 - HS-TX Transmitter Frequency Offset[MIN]  |

| Name                                       | TestID | Description                                                                                                    |
|--------------------------------------------|--------|----------------------------------------------------------------------------------------------------|
| 1.1.1 f_OFFSET_SA_RT_TX[MIN] (C)           | 1728   | Test 1.1.1 - HS-TX Transmitter Frequency Offset[MIN]                                                                                                    |
| 1.1.10 SR_DIF_LA_RT_TX[MAX] (B)            | 806    | Test 1.1.10 - HS-TX Slew Rate[MAX].\nFor CTS v3.0, this is an informative test for HS-G2 and HS-G3 options.\nFor CTS v4.0 and v4.1 option, this is an informative test for HS-G2, HS-G3 and HS-G4 options.                                                                     |
| 1.1.10 SR_DIF_LA_RT_TX[MIN] (B)            | 807    | Test 1.1.10 - HS-TX Slew Rate[MIN].\nFor CTS v3.0, this is an informative test for HS-G2 and HS-G3 options.\nFor CTS v4.0 and v4.1 option, this is an informative test for HS-G2, HS-G3 and HS-G4 options.                                                                     |
| 1.1.10 SR_DIF_SA_RT_TX[MAX] (B)            | 706    | Test 1.1.10 - HS-TX Slew Rate[MAX].\nFor CTS v3.0, this is an informative test for HS-G2 and HS-G3 options.\nFor CTS v4.0 and v4.1 option, this is an informative test for HS-G2, HS-G3 and HS-G4 options.                                                                     |
| 1.1.10 SR_DIF_SA_RT_TX[MIN] (B)            | 707    | Test 1.1.10 - HS-TX Slew Rate[MIN].\nFor CTS v3.0, this is an informative test for HS-G2 and HS-G3 options.\nFor CTS v4.0 and v4.1 option, this is an informative test for HS-G2, HS-G3 and HS-G4 options.                                                                     |
| 1.1.11 SR_DIF_LA_RT_TX Monotonicity<br>(B) | 808    | Test 1.1.11 - HS-TX Slew Rate State Monotonicity.\nResults should<br>be monotonically decreasing.\nFor CTS v3.0, this is an informative<br>test for HS-G2 and HS-G3 options.\nFor CTS v4.0 and v4.1 option,<br>this is an informative test for HS-G2, HS-G3 and HS-G4 options. |
| 1.1.11 SR_DIF_SA_RT_TX Monotonicity<br>(B) | 708    | Test 1.1.11 - HS-TX Slew Rate State Monotonicity.\nResults should<br>be monotonically decreasing.\nFor CTS v3.0, this is an informative<br>test for HS-G2 and HS-G3 options.\nFor CTS v4.0 and v4.1 option,<br>this is an informative test for HS-G2, HS-G3 and HS-G4 options. |
| 1.1.12 ΔSR_DIF_LA_RT_TX Resolution<br>(B)  | 809    | Test 1.1.12 - HS-TX Slew Rate State Resolution. 1% < $\Delta$ SR_DIF_LA_RT_TX < 30%.\nFor CTS v3.0, this is an informative test for HS-G2 and HS-G3 options.\nFor CTS v4.0 and v4.1 option, this is an informative test for HS-G2, HS-G3 and HS-G4 options.                    |
| 1.1.12 ΔSR_DIF_SA_RT_TX Resolution<br>(B)  | 709    | Test 1.1.12 - HS-TX Slew Rate State Resolution. 1% <<br>ΔSR_DIF_SA_RT_TX < 30%.\nFor CTS v3.0, this is an informative test<br>for HS-G2 and HS-G3 options.\nFor CTS v4.0 and v4.1 option, this is<br>an informative test for HS-G2, HS-G3 and HS-G4 options.                   |
| 1.1.13 TINTRA_SKEW_LA_NT_TX (B)            | 610    | Test 1.1.13 - HS-TX Intra-Lane Output Skew                                                                                                    |
| 1.1.13 TINTRA_SKEW_LA_RT_TX (B)            | 810    | Test 1.1.13 - HS-TX Intra-Lane Output Skew                                                                                                    |
| 1.1.13 TINTRA_SKEW_SA_NT_TX (B)            | 510    | Test 1.1.13 - HS-TX Intra-Lane Output Skew                                                                                                    |
| 1.1.13 TINTRA_SKEW_SA_RT_TX (B)            | 710    | Test 1.1.13 - HS-TX Intra-Lane Output Skew                                                                                                    |
| 1.1.14 TPULSE_LA_NT_TX (B)                 | 611    | Test 1.1.14 - HS-TX Transmitter Pulse Width.\nFor CTS v4.0 and v4.1 option, this test is an informative test.                                                                                                    |

 Table 4
 Test IDs and Names (continued)

| Name                       | TestID | Description                                                                                                   |
|----------------------------|--------|----------------------------------------------------------------------------------------------------|
| 1.1.14 TPULSE_LA_RT_TX (B) | 811    | Test 1.1.14 - HS-TX Transmitter Pulse Width.\nFor CTS v4.0 and v4.1 option, this test is an informative test. |
| 1.1.14 TPULSE_SA_NT_TX (B) | 511    | Test 1.1.14 - HS-TX Transmitter Pulse Width.\nFor CTS v4.0 and v4.1 option, this test is an informative test. |
| 1.1.14 TPULSE_SA_RT_TX (B) | 711    | Test 1.1.14 - HS-TX Transmitter Pulse Width.\nFor CTS v4.0 and v4.1 option, this test is an informative test. |
| 1.1.15 TJ_LA_NT_TX (B)     | 612    | Test 1.1.15 - HS-TX Total Jitter.\nThis is an informative test.                                               |
| 1.1.15 TJ_LA_NT_TX (C)     | 1612   | Test 1.1.15 - HS-TX Total Jitter.\nThis is an informative test.                                               |
| 1.1.15 TJ_LA_RT_TX (B)     | 812    | Test 1.1.15 - HS-TX Total Jitter.\nThis is an informative test.                                               |
| 1.1.15 TJ_LA_RT_TX (C)     | 1812   | Test 1.1.15 - HS-TX Total Jitter.\nThis is an informative test.                                               |
| 1.1.15 TJ_SA_NT_TX (B)     | 512    | Test 1.1.15 - HS-TX Total Jitter.\nThis is an informative test.                                               |
| 1.1.15 TJ_SA_NT_TX (C)     | 1512   | Test 1.1.15 - HS-TX Total Jitter.\nThis is an informative test.                                               |
| 1.1.15 TJ_SA_RT_TX (B)     | 712    | Test 1.1.15 - HS-TX Total Jitter.\nThis is an informative test.                                               |
| 1.1.15 TJ_SA_RT_TX (C)     | 1712   | Test 1.1.15 - HS-TX Total Jitter.\nThis is an informative test.                                               |
| 1.1.16 STTJ_LA_NT_TX (B)   | 614    | Test 1.1.16 - HS-TX Short-Term Total Jitter.\nThis is an informative test.                                    |
| 1.1.16 STTJ_LA_NT_TX (C)   | 1614   | Test 1.1.16 - HS-TX Short-Term Total Jitter.\nThis is an informative test.                                    |
| 1.1.16 STTJ_LA_RT_TX (B)   | 814    | Test 1.1.16 - HS-TX Short-Term Total Jitter.\nThis is an informative test.                                    |
| 1.1.16 STTJ_LA_RT_TX (C)   | 1814   | Test 1.1.16 - HS-TX Short-Term Total Jitter\nThis is an informative test.                                     |
| 1.1.16 STTJ_SA_NT_TX (B)   | 514    | Test 1.1.16 - HS-TX Short-Term Total Jitter.\nThis is an informative test.                                    |
| 1.1.16 STTJ_SA_NT_TX (C)   | 1514   | Test 1.1.16 - HS-TX Short-Term Total Jitter.\nThis is an informative test.                                    |
| 1.1.16 STTJ_SA_RT_TX (B)   | 714    | Test 1.1.16 - HS-TX Short-Term Total Jitter.\nThis is an informative test.                                    |
| 1.1.16 STTJ_SA_RT_TX (C)   | 1714   | Test 1.1.16 - HS-TX Short-Term Total Jitter.\nThis is an informative test.                                    |
| 1.1.17 DJ_LA_NT_TX (B)     | 613    | Test 1.1.17 - HS-TX Deterministic Jitter.\nThis is an informative test.                                       |
| 1.1.17 DJ_LA_NT_TX (C)     | 1613   | Test 1.1.17 - HS-TX Deterministic Jitter.\nThis is an informative test.                                       |
| 1.1.17 DJ_LA_RT_TX (B)     | 813    | Test 1.1.17 - HS-TX Deterministic Jitter.\nThis is an informative test.                                       |

| Name                                                                 | TestID | Description                                                                                                    |
|----------------------------------------------------------------------|--------|----------------------------------------------------------------------------------------------------|
| 1.1.17 DJ_LA_RT_TX (C)                                               | 1813   | Test 1.1.17 - HS-TX Deterministic Jitter.\nThis is an informative test.                                                                                                    |
| 1.1.17 DJ_SA_NT_TX (B)                                               | 513    | Test 1.1.17 - HS-TX Deterministic Jitter.\nThis is an informative test.                                                                                                    |
| 1.1.17 DJ_SA_NT_TX (C)                                               | 1513   | Test 1.1.17 - HS-TX Deterministic Jitter.\nThis is an informative test.                                                                                                    |
| 1.1.17 DJ_SA_RT_TX (B)                                               | 713    | Test 1.1.17 - HS-TX Deterministic Jitter.\nThis is an informative test.                                                                                                    |
| 1.1.17 DJ_SA_RT_TX (C)                                               | 1713   | Test 1.1.17 - HS-TX Deterministic Jitter.\nThis is an informative test.                                                                                                    |
| 1.1.18 STDJ_LA_NT_TX (B)                                             | 615    | Test 1.1.18 - HS-TX Short-Term Deterministic Jitter.\nThis is an informative test.                                                                                                    |
| 1.1.18 STDJ_LA_NT_TX (C)                                             | 1615   | Test 1.1.18 - HS-TX Short-Term Deterministic Jitter.\nThis is an informative test.                                                                                                    |
| 1.1.18 STDJ_LA_RT_TX (B)                                             | 815    | Test 1.1.18 - HS-TX Short-Term Deterministic Jitter.\nThis is an informative test.                                                                                                    |
| 1.1.18 STDJ_LA_RT_TX (C)                                             | 1815   | Test 1.1.18 - HS-TX Short-Term Deterministic Jitter.\nThis is an informative test.                                                                                                    |
| 1.1.18 STDJ_SA_NT_TX (B)                                             | 515    | Test 1.1.18 - HS-TX Short-Term Deterministic Jitter\nThis is an informative test.                                                                                                    |
| 1.1.18 STDJ_SA_NT_TX (C)                                             | 1515   | Test 1.1.18 - HS-TX Short-Term Deterministic Jitter.\nThis is an informative test.                                                                                                    |
| 1.1.18 STDJ_SA_RT_TX (B)                                             | 715    | Test 1.1.18 - HS-TX Short-Term Deterministic Jitter.\nThis is an informative test.                                                                                                    |
| 1.1.18 STDJ_SA_RT_TX (C)                                             | 1715   | Test 1.1.18 - HS-TX Short-Term Deterministic Jitter.\nThis is an informative test.                                                                                                    |
| 1.1.2 PSDCM_LA_RT_TX (B)                                             | 816    | Test 1.1.2 - HS-TX Common-Mode AC Power Spectral Magnitude<br>Limit.\nThis is an informative test.                                                                                                    |
| 1.1.2 PSDCM_SA_RT_TX (B)                                             | 716    | Test 1.1.2 - HS-TX Common-Mode AC Power Spectral Magnitude<br>Limit.\nThis is an informative test.                                                                                                    |
| 1.1.3 T_HS_PREPARE_LA_RT_TX (B)                                      | 818    | Test 1.1.3 - HS-TX PREPARE Length                                                                                                    |
| 1.1.3 T_HS_PREPARE_SA_RT_TX (B) 718                                  |        | Test 1.1.3 - HS-TX PREPARE Length                                                                                                    |
| 1.1.4 VCM_LA_NT_TX[Active Probe<br>(Active Termination Adapter)] (B) | 634    | Test 1.1.4 - HS-TX Common Mode Output Voltage Amplitude.\nThis<br>test is only applicable for "Active Probe (Active Termination<br>Adapter)" probing method.\nThe Vterm value calculated when<br>performing N7010A Calibration in Connection Setup form will be<br>used. |

Table 4Test IDs and Names (continued)

| Name                                                                             | TestID | Description                                                                                                    |
|----------------------------------------------------------------------------------|--------|----------------------------------------------------------------------------------------------------|
| 1.1.4 VCM_LA_NT_TX[Active Probe<br>(Differential Probe)] (B)                     | 603    | Test 1.1.4 - HS-TX Common Mode Output Voltage Amplitude.\nThis test is only applicable for "Active Probe (Differential Probe)" probing method.\nReference: VCM = (Vp + Vn) / 2.                                                                                                    |
| 1.1.4 VCM_LA_NT_TX[Direct Connect]<br>(B)                                        | 633    | Test 1.1.4 - HS-TX Common Mode Output Voltage Amplitude.\nThis test is only applicable for "Direct Connect" probing method.\nVCM is computed based on equation: VCM = $(Vp + Vn)/2$ .\nThe VCM_RSE_TX is computed based on equation: VCM_RSE_TX = [(Vp + Vn)/2] * Factor.\nThe value of Factor: [(RSE_TX + Rin_Scope)/Rin_Scope].\nThe value of RinScope: [50ohm].\nThe nominal value of RSE_TX: [50ohm].\nReference: VCM_RSE_TX = [(Vp + Vn)/2]*[(RSE_TX + 50)/50].                    |
| 1.1.4 VCM_LA_RT_TX[Active Probe<br>(Active Termination Adapter) - Manual]<br>(B) | 835    | Test 1.1.4 - HS-TX Common Mode Output Voltage Amplitude.\nThis<br>test is only applicable for "Active Probe (Active Termination<br>Adapter)[Manual]" probing method.\nUser will need to set Vterm<br>value using Infiniium's Probe Configuration dialog box before<br>running tests.                                                                                                    |
| 1.1.4 VCM_LA_RT_TX[Active Probe<br>(Active Termination Adapter)] (B)             | 834    | Test 1.1.4 - HS-TX Common Mode Output Voltage Amplitude.\nThis<br>test is only applicable for "Active Probe (Active Termination<br>Adapter)" probing method.\nThe Vterm value calculated when<br>performing N7010A Calibration in Connection Setup form will be<br>used.                                                                                                    |
| 1.1.4 VCM_LA_RT_TX[Active Probe<br>(Differential Probe)] (B)                     | 803    | Test 1.1.4 - HS-TX Common Mode Output Voltage Amplitude.\nThis test is only applicable for "Active Probe (Differential Probe)" probing method.\nReference: VCM = (Vp + Vn) / 2.                                                                                                    |
| 1.1.4 VCM_LA_RT_TX[Direct Connect]<br>(B)                                        | 833    | Test 1.1.4 - HS-TX Common Mode Output Voltage Amplitude.\nThis<br>test is only applicable for "Direct Connect" probing method.\nVCM<br>is computed based on equation: VCM = (Vp + Vn)/2.\nThe<br>VCM_RSE_TX is computed based on equation: VCM_RSE_TX = [(Vp +<br>Vn)/2] * Factor.\nThe value of Factor: [(RSE_TX +<br>Rin_Scope)/Rin_Scope].\nThe value of RinScope: [500hm].\nThe<br>nominal value of RSE_TX: [500hm].\nReference: VCM_RSE_TX = [(Vp<br>+ Vn)/ 2]*[(RSE_TX + 50)/50]. |
| 1.1.4 VCM_SA_NT_TX[Active Probe<br>(Active Termination Adapter)] (B)             | 534    | Test 1.1.4 - HS-TX Common Mode Output Voltage Amplitude.\nThis<br>test is only applicable for "Active Probe (Active Termination<br>Adapter)" probing method.\nThe Vterm value calculated when<br>performing N7010A Calibration in Connection Setup form will be<br>used.\nThe Vterm value calculated when performing N7010A<br>Calibration in Connection Setup form will be used.                                                                                                    |
| 1.1.4 VCM_SA_NT_TX[Active Probe<br>(Differential Probe)] (B)                     | 503    | Test 1.1.4 - HS-TX Common Mode Output Voltage Amplitude.\nThis test is only applicable for "Active Probe (Differential Probe)" probing method.\nReference: VCM = (Vp + Vn) / 2.                                                                                                    |

| Name                                                                             | TestID | Description                                                                                                    |
|----------------------------------------------------------------------------------|--------|----------------------------------------------------------------------------------------------------|
| 1.1.4 VCM_SA_NT_TX[Direct Connect]<br>(B)                                        | 533    | Test 1.1.4 - HS-TX Common Mode Output Voltage Amplitude.\nThis<br>test is only applicable for "Direct Connect" probing method.\nVCM<br>is computed based on equation: VCM = (Vp + Vn)/2.\nThe<br>VCM_RSE_TX is computed based on equation: VCM_RSE_TX = [(Vp +<br>Vn)/2] * Factor.\nThe value of Factor: [(RSE_TX +<br>Rin_Scope)/Rin_Scope].\nThe value of RinScope: [50ohm].\nThe<br>nominal value of RSE_TX: [50ohm].\nReference: VCM_RSE_TX = [(Vp<br>+ Vn)/ 2]*[(RSE_TX + 50)/50]. |
| 1.1.4 VCM_SA_RT_TX[Active Probe<br>(Active Termination Adapter) - Manual]<br>(B) | 735    | Test 1.1.4 - HS-TX Common Mode Output Voltage Amplitude.\nThis<br>test is only applicable for "Active Probe (Active Termination<br>Adapter)[Manual]" probing method.\nUser will need to set Vterm<br>value using Infiniium's Probe Configuration dialog box before<br>running tests.                                                                                                    |
| 1.1.4 VCM_SA_RT_TX[Active Probe<br>(Active Termination Adapter)] (B)             | 734    | Test 1.1.4 - HS-TX Common Mode Output Voltage Amplitude.\nThis<br>test is only applicable for "Active Probe (Active Termination<br>Adapter)" probing method.\nThe Vterm value calculated when<br>performing N7010A Calibration in Connection Setup form will be<br>used.                                                                                                    |
| 1.1.4 VCM_SA_RT_TX[Active Probe<br>(Differential Probe)] (B)                     | 703    | Test 1.1.4 - HS-TX Common Mode Output Voltage Amplitude.\nThis test is only applicable for "Active Probe (Differential Probe)" probing method.\nReference: VCM = (Vp + Vn) / 2.                                                                                                    |
| 1.1.4 VCM_SA_RT_TX[Direct Connect]<br>(B)                                        | 733    | Test 1.1.4 - HS-TX Common Mode Output Voltage Amplitude.\nThis<br>test is only applicable for "Direct Connect" probing method.\nVCM<br>is computed based on equation: VCM = (Vp + Vn)/2.\nThe<br>VCM_RSE_TX is computed based on equation: VCM_RSE_TX = [(Vp +<br>Vn)/2] * Factor.\nThe value of Factor: [(RSE_TX +<br>Rin_Scope)/Rin_Scope].\nThe value of RinScope: [50ohm].\nThe<br>nominal value of RSE_TX: [50ohm].\nReference: VCM_RSE_TX = [(Vp<br>+ Vn)/ 2]*[(RSE_TX + 50)/50]. |
| 1.1.5 VDIF_DC_LA_NT_TX (B)                                                       | 600    | Test 1.1.5 - HS-TX Differential DC Output Voltage Amplitude<br>(VDIF_DC_xA_xT_TX)                                                                                                    |
| 1.1.5 VDIF_DC_LA_RT_TX (B)                                                       | 800    | Test 1.1.5 - HS-TX Differential DC Output Voltage Amplitude<br>(VDIF_DC_xA_xT_TX)                                                                                                    |
| 1.1.5 VDIF_DC_SA_NT_TX (B)                                                       | 500    | Test 1.1.5 - HS-TX Differential DC Output Voltage Amplitude<br>(VDIF_DC_xA_xT_TX)                                                                                                    |
| 1.1.5 VDIF_DC_SA_RT_TX (B)                                                       | 700    | Test 1.1.5 - HS-TX Differential DC Output Voltage Amplitude<br>(VDIF_DC_xA_xT_TX)                                                                                                    |
| 1.1.6 TEYE_LA_NT_TX (B)                                                          | 601    | Test 1.1.6 - HS-TX G1 and G2 Differential AC Eye                                                                                                    |

 Table 4
 Test IDs and Names (continued)

| Name                                                                      | TestID | Description                                                                                                    |
|---------------------------------------------------------------------------|--------|----------------------------------------------------------------------------------------------------|
| 1.1.6 TEYE_LA_RT_TX,<br>VDIF_AC_LA_RT_TX (B)                              | 801    | Test 1.1.6 - HS-TX G1 and G2 Differential AC Eye.\nFor CTS v3.0 option, the mask violation must be 0 hit to be considered as PASS.\ nFor CTS v4.0 and v4.1 option, this test is an informative test and the mask violation must not be greater than 1 hit to be considered as PASS.                                                                                                    |
| 1.1.6 TEYE_LA_RT_TX,<br>VDIF_AC_LA_RT_TX (C)                              | 1821   | Test 1.1.6 - HS-TX G1 and G2 Differential AC Eye.\nFor CTS v3.0<br>option, the mask violation must be 0 hit to be considered as PASS.\<br>nFor CTS v4.0 and v4.1 option, the mask violation must not be<br>greater than 1 hit to be considered as PASS.                                                                                                    |
| 1.1.6 TEYE_LA_RT_TX,<br>VDIF_AC_LA_RT_TX [Far End HS-RX<br>Test Point](B) | 841    | Test 1.1.6 - HS-TX G1 and G2 Differential AC Eye [Far End HS-RX<br>Test Point].\nThis test is customized test that is leveraged from the<br>test algorithm of Test 1.1.6 G1 and G2 Differential AC Eye test where<br>the Receiver eye mask is used instead of the Transmitter eye mask.\<br>nThe intention of this test is to support additional information (FYI)<br>testing purposes. |
| 1.1.6 TEYE_LA_RT_TX,<br>VDIF_AC_LA_RT_TX [Far End HS-RX<br>Test Point](C) | 1841   | Test 1.1.6 - HS-TX G1 and G2 Differential AC Eye [Far End HS-RX<br>Test Point].\nThis test is customized test that is leveraged from the<br>test algorithm of Test 1.1.6 G1 and G2 Differential AC Eye test where<br>the Receiver eye mask is used instead of the Transmitter eye mask.\<br>nThe intention of this test is to support additional information (FYI)<br>testing purposes. |
| 1.1.6 TEYE_SA_NT_TX (B)                                                   | 501    | Test 1.1.6 - HS-TX G1 and G2 Differential AC Eye                                                                                                    |
| 1.1.6 TEYE_SA_RT_TX,<br>VDIF_AC_SA_RT_TX (B)                              | 701    | Test 1.1.6 - HS-TX G1 and G2 Differential AC Eye.\nFor CTS v3.0 option, the mask violation must be 0 hit to be considered as PASS.\ nFor CTS v4.0 and v4.1 option, this test is an informative test and the mask violation must not be greater than 1 hit to be considered as PASS.                                                                                                    |
| 1.1.6 TEYE_SA_RT_TX,<br>VDIF_AC_SA_RT_TX (C)                              | 1721   | Test 1.1.6 - HS-TX G1 and G2 Differential AC Eye.\nFor CTS v3.0<br>option, the mask violation must be 0 hit to be considered as PASS.\<br>nFor CTS v4.0 and v4.1 option, the mask violation must not be<br>greater than 1 hit to be considered as PASS.                                                                                                    |
| 1.1.6 TEYE_SA_RT_TX,<br>VDIF_AC_SA_RT_TX [Far End HS-RX<br>Test Point](B) | 741    | Test 1.1.6 - HS-TX G1 and G2 Differential AC Eye [Far End HS-RX<br>Test Point].\nThis test is customized test that is leveraged from the<br>test algorithm of Test 1.1.6 G1 and G2 Differential AC Eye test where<br>the Receiver eye mask is used instead of the Transmitter eye mask.\<br>nThe intention of this test is to support additional information (FYI)<br>testing purposes. |
| 1.1.6 TEYE_SA_RT_TX,<br>VDIF_AC_SA_RT_TX [Far End HS-RX<br>Test Point](C) | 1741   | Test 1.1.6 - HS-TX G1 and G2 Differential AC Eye [Far End HS-RX<br>Test Point].\nThis test is customized test that is leveraged from the<br>test algorithm of Test 1.1.6 G1 and G2 Differential AC Eye test where<br>the Receiver eye mask is used instead of the Transmitter eye mask.\<br>nThe intention of this test is to support additional information (FYI)<br>testing purposes. |

| Name                                                                            | TestID | Description                                                                                                    |
|---------------------------------------------------------------------------------|--------|----------------------------------------------------------------------------------------------------|
| 1.1.7 TEYE_G3_LA_RT_TX,<br>VDIF_AC_G3_LA_RT_TX (B)                              | 802    | Test 1.1.7 - HS-TX G3 Differential AC Eye. The "long" channel (CH2)<br>will be embeded when performing this test.\nFor CTS v3.0 option,<br>the mask violation must be 0 hit to be considered as PASS.\nFor CTS<br>v4.0 and v4.1 option, this test is an informative test and the mask<br>violation must not be greater than 1 hit to be considered as PASS.                 |
| 1.1.7 TEYE_G3_LA_RT_TX,<br>VDIF_AC_G3_LA_RT_TX [CH1] [0dB] (C)                  | 1822   | Test 1.1.7 - HS-TX G3 Differential AC Eye. The "short" channel (CH1)<br>will be embeded when performing this test.\nThis is an informative<br>test for HS-G3A option.\nFor CTS v3.0 option, the mask violation<br>must be 0 hit to be considered as PASS.\nFor CTS v4.0 and v4.1<br>option, the mask violation must not be greater than 1 hit to be<br>considered as PASS.  |
| 1.1.7 TEYE_G3_LA_RT_TX,<br>VDIF_AC_G3_LA_RT_TX [CH2] [6dB] (C)                  | 1823   | Test 1.1.7 - HS-TX G3 Differential AC Eye. The "long" channel (CH2) will be embeded when performing this test.\nThis is an informative test for HS-G3A option.\nFor CTS v3.0 option, the mask violation must be 0 hit to be considered as PASS.\nFor CTS v4.0 and v4.1 option, the mask violation must not be greater than 1 hit to be considered as PASS.                  |
| 1.1.7 TEYE_G3_LA_RT_TX,<br>VDIF_AC_G3_LA_RT_TX [Far End HS-RX<br>Test Point](B) | 842    | Test 1.1.7 - HS-TX G3 Differential AC Eye [Far End HS-RX Test<br>Point].\nThis test is customized test that is leveraged from the test<br>algorithm of Test 1.1.7 G3 Differential AC Eye test where the<br>Receiver eye mask is used instead of the Transmitter eye mask.\<br>nThe intention of this test is to support additional information (FYI)<br>testing purposes.   |
| 1.1.7 TEYE_G3_LA_RT_TX,<br>VDIF_AC_G3_LA_RT_TX [Far End HS-RX<br>Test Point](C) | 1842   | Test 1.1.7 - HS-TX G3 Differential AC Eye [Far End HS-RX Test<br>Point].\nThis test is customized test that is leveraged from the test<br>algorithm of Test 1.1.7 G3 Differential AC Eye test where the<br>Receiver eye mask is used instead of the Transmitter eye mask.\<br>nThe intention of this test is to support additional information (FYI)<br>testing purposes.   |
| 1.1.7 TEYE_G3_SA_RT_TX,<br>VDIF_AC_G3_SA_RT_TX (B)                              | 702    | Test 1.1.7 - HS-TX G3 Differential AC Eye. The "short" channel (CH1)<br>will be embeded when performing this test.\nFor CTS v3.0 option,<br>the mask violation must be 0 hit to be considered as PASS.\nFor CTS<br>v4.0 and v4.1 option, this test is an informative test and the mask<br>violation must not be greater than 1 hit to be considered as PASS.                |
| 1.1.7 TEYE_G3_SA_RT_TX,<br>VDIF_AC_G3_SA_RT_TX [CH1] [3.5dB]<br>(C)             | 1722   | Test 1.1.7 - HS-TX G3 Differential AC Eye.\nThe "short" channel<br>(CH1) will be embeded when performing this test.\nThis is an<br>informative test for HS-G3A option.\nFor CTS v3.0 option, the mask<br>violation must be 0 hit to be considered as PASS.\nFor CTS v4.0 and<br>v4.1 option, the mask violation must not be greater than 1 hit to be<br>considered as PASS. |

 Table 4
 Test IDs and Names (continued)

| Name                                                                            | TestID | Description                                                                                                    |
|---------------------------------------------------------------------------------|--------|----------------------------------------------------------------------------------------------------|
| 1.1.7 TEYE_G3_SA_RT_TX,<br>VDIF_AC_G3_SA_RT_TX [Far End HS-RX<br>Test Point](B) | 742    | Test 1.1.7 - HS-TX G3 Differential AC Eye [Far End HS-RX Test<br>Point].\nThis test is customized test that is leveraged from the test<br>algorithm of Test 1.1.7 G3 Differential AC Eye test where the<br>Receiver eye mask is used instead of the Transmitter eye mask.\<br>nThe intention of this test is to support additional information (FYI)<br>testing purposes. |
| 1.1.7 TEYE_G3_SA_RT_TX,<br>VDIF_AC_G3_SA_RT_TX [Far End HS-RX<br>Test Point](C) | 1742   | Test 1.1.7 - HS-TX G3 Differential AC Eye [Far End HS-RX Test<br>Point].\nThis test is customized test that is leveraged from the test<br>algorithm of Test 1.1.7 G3 Differential AC Eye test where the<br>Receiver eye mask is used instead of the Transmitter eye mask.\<br>nThe intention of this test is to support additional information (FYI)<br>testing purposes. |
| 1.1.7 TEYE_G4_LA_RT_TX,<br>VDIF_AC_G4_LA_RT_TX [CH1] [0dB] (C)                  | 1845   | Test 1.1.7 - HS-TX G4 Differential AC Eye.\nThe "long" channel<br>(CH1) and package model will be embeded when performing this<br>test.\nThis test is only applicable for CTS v4.0 and v4.1 option.\<br>nThis is an informative test.\nThe mask violation must not be greater<br>than 1 hit to be considered as PASS.                                                     |
| 1.1.7 TEYE_G4_LA_RT_TX,<br>VDIF_AC_G4_LA_RT_TX [CH1] [OdB]<br>[SigTest] (C)     | 1843   | Test 1.1.7 - HS-TX G4 Differential AC Eye.\nThe "long" channel<br>(CH1) and package model will be embeded when performing this<br>test.\nThis test is only applicable for CTS v4.0 and v4.1 option.\<br>nThis is an informative test for HS-G4A options.                                                                                                    |
| 1.1.7 TEYE_G4_LA_RT_TX,<br>VDIF_AC_G4_LA_RT_TX [CH2] [6dB] (C)                  | 1846   | Test 1.1.7 - HS-TX G4 Differential AC Eye.\nThe "long" channel<br>(CH2) and package model will be embeded when performing this<br>test.\nThis test is only applicable for CTS v4.0 and v4.1 option.\<br>nThis is an informative test.\nThe mask violation must not be greater<br>than 1 hit to be considered as PASS.                                                     |
| 1.1.7 TEYE_G4_LA_RT_TX,<br>VDIF_AC_G4_LA_RT_TX [CH2] [6dB]<br>[SigTest] (C)     | 1844   | Test 1.1.7 - HS-TX G4 Differential AC Eye.\nThe "long" channel<br>(CH2) and package model will be embeded when performing this<br>test.\nThis test is only applicable for CTS v4.0 and v4.1 option.\<br>nThis is an informative test for HS-G4A options.                                                                                                    |
| 1.1.7 TEYE_G4_SA_RT_TX,<br>VDIF_AC_G4_SA_RT_TX [CH1] [3.5dB]<br>(C)             | 1745   | Test 1.1.7 - HS-TX G4 Differential AC Eye.\nThe "short" channel<br>(CH1) and package model will be embeded when performing this<br>test.\nThis test is only applicable for CTS v4.0 and v4.1 option.\<br>nThis is an informative test.\nThe mask violation must not be greater<br>than 1 hit to be considered as PASS.                                                    |
| 1.1.7 TEYE_G4_SA_RT_TX,<br>VDIF_AC_G4_SA_RT_TX [CH1] [3.5dB]<br>[SigTest] (C)   | 1743   | Test 1.1.7 - HS-TX G4 Differential AC Eye.\nThe "short" channel<br>(CH1) and package model will be embeded when performing this<br>test.\nThis test is only applicable for CTS v4.0 and v4.1 option.\<br>nThis is an informative test for HS-G4A options.                                                                                                    |
| 1.1.7 VDIF_AC_LA_NT_TX (B)                                                      | 602    | Test 1.1.7 - HS-TX Maximum Differential AC Output Voltage<br>Amplitude                                                                                                    |
| 1.1.7 VDIF_AC_SA_NT_TX (B)                                                      | 502    | Test 1.1.7 - HS-TX Maximum Differential AC Output Voltage<br>Amplitude                                                                                                    |

 Table 4
 Test IDs and Names (continued)

| Name                                  | TestID | Description                                                                                                    |
|---------------------------------------|--------|----------------------------------------------------------------------------------------------------|
| 1.1.8 TR_TF_HS_LA_NT_TX (B)           | 604    | Test 1.1.8 - HS-TX 20/80% Rise and Fall Times.\nFor CTS v4.0 and v4.1 option, this test is an informative test.                                                  |
| 1.1.8 TR_TF_HS_LA_NT_TX (C)           | 1604   | Test 1.1.8 - HS-TX 20/80% Rise and Fall Times.\nThis test is an informative test.                                                                                |
| 1.1.8 TR_TF_HS_LA_RT_TX (B)           | 804    | Test 1.1.8 - HS-TX 20/80% Rise and Fall Times.\nFor CTS v4.0 and v4.1 option, this test is an informative test.                                                  |
| 1.1.8 TR_TF_HS_LA_RT_TX (C)           | 1804   | Test 1.1.8 - HS-TX 20/80% Rise and Fall Times.\nThis test is an informative test.                                                                                |
| 1.1.8 TR_TF_HS_SA_NT_TX (B)           | 504    | Test 1.1.8 - HS-TX 20/80% Rise and Fall Times.\nFor CTS v4.0 and v4.1 option, this test is an informative test.                                                  |
| 1.1.8 TR_TF_HS_SA_NT_TX (C)           | 1504   | Test 1.1.8 - HS-TX 20/80% Rise and Fall Times.\nThis test is an informative test.                                                                                |
| 1.1.8 TR_TF_HS_SA_RT_TX (B)           | 704    | Test 1.1.8 - HS-TX 20/80% Rise and Fall Times.\nFor CTS v4.0 and v4.1 option, this test is an informative test.                                                  |
| 1.1.8 TR_TF_HS_SA_RT_TX (C)           | 1704   | Test 1.1.8 - HS-TX 20/80% Rise and Fall Times.\nThis test is an informative test.                                                                                |
| 1.1.9 T_L2L_L1_L0_LA_RT_TX            | 822    | Test 1.1.9 - HS-TX Lane-to-Lane Skew.\nThis is an informative test for for A series data rate option.                                                            |
| 1.1.9 T_L2L_L2_L0_LA_RT_TX            | 823    | Test 1.1.9 - HS-TX Lane-to-Lane Skew.\nThis is an informative test for for A series data rate option.                                                            |
| 1.1.9 T_L2L_L3_L0_LA_RT_TX            | 824    | Test 1.1.9 - HS-TX Lane-to-Lane Skew.\nThis is an informative test for for A series data rate option.                                                            |
| 1.1.9<br>T_L2L_SKEW_HS_2LANE_LA_RT_TX | 819    | Test 1.1.9 - HS-TX Lane-to-Lane Skew (This test will not be supported under Switch Matrix mode).\nThis is an informative test for for A series data rate option. |
| 1.1.9<br>T_L2L_SKEW_HS_3LANE_LA_RT_TX | 820    | Test 1.1.9 - HS-TX Lane-to-Lane Skew (This test will not be supported under Switch Matrix mode).\nThis is an informative test for for A series data rate option. |
| 1.1.9<br>T_L2L_SKEW_HS_4LANE_LA_RT_TX | 821    | Test 1.1.9 - HS-TX Lane-to-Lane Skew (This test will not be supported under Switch Matrix mode).\nThis is an informative test for for A series data rate option. |
| 1.2.1 TPWM-TX_LA_NT_TX[MAX]           | 216    | Test 1.2.1 - PWM-TX Transmit Bit Duration (TPWM-TX)[MAX]                                                                                                    |
| 1.2.1 TPWM-TX_LA_NT_TX[MEAN]          | 206    | Test 1.2.1 - PWM-TX Transmit Bit Duration (TPWM-TX)[MEAN]                                                                                                    |
| 1.2.1 TPWM-TX_LA_NT_TX[MIN]           | 226    | Test 1.2.1 - PWM-TX Transmit Bit Duration (TPWM-TX)[MIN]                                                                                                    |
| 1.2.1 TPWM-TX_LA_RT_TX[MAX]           | 416    | Test 1.2.1 - PWM-TX Transmit Bit Duration (TPWM-TX)[MAX]                                                                                                    |
| 1.2.1 TPWM-TX_LA_RT_TX[MEAN]          | 406    | Test 1.2.1 - PWM-TX Transmit Bit Duration (TPWM-TX)[MEAN]                                                                                                    |
| 1.2.1 TPWM-TX_LA_RT_TX[MIN]           | 426    | Test 1.2.1 - PWM-TX Transmit Bit Duration (TPWM-TX)[MIN]                                                                                                    |

| Name                                 | TestID | Description                                                                 |
|--------------------------------------|--------|-----------------------------------------------------------------------------|
| 1.2.1 TPWM-TX_SA_NT_TX[MAX]          | 116    | Test 1.2.1 - PWM-TX Transmit Bit Duration (TPWM-TX)[MAX]                    |
| 1.2.1 TPWM-TX_SA_NT_TX[MEAN]         | 106    | Test 1.2.1 - PWM-TX Transmit Bit Duration (TPWM-TX)[MEAN]                   |
| 1.2.1 TPWM-TX_SA_NT_TX[MIN]          | 126    | Test 1.2.1 - PWM-TX Transmit Bit Duration (TPWM-TX)[MIN]                    |
| 1.2.1 TPWM-TX_SA_RT_TX[MAX]          | 316    | Test 1.2.1 - PWM-TX Transmit Bit Duration (TPWM-TX)[MAX]                    |
| 1.2.1 TPWM-TX_SA_RT_TX[MEAN]         | 306    | Test 1.2.1 - PWM-TX Transmit Bit Duration (TPWM-TX)[MEAN]                   |
| 1.2.1 TPWM-TX_SA_RT_TX[MIN]          | 326    | Test 1.2.1 - PWM-TX Transmit Bit Duration (TPWM-TX)[MIN]                    |
| 1.2.10<br>TOLPWM-G1-TX_LA_NT_TX[MAX] | 207    | Test 1.2.10 - PWM-TX Transmit Bit Duration Tolerance<br>(TOLPWM-G1-TX)[MAX] |
| 1.2.10<br>TOLPWM-G1-TX_LA_NT_TX[MIN] | 227    | Test 1.2.10 - PWM-TX Transmit Bit Duration Tolerance<br>(TOLPWM-G1-TX)[MIN] |
| 1.2.10<br>TOLPWM-G1-TX_LA_RT_TX[MAX] | 407    | Test 1.2.10 - PWM-TX Transmit Bit Duration Tolerance<br>(TOLPWM-G1-TX)[MAX] |
| 1.2.10<br>TOLPWM-G1-TX_LA_RT_TX[MIN] | 427    | Test 1.2.10 - PWM-TX Transmit Bit Duration Tolerance<br>(TOLPWM-G1-TX)[MIN] |
| 1.2.10<br>TOLPWM-G1-TX_SA_NT_TX[MAX] | 107    | Test 1.2.10 - PWM-TX Transmit Bit Duration Tolerance<br>(TOLPWM-G1-TX)[MAX] |
| 1.2.10<br>TOLPWM-G1-TX_SA_NT_TX[MIN] | 127    | Test 1.2.10 - PWM-TX Transmit Bit Duration Tolerance<br>(TOLPWM-G1-TX)[MIN] |
| 1.2.10<br>TOLPWM-G1-TX_SA_RT_TX[MAX] | 307    | Test 1.2.10 - PWM-TX Transmit Bit Duration Tolerance<br>(TOLPWM-G1-TX)[MAX] |
| 1.2.10<br>TOLPWM-G1-TX_SA_RT_TX[MIN] | 327    | Test 1.2.10 - PWM-TX Transmit Bit Duration Tolerance<br>(TOLPWM-G1-TX)[MIN] |
| 1.2.10 TOLPWM-TX_LA_NT_TX[MAX]       | 217    | Test 1.2.10 - PWM-TX Transmit Bit Duration Tolerance<br>(TOLPWM-TX)[MAX]    |
| 1.2.10 TOLPWM-TX_LA_NT_TX[MIN]       | 237    | Test 1.2.10 - PWM-TX Transmit Bit Duration Tolerance<br>(TOLPWM-TX)[MIN]    |
| 1.2.10 TOLPWM-TX_LA_RT_TX[MAX]       | 417    | Test 1.2.10 - PWM-TX Transmit Bit Duration Tolerance<br>(TOLPWM-TX)[MAX]    |
| 1.2.10 TOLPWM-TX_LA_RT_TX[MIN]       | 437    | Test 1.2.10 - PWM-TX Transmit Bit Duration Tolerance<br>(TOLPWM-TX)[MIN]    |
| 1.2.10 TOLPWM-TX_SA_NT_TX[MAX]       | 117    | Test 1.2.10 - PWM-TX Transmit Bit Duration Tolerance<br>(TOLPWM-TX)[MAX]    |
| 1.2.10 TOLPWM-TX_SA_NT_TX[MIN]       | 137    | Test 1.2.10 - PWM-TX Transmit Bit Duration Tolerance<br>(TOLPWM-TX)[MIN]    |
| 1.2.10 TOLPWM-TX_SA_RT_TX[MAX]       | 317    | Test 1.2.10 - PWM-TX Transmit Bit Duration Tolerance<br>(TOLPWM-TX)[MAX]    |

| Name                                | TestID | Description                                                              |
|-------------------------------------|--------|--------------------------------------------------------------------------|
| 1.2.10 TOLPWM-TX_SA_RT_TX[MIN]      | 337    | Test 1.2.10 - PWM-TX Transmit Bit Duration Tolerance<br>(TOLPWM-TX)[MIN] |
| 1.2.11<br>TPWM-MINOR-G0-TX_LA_NT_TX | 209    | Test 1.2.11 - PWM-TX PWM-G0 Minor Duration<br>(TPWM-MINOR-G0-TX)         |
| 1.2.11<br>TPWM-MINOR-G0-TX_LA_RT_TX | 409    | Test 1.2.11 - PWM-TX PWM-G0 Minor Duration<br>(TPWM-MINOR-G0-TX)         |
| 1.2.11<br>TPWM-MINOR-G0-TX_SA_NT_TX | 109    | Test 1.2.11 - PWM-TX PWM-G0 Minor Duration<br>(TPWM-MINOR-G0-TX)         |
| 1.2.11<br>TPWM-MINOR-G0-TX_SA_RT_TX | 309    | Test 1.2.11 - PWM-TX PWM-G0 Minor Duration<br>(TPWM-MINOR-G0-TX)         |
| 1.2.2 kPWM-TX_LA_NT_TX[MAX]         | 218    | Test 1.2.2 - PWM-TX Transmit Ratio (kPWM-TX)[MAX]                        |
| 1.2.2 kPWM-TX_LA_NT_TX[MEAN]        | 208    | Test 1.2.2 - PWM-TX Transmit Ratio (kPWM-TX)[MEAN]                       |
| 1.2.2 kPWM-TX_LA_NT_TX[MIN]         | 228    | Test 1.2.2 - PWM-TX Transmit Ratio (kPWM-TX)[MIN]                        |
| 1.2.2 kPWM-TX_LA_RT_TX[MAX]         | 418    | Test 1.2.2 - PWM-TX Transmit Ratio (kPWM-TX)[MAX]                        |
| 1.2.2 kPWM-TX_LA_RT_TX[MEAN]        | 408    | Test 1.2.2 - PWM-TX Transmit Ratio (kPWM-TX)[MEAN]                       |
| 1.2.2 kPWM-TX_LA_RT_TX[MIN]         | 428    | Test 1.2.2 - PWM-TX Transmit Ratio (kPWM-TX)[MIN]                        |
| 1.2.2 kPWM-TX_SA_NT_TX[MAX]         | 118    | Test 1.2.2 - PWM-TX Transmit Ratio (kPWM-TX)[MAX]                        |
| 1.2.2 kPWM-TX_SA_NT_TX[MEAN]        | 108    | Test 1.2.2 - PWM-TX Transmit Ratio (kPWM-TX)[MEAN]                       |
| 1.2.2 kPWM-TX_SA_NT_TX[MIN]         | 128    | Test 1.2.2 - PWM-TX Transmit Ratio (kPWM-TX)[MIN]                        |
| 1.2.2 kPWM-TX_SA_RT_TX[MAX]         | 318    | Test 1.2.2 - PWM-TX Transmit Ratio (kPWM-TX)[MAX]                        |
| 1.2.2 kPWM-TX_SA_RT_TX[MEAN]        | 308    | Test 1.2.2 - PWM-TX Transmit Ratio (kPWM-TX)[MEAN]                       |
| 1.2.2 kPWM-TX_SA_RT_TX[MIN]         | 328    | Test 1.2.2 - PWM-TX Transmit Ratio (kPWM-TX)[MIN]                        |

 Table 4
 Test IDs and Names (continued)

| Name                        | TestID | Description                                                                                                    |
|-----------------------------|--------|----------------------------------------------------------------------------------------------------|
| 1.2.3 TPWM_PREPARE_LA_NT_TX | 210    | Test 1.2.3 - PWM-TX PREPARE Length (TPWM-PREPARE).\n\nThe<br>test limit(TPWM_PREPARE_TestLimit) for 1.2.3 TPWM_PREPARE<br>test will be calculated based on equation:\n\nlf OMC is present,\<br>nTPWM_PREPARE_calc = \<br>nMAX(2^(MAX(TX_LS_PREPARE_LENGTH,<br>MC_LS_PREPARE_LENGTH) + GEAR - 7), 1)\<br>nTPWM_PREPARE_TestLimit = \nMIN(TPWM_PREPARE_calc,<br>MIN(TLINE_RESET_DETECT)).\n\nlf OMC is not present,\<br>nTPWM_PREPARE_calc = \nMAX(2^(TX_LS_PREPARE_LENGTH +<br>GEAR - 7), 1).\nTPWM_PREPARE_TestLimit = \<br>nMIN(TPWM_PREPARE_calc, MIN(TLINE_RESET_DETECT)).\n\nThe<br>values of OMC, TX_LS_PREPARE_LENGTH,<br>MC_LS_PREPARE_LENGTH and TLINE_RESET_DETECT(s) are<br>configurable in Configure Tab.\n\nTLINE_RESET_DETECT(SI) =<br>TLINE_RESET_DETECT(s)/(10 * TPWM_TX).\n\nThe GEAR value is<br>depends on the PWM Gear selected in Set Up Tab.\n\<br>nTPWM_PREPARE(SI) = TPWM_PREPARE[cs)/(10 * TPWM_TX)\nFor<br>CTS v3.0 option, the TPWM-PREPARE result must equal to the test<br>limit(TPWM_PREPARE_TestLimit) to be considered as PASS.\nFor<br>CTS v4.0 and v4.1 option, the TPWM-PREPARE_TestLimit) to be considered<br>as PASS. |
| 1.2.3 TPWM_PREPARE_LA_RT_TX | 410    | Test 1.2.3 - PWM-TX PREPARE Length (TPWM-PREPARE).\n\nThe<br>test limit(TPWM_PREPARE_TestLimit) for 1.2.3 TPWM_PREPARE<br>test will be calculated based on equation:\n\nlf OMC is present,\<br>nTPWM_PREPARE_calc = \<br>nMAX(2^(MAX(TX_LS_PREPARE_LENGTH,<br>MC_LS_PREPARE_LENGTH) + GEAR - 7), 1).\<br>nTPWM_PREPARE_TestLimit = \nMIN(TPWM_PREPARE_calc,<br>MIN(TLINE_RESET_DETECT)).\n\nlf OMC is not present,\<br>nTPWM_PREPARE_calc = \nMAX(2^(TX_LS_PREPARE_LENGTH +<br>GEAR - 7), 1).\nTPWM_PREPARE_TestLimit = \<br>nMIN(TPWM_PREPARE_calc, MIN(TLINE_RESET_DETECT)).\n\nThe<br>values of OMC, TX_LS_PREPARE_LENGTH,<br>MC_LS_PREPARE_LENGTH and TLINE_RESET_DETECT(s) are<br>configurable in Configure Tab.\n\nTLINE_RESET_DETECT(SI) =<br>TLINE_RESET_DETECT(s)/(10 * TPWM_TX).\n\nThe GEAR value is<br>depends on the PWM Gear selected in Set Up Tab.\n\<br>nTPWM_PREPARE(SI) = TPWM_PREPARE[s)/(10 * TPWM_TX)\nFor<br>CTS v3.0 option, the TPWM-PREPARE result must equal to the test<br>limit(TPWM_PREPARE_TestLimit) to be considered as PASS.\nFor<br>CTS v4.0 and v4.1 option, the TPWM-PREPARE_TestLimit) to be considered<br>as PASS. |

 Table 4
 Test IDs and Names (continued)

| Name                        | TestID | Description                                                                                                    |
|-----------------------------|--------|----------------------------------------------------------------------------------------------------|
| 1.2.3 TPWM_PREPARE_SA_NT_TX | 110    | Test 1.2.3 - PWM-TX PREPARE Length (TPWM-PREPARE).\n\nThe<br>test limit(TPWM_PREPARE_TestLimit) for 1.2.3 TPWM_PREPARE<br>test will be calculated based on equation:\n\nIf OMC is present,\<br>nTPWM_PREPARE_calc = \<br>nMAX(2^(MAX(TX_LS_PREPARE_LENGTH,<br>MC_LS_PREPARE_LENGTH) + GEAR - 7), 1)\<br>nTPWM_PREPARE_TestLimit = \nMIN(TPWM_PREPARE_calc,<br>MIN(TLINE_RESET_DETECT)).\n\nIf OMC is not present,\<br>nTPWM_PREPARE_calc = \nMAX(2^(TX_LS_PREPARE_LENGTH +<br>GEAR - 7), 1).\nTPWM_PREPARE_TestLimit = \<br>nMIN(TPWM_PREPARE_calc, MIN(TLINE_RESET_DETECT)).\n\nThe<br>values of OMC, TX_LS_PREPARE_LENGTH,<br>MC_LS_PREPARE_LENGTH and TLINE_RESET_DETECT(s) are<br>configurable in Configure Tab.\n\nTLINE_RESET_DETECT(SI) =<br>TLINE_RESET_DETECT(s)/(10 * TPWM_TX).\n\nThe GEAR value is<br>depends on the PWM Gear selected in Set Up Tab.\n\<br>nTPWM_PREPARE(SI) = TPWM_PREPARE[s)/(10 * TPWM_TX)\nFor<br>CTS v3.0 option, the TPWM-PREPARE result must equal to the test<br>limit(TPWM_PREPARE_TestLimit) to be considered as PASS.\nFor<br>CTS v4.0 and v4.1 option, the TPWM-PREPARE_TestLimit) to be considered<br>as PASS. |
| 1.2.3 TPWM_PREPARE_SA_RT_TX | 310    | Test 1.2.3 - PWM-TX PREPARE Length (TPWM-PREPARE).\n\nThe<br>test limit(TPWM_PREPARE_TestLimit) for 1.2.3 TPWM_PREPARE<br>test will be calculated based on equation:\n\nlf OMC is present,\<br>nTPWM_PREPARE_calc = \<br>nMAX(2^(MAX(TX_LS_PREPARE_LENGTH,<br>MC_LS_PREPARE_LENGTH) + GEAR - 7), 1)\<br>nTPWM_PREPARE_TestLimit = \nMIN(TPWM_PREPARE_calc,<br>MIN(TLINE_RESET_DETECT)).\n\nlf OMC is not present,\<br>nTPWM_PREPARE_calc = \nMAX(2^(TX_LS_PREPARE_LENGTH +<br>GEAR - 7), 1).\nTPWM_PREPARE_TestLimit = \<br>nMIN(TPWM_PREPARE_calc, MIN(TLINE_RESET_DETECT)).\n\nThe<br>values of OMC, TX_LS_PREPARE_LENGTH,<br>MC_LS_PREPARE_LENGTH and TLINE_RESET_DETECT(s) are<br>configurable in Configure Tab.\n\nTLINE_RESET_DETECT(SI) =<br>TLINE_RESET_DETECT(s)/(10 * TPWM_TX).\n\nThe GEAR value is<br>depends on the PWM Gear selected in Set Up Tab.\n\<br>nTPWM_PREPARE(SI) = TPWM_PREPARE(s)/(10 * TPWM_TX)\nFor<br>CTS v3.0 option, the TPWM-PREPARE result must equal to the test<br>limit(TPWM_PREPARE_TestLimit) to be considered as PASS.                                                                                            |

 Table 4
 Test IDs and Names (continued)

| Name                                                                      | TestID | Description                                                                                                    |
|---------------------------------------------------------------------------|--------|----------------------------------------------------------------------------------------------------|
| 1.2.4 VCM_LA_NT_TX[Active Probe<br>(Active Termination Adapter) - Manual] | 235    | Test 1.2.4 - PWM-TX Common Mode Output Voltage Amplitude.\<br>nThis test is only applicable for "Active Probe (Active Termination<br>Adapter)[Manual]" probing method.\nUser will need to set Vterm<br>value using Infiniium's Probe Configuration dialog box before<br>running tests.                                                                                                    |
| 1.2.4 VCM_LA_NT_TX[Active Probe<br>(Active Termination Adapter)]          | 234    | Test 1.2.4 - PWM-TX Common Mode Output Voltage Amplitude.\<br>nThis test is only applicable for "Active Probe (Active Termination<br>Adapter)" probing method.\nThe Vterm value calculated when<br>performing N7010A Calibration in Connection Setup form will be<br>used.                                                                                                    |
| 1.2.4 VCM_LA_NT_TX[Active Probe<br>(Differential Probe)]                  | 203    | Test 1.2.4 - PWM-TX Common Mode Output Voltage Amplitude.\<br>nThis test is only applicable for "Active Probe (Differential Probe)"<br>probing method.\nReference: VCM = (Vp + Vn) / 2.                                                                                                    |
| 1.2.4 VCM_LA_NT_TX[Direct Connect]                                        | 233    | Test 1.2.4 - PWM-TX Common Mode Output Voltage Amplitude.\<br>nThis test is only applicable for "Direct Connect" probing method.\<br>nVCM is computed based on equation: VCM = (Vp + Vn)/2.\nThe<br>VCM_RSE_TX is computed based on equation: VCM_RSE_TX = [(Vp +<br>Vn)/2] * Factor.\nThe value of Factor: [(RSE_TX +<br>Rin_Scope)/Rin_Scope].\nThe value of RinScope: [500hm].\nThe<br>nominal value of RSE_TX: [500hm].\nReference: VCM_RSE_TX = [(Vp<br>+ Vn)/2]*[(RSE_TX + 50)/50]. |
| 1.2.4 VCM_LA_RT_TX[Active Probe<br>(Active Termination Adapter) - Manual] | 435    | Test 1.2.4 - PWM-TX Common Mode Output Voltage Amplitude.\<br>nThis test is only applicable for "Active Probe (Active Termination<br>Adapter)[Manual]" probing method.\nUser will need to set Vterm<br>value using Infiniium's Probe Configuration dialog box before<br>running tests.                                                                                                    |
| 1.2.4 VCM_LA_RT_TX[Active Probe<br>(Active Termination Adapter)]          | 434    | Test 1.3.4 - PWM-TX Common Mode Output Voltage Amplitude.\<br>nThis test is only applicable for "Active Probe (Active Termination<br>Adapter)" probing method.\nThe Vterm value calculated when<br>performing N7010A Calibration in Connection Setup form will be<br>used.                                                                                                    |
| 1.2.4 VCM_LA_RT_TX[Active Probe<br>(Differential Probe)]                  | 403    | Test 1.2.4 - PWM-TX Common Mode Output Voltage Amplitude.\<br>nThis test is only applicable for "Active Probe (Differential Probe)"<br>probing method.\nReference: VCM = (Vp + Vn) / 2.                                                                                                    |
| 1.2.4 VCM_LA_RT_TX[Direct Connect]                                        | 433    | Test 1.2.4 - PWM-TX Common Mode Output Voltage Amplitude.\<br>nThis test is only applicable for "Direct Connect" probing method.\<br>nVCM is computed based on equation: VCM = (Vp + Vn)/2.\nThe<br>VCM_RSE_TX is computed based on equation: VCM_RSE_TX = [(Vp +<br>Vn)/2] * Factor.\nThe value of Factor: [(RSE_TX +<br>Rin_Scope)/Rin_Scope].\nThe value of RinScope: [50ohm].\nThe<br>nominal value of RSE_TX: [50ohm].\nReference: VCM_RSE_TX = [(Vp<br>+ Vn)/2]*[(RSE_TX + 50)/50]. |

| Name                                                                      | TestID | Description                                                                                                    |
|---------------------------------------------------------------------------|--------|----------------------------------------------------------------------------------------------------|
| 1.2.4 VCM_SA_NT_TX[Active Probe<br>(Active Termination Adapter) - Manual] | 135    | Test 1.2.4 - PWM-TX Common Mode Output Voltage Amplitude.\<br>nThis test is only applicable for "Active Probe (Active Termination<br>Adapter)[Manual]" probing method.\nUser will need to set Vterm<br>value using Infiniium's Probe Configuration dialog box before<br>running tests.                                                                                                    |
| 1.2.4 VCM_SA_NT_TX[Active Probe<br>(Active Termination Adapter)]          | 134    | Test 1.2.4 - PWM-TX Common Mode Output Voltage Amplitude.\<br>nThis test is only applicable for "Active Probe (Active Termination<br>Adapter)" probing method.\nThe Vterm value calculated when<br>performing N7010A Calibration in Connection Setup form will be<br>used.                                                                                                    |
| 1.2.4 VCM_SA_NT_TX[Active Probe<br>(Differential Probe)]                  | 103    | Test 1.2.4 - PWM-TX Common Mode Output Voltage Amplitude.\<br>nThis test is only applicable for "Active Probe (Differential Probe)"<br>probing method.\nReference: VCM = (Vp + Vn) / 2.                                                                                                    |
| 1.2.4 VCM_SA_NT_TX[Direct Connect]                                        | 133    | Test 1.2.4 - PWM-TX Common Mode Output Voltage Amplitude.\<br>nThis test is only applicable for "Direct Connect" probing method.\<br>nVCM is computed based on equation: VCM = (Vp + Vn)/2.\nThe<br>VCM_RSE_TX is computed based on equation: VCM_RSE_TX = [(Vp +<br>Vn)/2] * Factor.\nThe value of Factor: [(RSE_TX +<br>Rin_Scope)/Rin_Scope].\nThe value of RinScope: [500hm].\nThe<br>nominal value of RSE_TX: [500hm].\nReference: VCM_RSE_TX = [(Vp<br>+ Vn)/2]*[(RSE_TX + 50)/50]. |
| 1.2.4 VCM_SA_RT_TX[Active Probe<br>(Active Termination Adapter) - Manual] | 335    | Test 1.2.4 - PWM-TX Common Mode Output Voltage Amplitude.\<br>nThis test is only applicable for "Active Probe (Active Termination<br>Adapter)[Manual]" probing method.\nUser will need to set Vterm<br>value using Infiniium's Probe Configuration dialog box before<br>running tests.                                                                                                    |
| 1.2.4 VCM_SA_RT_TX[Active Probe<br>(Active Termination Adapter)]          | 334    | Test 1.2.4 - PWM-TX Common Mode Output Voltage Amplitude.\<br>nThis test is only applicable for "Active Probe (Active Termination<br>Adapter)" probing method.\nThe Vterm value calculated when<br>performing N7010A Calibration in Connection Setup form will be<br>used.                                                                                                    |
| 1.2.4 VCM_SA_RT_TX[Active Probe<br>(Differential Probe)]                  | 303    | Test 1.2.4 - PWM-TX Common Mode Output Voltage Amplitude.\<br>nThis test is only applicable for "Active Probe (Differential Probe)"<br>probing method.\nReference: VCM = (Vp + Vn) / 2.                                                                                                    |
| 1.2.4 VCM_SA_RT_TX[Direct Connect]                                        | 333    | Test 1.2.4 - PWM-TX Common Mode Output Voltage Amplitude.\<br>nThis test is only applicable for "Direct Connect" probing method.\<br>nVCM is computed based on equation: VCM = (Vp + Vn)/2.\nThe<br>VCM_RSE_TX is computed based on equation: VCM_RSE_TX = [(Vp +<br>Vn)/2] * Factor.\nThe value of Factor: [(RSE_TX +<br>Rin_Scope)/Rin_Scope].\nThe value of RinScope: [50ohm].\nThe<br>nominal value of RSE_TX: [50ohm].\nReference: VCM_RSE_TX = [(Vp<br>+ Vn)/2]*[(RSE_TX + 50)/50]. |

 Table 4
 Test IDs and Names (continued)

| Name                                   | TestID | Description                                                                                                |
|----------------------------------------|--------|----------------------------------------------------------------------------------------------------|
| 1.2.5 VDIF_DC_LA_NT_TX                 | 200    | Test 1.2.5 - PWM-TX Differential DC Output Voltage Amplitude<br>(VDIF_DC_xA_xT_TX)                         |
| 1.2.5 VDIF_DC_LA_RT_TX                 | 400    | Test 1.2.5 - PWM-TX Differential DC Output Voltage Amplitude<br>(VDIF_DC_xA_xT_TX)                         |
| 1.2.5 VDIF_DC_SA_NT_TX                 | 100    | Test 1.2.5 - PWM-TX Differential DC Output Voltage Amplitude<br>(VDIF_DC_xA_xT_TX)                         |
| 1.2.5 VDIF_DC_SA_RT_TX                 | 300    | Test 1.2.5 - PWM-TX Differential DC Output Voltage Amplitude<br>(VDIF_DC_xA_xT_TX)                         |
| 1.2.6 TEYE_LA_NT_TX                    | 201    | Test 1.2.6 - PWM-TX Transmitter Eye Opening.\nThis is an informative test.                                 |
| 1.2.6 TEYE_LA_RT_TX                    | 401    | Test 1.2.6 - PWM-TX Transmitter Eye Opening.\nThis is an informative test.                                 |
| 1.2.6 TEYE_SA_NT_TX                    | 101    | Test 1.2.6 - PWM-TX Transmitter Eye Opening.\nThis is an informative test.                                 |
| 1.2.6 TEYE_SA_RT_TX                    | 301    | Test 1.2.6 - PWM-TX Transmitter Eye Opening.\nThis is an informative test.                                 |
| 1.2.7 VDIF_AC_LA_NT_TX                 | 202    | Test 1.2.7 - PWM-TX Maximum Differential AC Output Voltage<br>Amplitude                                    |
| 1.2.7 VDIF_AC_LA_RT_TX                 | 402    | Test 1.2.7 - PWM-TX Maximum Differential AC Output Voltage<br>Amplitude                                    |
| 1.2.7 VDIF_AC_SA_NT_TX                 | 102    | Test 1.2.7 - PWM-TX Maximum Differential AC Output Voltage<br>Amplitude                                    |
| 1.2.7 VDIF_AC_SA_RT_TX                 | 302    | Test 1.2.7 - PWM-TX Maximum Differential AC Output Voltage<br>Amplitude                                    |
| 1.2.8 TR_TF_PWM_LA_NT_TX               | 204    | Test 1.2.8 - PWM-TX 20/80% Rise and Fall Times.\<br>nRiseFallTimeMaxLimit is determined by 0.07 * TPWM_TX. |
| 1.2.8 TR_TF_PWM_LA_RT_TX               | 404    | Test 1.2.8 - PWM-TX 20/80% Rise and Fall Times.\<br>nRiseFallTimeMaxLimit is determined by 0.07 * TPWM_TX. |
| 1.2.8 TR_TF_PWM_SA_NT_TX               | 104    | Test 1.2.8 - PWM-TX 20/80% Rise and Fall Times.\<br>nRiseFallTimeMaxLimit is determined by 0.07 * TPWM_TX. |
| 1.2.8 TR_TF_PWM_SA_RT_TX               | 304    | Test 1.2.8 - PWM-TX 20/80% Rise and Fall Times.\<br>nRiseFallTimeMaxLimit is determined by 0.07 * TPWM_TX. |
| 1.2.9 T_L2L_L1_L0_PWM_LA_NT_TX         | 222    | Test 1.2.9 - PWM-TX Lane-to-Lane Skew                                                                      |
| 1.2.9 T_L2L_L2_L0_PWM_LA_NT_TX         | 223    | Test 1.2.9 - PWM-TX Lane-to-Lane Skew                                                                      |
| 1.2.9 T_L2L_L3_L0_PWM_LA_NT_TX         | 224    | Test 1.2.9 - PWM-TX Lane-to-Lane Skew                                                                      |
| 1.2.9<br>T_L2L_SKEW_PWM_2LANE_LA_NT_TX | 219    | Test 1.2.9 - PWM-TX Lane-to-Lane Skew (This test will not be supported under Switch Matrix mode)           |

| Name                                               | TestID | Description                                                                                      |
|----------------------------------------------------|--------|--------------------------------------------------------------------------------------------------|
| 1.2.9<br>T_L2L_SKEW_PWM_3LANE_LA_NT_TX             | 220    | Test 1.2.9 - PWM-TX Lane-to-Lane Skew (This test will not be supported under Switch Matrix mode) |
| 1.2.9<br>T_L2L_SKEW_PWM_4LANE_LA_NT_TX             | 221    | Test 1.2.9 - PWM-TX Lane-to-Lane Skew (This test will not be supported under Switch Matrix mode) |
| No tests available                                 | 9999   |                                                                                                  |
| Reference Clock Deterministic Jitter<br>(DJ)       | 3009   | Deterministic Jitter Test of Universal Flash Storage (UFS) Host<br>Controller Reference Clock    |
| Reference Clock Duty Cycle (Tdc)                   | 3005   | Duty Cycle Test of Universal Flash Storage (UFS) Host Controller<br>Reference Clock              |
| Reference Clock Frequency Error<br>(Ferror)        | 3004   | Frequency Error Test of Universal Flash Storage (UFS) Host<br>Controller Reference Clock         |
| Reference Clock Noise Floor Density<br>(Ndensity)  | 3007   | Noise Floor Density Test of Universal Flash Storage (UFS) Host<br>Controller Reference Clock     |
| Reference Clock Output Clock Fall Time<br>(ToFall) | 3003   | Output Clock Fall Time Test of Universal Flash Storage (UFS) Host<br>Controller Reference Clock  |
| Reference Clock Output Clock Rise<br>Time (ToRise) | 3002   | Output Clock Rise Time Test of Universal Flash Storage (UFS) Host<br>Controller Reference Clock  |
| Reference Clock Output High Voltage<br>(VOH)       | 3000   | DC Output High Voltage Test of Universal Flash Storage (UFS) Host<br>Controller Reference Clock  |
| Reference Clock Output Low Voltage<br>(VOL)        | 3001   | DC Output Low Voltage Test of Universal Flash Storage (UFS) Host<br>Controller Reference Clock   |
| Reference Clock Phase Noise (N)                    | 3006   | Phase Nosie Test of Universal Flash Storage (UFS) Host Controller<br>Reference Clock             |
| Reference Clock Random Jitter (RJ)                 | 3008   | Random Jitter Test of Universal Flash Storage (UFS) Host Controller<br>Reference Clock           |

# 3 Test Names and IDs
# 4 Instruments

The following table shows the instruments used by this application. The name is required by various remote interface methods.

- Instrument Name The name to use as a parameter in remote interface commands.
- Description The description of the instrument.

For example, if an application uses an oscilloscope and a pulse generator, then you would expect to see something like this in the table below:

#### Table 5 Example Instrument Information

| Name  | Description                               |
|-------|-------------------------------------------|
| scope | The primary oscilloscope.                 |
| Pulse | The pulse generator used for Gen 2 tests. |

and you would be able to remotely control an instrument using:

```
ARSL syntax (replace [description] with actual parameter)
arsl -a ipaddress -c "SendScpiCommandCustom 'Command=[scpi
command];Timeout=100;Instrument=pulsegen'"
arsl -a ipaddress -c "SendScpiQueryCustom 'Command=[scpi
query];Timeout=100;Instrument=pulsegen'"
C# syntax (replace [description] with actual parameter)
SendScpiCommandOptions commandOptions = new SendScpiCommandOptions();
commandOptions.Command = "[scpi command]";
commandOptions.Instrument = "[instrument name]";
commandOptions.Timeout = [timeout];
remoteAte.SendScpiCommand(commandOptions);
SendScpiQueryOptions queryOptions = new SendScpiQueryOptions();
```

```
senascpiQueryOptions queryOptions = new SenascpiQueryOptions();
queryOptions.Query = "[scpi query]";
queryOptions.Instrument = "[instrument name]";
```

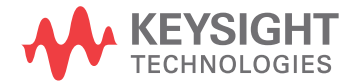

```
queryOptions.Timeout = [timeout];
remoteAte.SendScpiQuery(queryOptions);
```

Here are the actual instrument names used by this application:

NOTE

The file, "InstrumentInfo.txt", which may be found in the same directory as this help file, contains all of the information found in the table below in a format suitable for parsing.

#### Table 6Instrument Names

| Instrument Name | Description               |
|-----------------|---------------------------|
| Infiniium       | The primary oscilloscope. |
| JBert           | JBert                     |
| Ruby            | Ruby                      |

Keysight D9040MPHC MIPI® M-PHY® Compliance Application Programmer's Reference

# 5 Message IDs

During the normal course of operation, an application displays multiple message prompts. The application's remote interface exposes a callback capability which enables remote clients to receive the text found in the prompt and to programmatically select the desired response (OK, Cancel, etc.). In order to determine which message is being received, the remote program could parse the message and look for key words. However, because message text is subject to change, a more reliable approach is to use the "message ID" that is attached to the more frequently-seen messages. The following table shows the IDs of the messages that this application may prompt during nominal operation.

For example, if the application may display the following prompt:

| RefApp Test               |  |
|---------------------------|--|
| Place the DUT in Mode A   |  |
| <u>Q</u> K <u>C</u> ancel |  |

then you would expect to see something like this in the table below:

| Message          | ID                                   | Responses                                                  | Usage |
|------------------|--------------------------------------|------------------------------------------------------------|-------|
| DUT mode message | 313AEE2F-9EF0-476f-A2EB-29A5C7DE686F | OK=action completed<br>and proceed, Cancel =<br>abort test | Арр   |

- Message A summary of the message in the prompt.
- ID A unique code that will never change for this prompt, even if the message text changes (assuming the underlying purpose is maintained).
- Responses The buttons on the prompt and their actions.
- Usage The scope of the message:
  - "Common" This message/ID may be used by other apps.

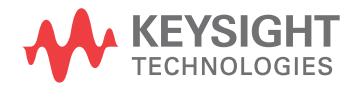

- "App" This message/ID is unique to this app.
- "<testID>" This message/ID is unique to this test ID.

A remote client would then structure the code in its message callback handler as shown below to manage message identification:

```
private static void OnSimpleMessage(object sender, MessageEventArgs e)
{
    if (e.ID == "313AEE2F-9EF0-476f-A2EB-29A5C7DE686F")
    {
        // Add code here to set the DUT in Mode A
        e.Response = DialogResult.OK;
    }
}
```

Here are actual message IDs used by this application:

NOTE

The file, "MessageInfo.txt", which may be found in the same directory as this help file, contains all of the information found in the table below in a format suitable for parsing.

| Message                                              | ID                                   | Responses                                                                                                    | Usage      |
|------------------------------------------------------|--------------------------------------|----------------------------------------------------------------------------------------------------|------------|
| Acq Limit: Can't determine<br>minimum bandwidth      | 25A86458-151E-413D-B890-FC30CFD5ECAA | ОК                                                                                                    | Instrument |
| Activating limit will conflict with existing resutls | 31A39751-6019-41de-89DF-59DB239DF978 | OK=delete conflicting<br>results, Cancel=cancel<br>activation                                                      | Instrument |
| Already running tests                                | 022467B0-6E08-40eb-B4D4-BBB018FBFBC7 | ОК                                                                                                    | Instrument |
| App startup aborted                                  | C2B67F67-E5D5-4845-8B63-443781223010 | ОК                                                                                                    | Instrument |
| Can't set memory depth                               | FFFF1129-BD83-4318-993E-64C94033CEC4 | OK=skip step and<br>continue, Cancel=abort<br>test                                                                 | Instrument |
| Channel Setup: Unknown<br>scope channel              | CDE944EB-F440-4CB1-AFDC-7596461BCD86 | ОК                                                                                                    | Instrument |
| Compliance/Debug mode<br>change                      | 9C72A970-8D7D-4b37-9787-48AEEA5DC3F1 | OK=change mode,<br>Cancel=abort action                                                                             | Instrument |
| Confirmation Required                                | 37437505-160C-4cc8-BA06-093C12994C1E | OK=continue,<br>Cancel=abort test                                                                                  | Instrument |
| Connection change                                    | 879629E6-78FA-4a87-B247-A9DB4F0D7330 | Abort=abort run,<br>Retry=connection<br>changed - continue run,<br>Ignore=connection not<br>chagned - continue run | Instrument |

| Table 7 | Message | IDs |
|---------|---------|-----|
|---------|---------|-----|

# Table 7 Message IDs (continued)

| Message                                                                               | ID                                   | Responses                                                                  | Usage      |
|---------------------------------------------------------------------------------------|--------------------------------------|----------------------------------------------------------------------------|------------|
| Debug pause (messages vary)                                                           | 50B66A97-A6A9-413f-8329-76DFAC492FD6 | OK=resume,<br>Cancel=abort run                                             | Instrument |
| End of run summary                                                                    | 602F9866-F975-42b7-842C-D8447E5E3FCB | ОК                                                                         | Instrument |
| End of run summary (test aborted)                                                     | 124580E4-4486-42d4-B908-C6D0FB2AEE93 | ОК                                                                         | Instrument |
| Error during CSV file<br>generation                                                   | C88B1C64-8334-4b15-8727-81F5E2BA2ED4 | ОК                                                                         | Instrument |
| Error during app exit                                                                 | 81112706-F720-4787-81D3-B22A9B692B41 | ОК                                                                         | Instrument |
| Expected signal not found                                                             | 86C74779-322E-4585-A07A-26A2C8FAAC84 | Abort=abort test,<br>Retry=retry failed action,<br>Ignore=skip failed step | Instrument |
| Expected signal not found                                                             | 7957D5B8-E62D-4224-A7DD-70361E816A43 | Retry=retry failed action,<br>Cancel=abort test                            | Instrument |
| InfiniiSim: Not available<br>because scope default<br>prevented                       | B8461A2C-9F5F-4AF3-94C1-DF77080D517A | ОК                                                                         | Instrument |
| InfiniiSim: Scope doesn't<br>support settings found in<br>project                     | C9BC2205-8041-448b-AF31-CF602183E989 | ОК                                                                         | Instrument |
| InfiniiSim: Unknown scope<br>channel                                                  | 4E5ECAF6-867C-47B3-982D-5F07E2090703 | ОК                                                                         | Instrument |
| Measurement Server no<br>Measure Workers declared                                     | 54A8428D-8E22-4286-AC88-7495821ABA77 | OK=retry, Cancel=abort<br>run                                              | Instrument |
| No test selected                                                                      | B5D233AD-9EB4-4ac2-A443-A30A13643978 | ОК                                                                         | Instrument |
| PrecisionProbe and InfiniiSim<br>controllers turned off after<br>config change        | B4477006-D6D1-4375-9FF7-D8177FFC1BF9 | ОК                                                                         | Instrument |
| PrecisionProbe/PrecisionCabl<br>e: Not available because<br>scope default prevented   | 6E60C9F8-8FBF-419C-B70A-B666FBDE3677 | ОК                                                                         | Instrument |
| PrecisionProbe/PrecisionCabl<br>e: Scope doesn't support<br>settings found in project | 2FC3B6FA-E28C-4700-9F46-4ABBA86A0D90 | ОК                                                                         | Instrument |
| PrecisionProbe/PrecisionCabl<br>e: Switch Controller is<br>enabled                    | 22F46DA8-89AE-4370-A57C-571DCF5BB87E | ОК                                                                         | Instrument |
| PrecisionProbe/PrecisionCabl<br>e: Unknown scope channel                              | 6788685B-9E88-47E6-BAE6-862F5BF3C9BA | ОК                                                                         | Instrument |

 Table 7
 Message IDs (continued)

| Message                                                                          | ID                                   | Responses                                                                                | Usage      |
|----------------------------------------------------------------------------------|--------------------------------------|------------------------------------------------------------------------------------------|------------|
| Project loaded as read-only<br>(reason)                                          | 98C785F8-D24F-4758-A18D-1CCE61F25371 | ОК                                                                                       | Instrument |
| Project loaded with errors                                                       | 58AD7A02-1E63-4d77-BC6C-6EF3E37AAD5B | ОК                                                                                       | Instrument |
| Project not loaded                                                               | B2615E9C-5ED7-4db7-AEAF-2BC25C62B656 | ОК                                                                                       | Instrument |
| Project save failed<br>(unauthorized access)                                     | 89DCC194-6254-4902-AE63-B7CCD12C8B2A | ОК                                                                                       | Instrument |
| Run paused                                                                       | FE2CF871-6D4A-4080-8FF9-770075590D9F | OK=resume,<br>Cancel=abort run                                                           | Instrument |
| Setting change requires result deletion                                          | 8732A3AB-142C-47e5-86EA-DB737F415DDE | OK=delete results;<br>Cancel=abort change                                                | Instrument |
| Store mode change requires result deletion                                       | 884CDFDE-605E-4d04-B8FD-9B181E7FA468 | OK=delete results,<br>Cancel=abort change                                                | Instrument |
| Switch Matrix controller<br>turned off after config change                       | FC95EBAA-F33F-4eae-90BB-6A6A8F16E2DF | ОК                                                                                       | Instrument |
| Switch Matrix: Auto mode<br>unavailable after config<br>change                   | 6E5589DC-E073-4818-9E8A-782A75898475 | ОК                                                                                       | Instrument |
| Switch Matrix: Auto mode<br>unavailable for model, all<br>settings will be reset | F78BD2E2-BF29-42e0-98F8-23B6CE565B08 | OK=go auto do reset,<br>Cancel=abort action                                              | Instrument |
| Switch Matrix: Confirm Auto<br>mode                                              | D5E1A12E-6218-4416-8451-5F9415D924BF | OK=go auto, Cancel=stay<br>manual                                                        | Instrument |
| Switch Matrix: Obsolete items in settings discarded                              | 0C45BD20-E0C2-481e-A3B6-9C1A26C2103A | ОК                                                                                       | Instrument |
| Switch Matrix: Reconnect<br>drivers                                              | 047FE44F-B251-49fa-B3C7-5590317230CD | Yes=use saved<br>addresses, No=prompt<br>for new addresses,<br>Cancel=reset all settings | Instrument |
| Switch Matrix: Remove all<br>InfiniiSim settings                                 | C5560182-73BE-4901-941E-3DAEC9F07B33 | OK=remove,<br>Cancel=abort action                                                        | Instrument |
| Switch Matrix: User cancelled settings load                                      | 50F3FB70-AA6B-488e-8CFA-62CDA756F746 | ОК                                                                                       | Instrument |
| SwitchMatrix: Correction reset<br>due to application route<br>change             | 95FEA629-3BE1-4288-BA34-426516018B07 | OK=Accept new routing,<br>Cancel=Reset switch<br>matrix settings                         | Instrument |
| SwitchMatrix: Instrument<br>already connected to another<br>driver               | 08556148-4D63-4edd-B894-22916F39849A | ОК                                                                                       | Instrument |

## Table 7 Message IDs (continued)

| Message                                             | ID                                   | Responses                                                            | Usage      |
|-----------------------------------------------------|--------------------------------------|----------------------------------------------------------------------|------------|
| SwitchMatrix: Max num<br>drivers exceeded           | 7D8994AB-FCC2-4294-87B3-19B972BB6510 | ОК                                                                   | Instrument |
| SwitchMatrix: Reset after drive reconnect fail      | CF3E93B6-77FA-4FD7-B656-D286BE1C7C75 | ОК                                                                   | Instrument |
| SwitchMatrix: Reset after drive reconnect fail      | D298A4B8-F077-49BE-9CB2-AE6C14FB4705 | ОК                                                                   | Instrument |
| SwitchMatrix: Unexpected multi-SPDT module          | 2723591D-55A9-44F3-9318-B732995D9427 | ОК                                                                   | Instrument |
| SwitchMatrix: Unknown<br>current switch state       | ECE6535B-5C1A-4688-9E45-FB255435CC92 | ОК                                                                   | Instrument |
| SwitchMatrix: Will reset due<br>to requested change | 420FCEA9-0FF4-4088-B47A-3189413EA0AD | OK=Allow the reset,<br>Cancel=Abort the original<br>requested change | Instrument |
| Unknown EEyeLocation<br>parameter                   | FCA1C61B-D2EA-4671-AD48-9C080A6C6039 | ОК                                                                   | Instrument |
| Upgrade app to open project                         | 794C6148-ADF4-4b24-895D-74D94B76F8AE | ОК                                                                   | Instrument |

# 5 Message IDs

# Index

# С

configuration variables and values, 9 copyright, 2

#### 

IDs and names of tests, 53 IDs, message, 75 instrument names, 73

#### Μ

message IDs, 75

#### Ν

names and IDs of tests, 53 names of instruments, 73 notices, 2

#### Ρ

programming, introduction to, 7

### R

Remote Programming Toolkit, 8

### Т

test names and IDs, 53

#### V

variables and values, configuration, 9

#### W

warranty, 2

Index